Table of Contents

| 1. MahaDBT Features                                                                                                    | 2        |
|----------------------------------------------------------------------------------------------------|----------|
| 2. Guidelines for filling the Online Application form on the MahaDBT Portal for Students                                | 3        |
| 4. Home Page/Portal Landing Page:                                                                                       | 5        |
| 5. Online Registration For MahaDBT:                                                                                     | 11       |
| 5.1 Registration using Aadhaar Number                                                                                   | 12       |
| 5.2 Registration using Non - Aadhaar                                                                                    | 19       |
| 5.3 Registration using Non - Aadhaar Number                                                                             | 24       |
| 5.4 Registration using Non - Aadhaar Number Having Enrolment Id (EID)                                                   | 28       |
| 6. User Login                                                                                                    | 32       |
| System validates the OTP which has been send to registered mobile number or email ID a email ID will be auto populated. | nd<br>37 |
| 7. User Dashboard Page:                                                                                                 | 38       |
| Left Panel- Scheme Information                                                                                          | 38       |
| 7.1. Scheme Eligibility Check using Input Parameters                                                                    | 58       |
| 7.2. Pre-Matric Application Form:                                                                                       | 61       |
| 7.3. Pre-Matric and Post-Matric:                                                                                        | 71       |
| 7.4. Post-Matric Application Form:                                                                                      | 72       |
| 8. Institute Login (College Clerk)                                                                                      | 88       |
| 9. Institute Login (College Principal)                                                                                  | 99       |

# Maharashtra State Benefits and Services (MahaDBT)

The MahaDBT is an initiative taken by the Government of Maharashtra, which is a unique and simplified platform created for Citizens to help them to avail benefits to the citizens through the schemes.

The main objective of Maharashtra State Benefits and Services (MahaDBT) is to provide Automation, Streamlining & Effective Management of processes related to Application receipt, Processing, Sanction and Disbursement of benefits to the beneficiary account.

# 1. MahaDBT Features

The main feature of MahaDBT includes:

- Citizens can Register and submit their application form online (For applying state sponsored scholarship schemes) from anyplace, anywhere, anytime.
- Citizens can View/Track the status of their own application by entering the Application Id in the Application Tracking module.
- Uploading of supporting documents (such as Mark sheets, TC Certificate, Caste certificate, Income certificate...etc.,) for easy verification and transparency.
- Applicants will receive SMS and email alerts at various stages of application processing.
- Direct disbursal of benefits to the registered applicants Aadhaar linked Bank Account.
- Easy sanctioning of application process for Sanctioning Authority
- Creation of Role Based Unique Login Id and Password
- Transparency in monitoring of Scholarship by Department / State Government or both.

# 2. Guidelines for filling the Online Application form on the MahaDBT Portal for Students

- Aadhaar Number is needed from the Academic Session 2017-18 onwards. Students not having Aadhaar number can also register on DBT Portal.
- Applicants are advised to go through the Information Bulletin carefully and acquaint themselves with all requirements to fill-up the scholarship form on MahaDBT Portal.
- It will be the sole responsibility of the applicant to make sure that he/she is eligible to apply (Refer Check eligibility module) and fulfils all the conditions prescribed for the scholarship.
- In case of in-eligibility of the applicant which is detected during any stage by verification by authorities, his/her scholarship will be rejected / cancelled with remarks.
- Applicant must check that all details provided by him/her are correct before final submission as there will be no provision to edit details thereafter.
- Mode of submission of application for scholarship will be through online only. No other mode will be entertained.
- Titles/Labels which carrying \* are compulsory fields in Application form. Titles / Labels which carrying star marked (\* Required !!) are compulsory fields in Application form.

| Parent's/Guardian's Details  |                           | - |
|------------------------------|---------------------------|---|
| Is Father Alive?* 🖲 Yes 🔘 No |                           |   |
| Father Details               |                           |   |
| Name* Required !!            | Is Salaried?* Required !! |   |
|                              | Select                    | • |
| Is Mother Alive?* 🖲 Yes 🔘 No |                           |   |
| Mother Details               |                           |   |
| Name* Required !!            | Is Salaried?* Required !! |   |
|                              | Select                    | • |
|                              |                           |   |

#### 3. MahaDBT Online Portal Access:

Use any of the installed Browser of your system(Desktop or Laptop). The Supporting browsers are as follows:

| Browsers               | Internet      | Google | Mozilla |
|------------------------|---------------|--------|---------|
|                        | Explorer (IE) | Chrome | Firefox |
| Recommended<br>Version | 10+           | 55+    | 54+     |

Enter the valid URL of MahaDBT <u>http://www.mahadbt.gov.in</u> & press Enter key to view the MahaDBT Home Page.

| $\leftarrow \ \rightarrow \ \mathbf{G}$ | https://www.mahadbt.gov.in                   |                           |        |        | : |
|-----------------------------------------|----------------------------------------------|---------------------------|--------|--------|---|
|                                         | https://www.mahadbt.gov.in                   |                           |        |        |   |
|                                         | Q https://www.mahadbt.gov.in - Google Search |                           | Carall | Income |   |
|                                         |                                              |                           | Ginan  | mayes  |   |
|                                         |                                              |                           |        |        |   |
|                                         |                                              |                           |        |        |   |
|                                         |                                              |                           |        |        |   |
|                                         |                                              |                           |        |        |   |
|                                         |                                              | India                     |        |        |   |
|                                         |                                              |                           |        |        |   |
|                                         |                                              | Search Google or type URL |        |        |   |
|                                         |                                              |                           |        |        |   |
|                                         |                                              | G https://ipv4.google.co  |        |        |   |
|                                         |                                              |                           |        |        |   |
|                                         |                                              |                           |        |        |   |
|                                         |                                              |                           |        |        |   |
|                                         |                                              |                           |        |        |   |
|                                         |                                              |                           |        |        |   |
|                                         |                                              |                           |        |        |   |
|                                         |                                              |                           |        |        |   |
|                                         |                                              |                           |        |        |   |
|                                         |                                              |                           |        |        |   |

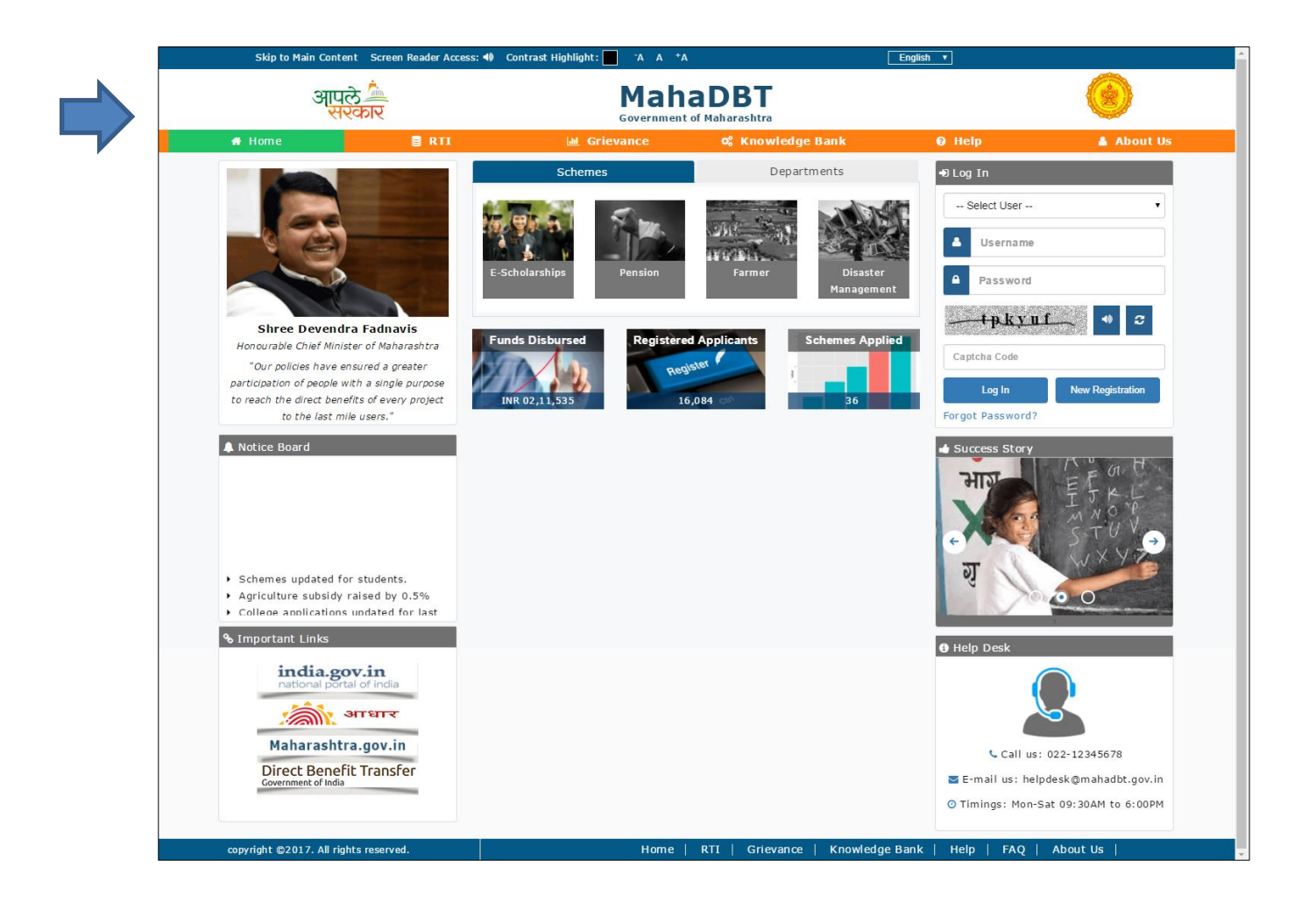

# 4. Home Page/Portal Landing Page:

Following are the features displayed in the Home page/Landing page MahaDBT Portal:

- About Us
- RTI
- Grievance
- Knowledge Bank
- Help
- FAQ
- Flipbook
- Notice Board
- Important Links
- Departments
- Schemes
- Login

- Registration
- Success Story
- Help Desk
- Funds Disbursed
- Registered Users
- Schemes Applied

#### About us:

The aim of reforming the Government delivery system of benefits by re-engineering the existing process in welfare schemes for simpler and faster flow of information/funds and to ensure accurate targeting of the beneficiaries, avoid duplication and reducing leakages in the existing system.

MahaDBT is the highest priority and focus area of the Government of Maharashtra.

# RTI:

An act to provide for delivery of transparent, efficient and timely public services to the eligible persons in the State of Maharashtra and for matters connected therewith or incidental thereto.

#### Fund Disbursed

Total number of funds disbursed for various schemes are shown here.

# Registered User

Total number of users registered in MahaDBT Portal for different schemes are shown here.

# Scheme Applied

Total numbers of schemes applied by the registered user are shown here.

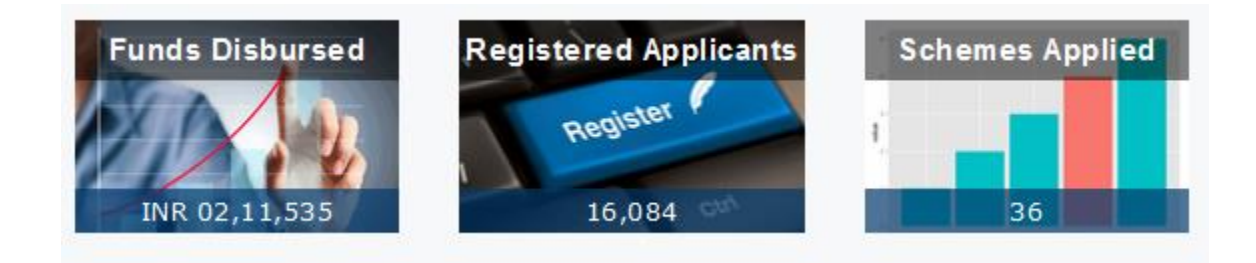

#### Notice Board

Notice board displays latest Government Schemes and Announcements of various updated schemes.

|    | Notice Board                          |
|----|---------------------------------------|
| ٠  | College applications updated for last |
| te | erm                                   |
| ٠  | New Schemes updated for students      |
| ٠  | New Schemes updated for students.     |
| ٠  | College applications updated for last |
| te | erm                                   |
| ٠  | New Schemes updated for students      |
|    |                                       |
|    |                                       |
|    |                                       |

Fig: Notice Board

# Important Links:

The external important links are listed under this section, one can access these links by clicking the approporiate link.

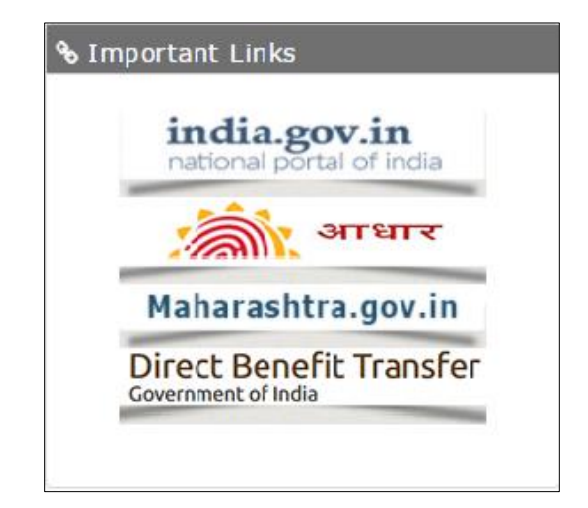

#### Fig: Important Links

# Schemes:

The various citizen benefits or the schemes which are announced by the government are listed under the heading "Schemes", which is visible on the Home page of the portal.

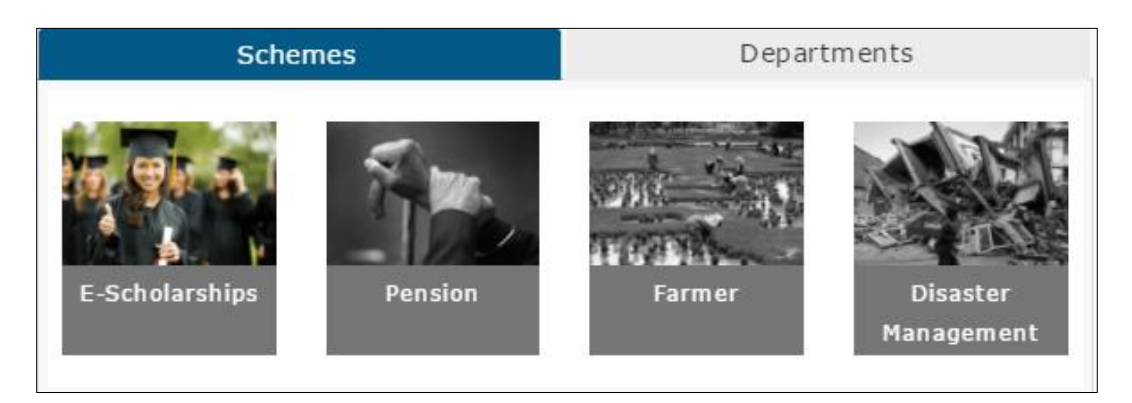

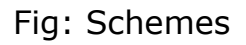

#### Departments:

The various schemes of different departments are displayed under the heading "Departments", which is visible in the home page or landing, page of the portal.

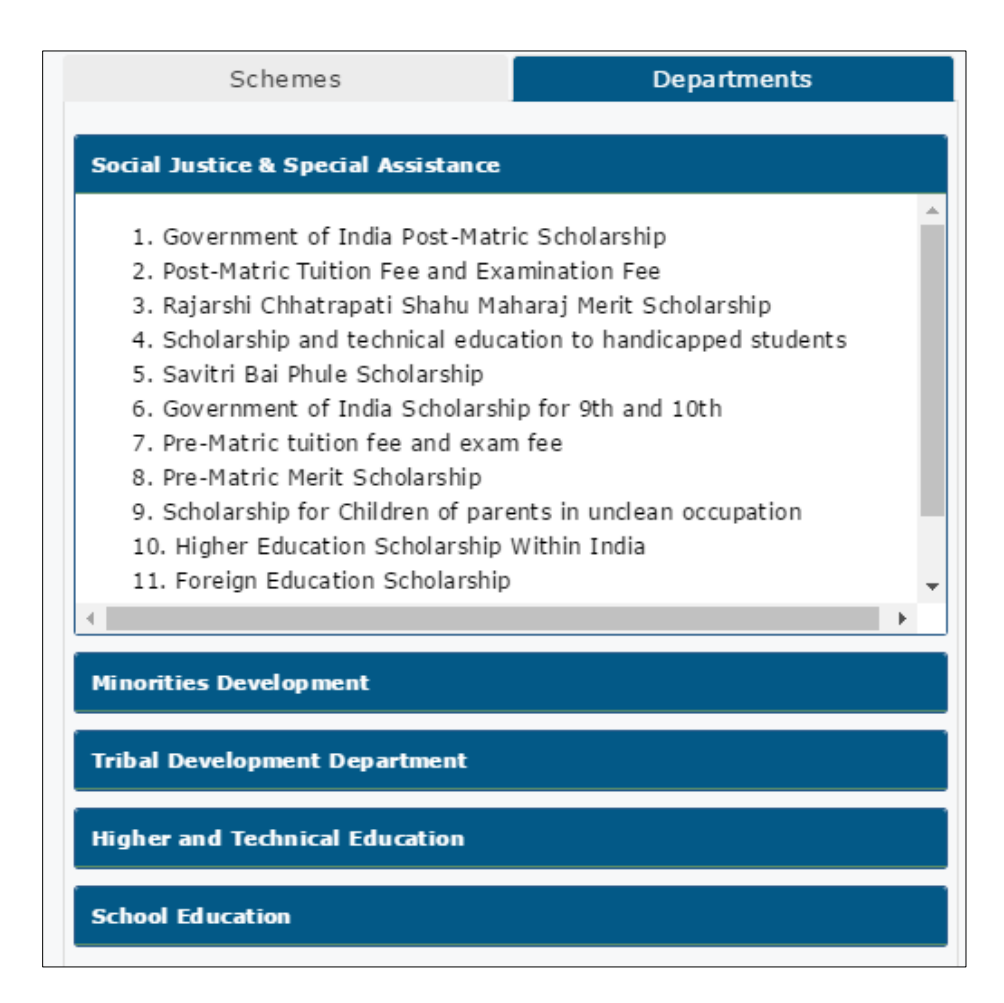

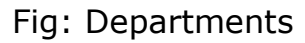

# Help Desk:

Help desk offers a single point of contact/Helping hand for citizens to get assistance to find solutions to common queries, Schemes announced by the government, Registration and so on.

You can find the Helpdesk number and Email Id to know more information with respect to your queries related to MahaDBT

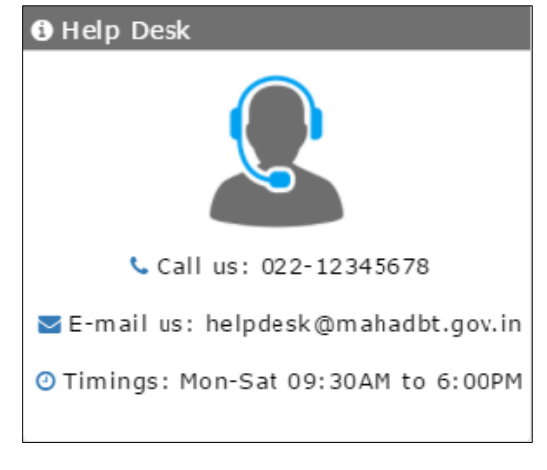

Fig: Help Desk

# Success Story:

Success stories of various benefits availed by the citizens are displayed under the heading "Success Story", also one can write their testimony in this section.

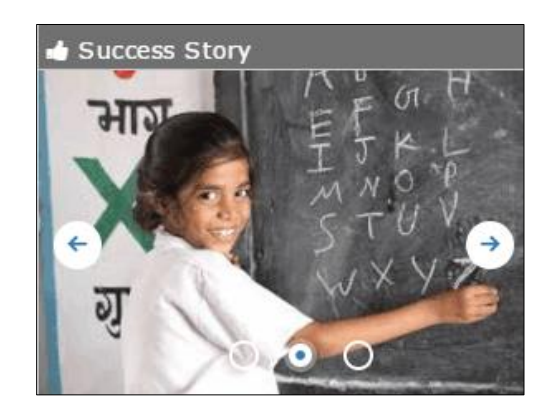

Fig: Success Story

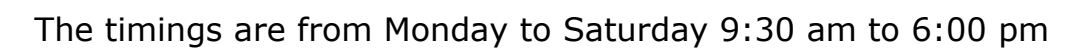

# 5. Online Registration For MahaDBT:

Applicants will be able to register themselves through online registration process.

- Online Registration can be done through the website <a href="http://www.mahadbt.gov.in">http://www.mahadbt.gov.in</a> in any of the internet access point.
- The new user to Register into the portal, click on "New Registration" button in login section.

| ➡ Log In         |                  |   |
|------------------|------------------|---|
| Select User      | •                | ] |
| Username         |                  | ] |
| Password         |                  | ] |
| AT 278           |                  |   |
| Captcha Code     |                  | ] |
| Log In           | New Registration |   |
| Forgot Password? |                  |   |

A new web page requesting to enter the preliminary data as required for the registration is displayed.

# **5.1 Registration using Aadhaar Number**

#### Step 1- Do You Have Aadhaar Card?

Please select "Yes" and click on Continue button to continue with Registration process.

| •      | Do you have Aadhaar? 💿 Yes 💿 No                                              |
|--------|------------------------------------------------------------------------------|
| Step 1 |                                                                              |
|        | If Yes, your registration and application process will be fast and seamless. |
| Step 2 |                                                                              |
| 1      | Continue                                                                     |
| Step 3 |                                                                              |
| A      |                                                                              |
| Step 4 |                                                                              |

**Step 2-** Choose Authentication Type-Two types of authentication types are available here

- OTP If the mobile number registered with Aadhaar, then the user can select the authentication type "OTP"
- Biometric If the mobile no not registered with Aadhaar, then the user can select the authentication type as Biometric.

2.a) If your Mobile Number is registered with Aadhaar, then choose the authentication type as "OTP" .

Tick on the consent check box to agree to share your information with Maharashtra government for DBT purpose.

| Etan 1             | Choose Authentication type:                                                                                                    |
|--------------------|----------------------------------------------------------------------------------------------------|
| Step 1<br>Step 2   | ✓ I hereby state that I have no objection in authenticating myself with Aadhaar based authentication<br>system and consent to providing my Aadhaar number and One Time Pin (OTP)/ Bio Metric data for Aadhaar<br>based authentication for the purposes of availing of the services under 'MahaDBT' portal from MITCL. I<br>understand that the OTP / Bio-Metric I provide for authentication shall be used only for authenticating my<br>identity through the Aadhaar Authentication system for that specific transaction and for no other purpose |
| <b>A</b><br>Step 4 | Please enter your Send OTP                                                                                                    |
|                    | Тите ителя:         Этеление ителя:           Полнание ителя:         Этеление и ителя:           Тhis is UD Number         Написание и ителя:           4197 ххххх 6155         4197 ххххх 6155                                                                                                    |
|                    | आधार-आम आदमी का अधिकार Aadhaar-Aam Admi ka Adhikar                                                                                                    |
|                    | Back                                                                                                    |

Enter the Aadhaar number and click on "Send OTP" button. The system validates the Aadhaar number and sends the system generated "OTP" on the registered mobile number

|        |                             | CTP for Aadhaar authentication has been sent to you Aadhaar linked/                                                        |                                                                       |
|--------|-----------------------------|----------------------------------------------------------------------------------------------------|-----------------------------------------------------------------------|
|        |                             | registered mobile number.                                                                                                  |                                                                       |
|        | Choose Authenticatio        | ОК                                                                                                    | A Instructions and Help                                               |
| Step 1 |                             |                                                                                                    | What is OTP?                                                          |
|        | 🗷 I hereby state that I hav | e no objection in authenticating myself with Aadhaar based                                                                 | OTP stands for One Time PIN. It is                                    |
|        | Bio Metric data for Aadbaa  |                                                                                                    | a unique 6-character code that can                                    |
| 1      |                             | m MITCL. I understand that the OTP / Bio-Metric I provide for<br>d only for authenticating as the city through the Addhaar | to your registered mobile number.                                     |
|        |                             | that specific transaction and for no other purposes.                                                                       | Who should opt for OTP?                                               |
|        |                             |                                                                                                    | User Should Opt for OTP<br>registration in case if the user           |
|        | Please enter your           | 242119601 8end OTP • • •                                                                                                   |                                                                       |
|        |                             |                                                                                                    |                                                                       |
|        | the state state             | and a second a second a second a second                                                                                    |                                                                       |
|        |                             |                                                                                                    | sent to the mobile number of                                          |
|        |                             |                                                                                                    | registered number. This OTP is valid for a limited time. At the time  |
|        |                             |                                                                                                    | of authentication, the OTP will                                       |
|        | V                           |                                                                                                    | submit its OTP with its / her base                                    |
|        |                             |                                                                                                    | number and will be matched with                                       |
|        | आधार-आम आदमी का अधिका       | Aadhaar-Aam Admi ka Adhikar                                                                                                | the OTP sent by the Authority and<br>any other information related to |

Enter the system generated OTP received and click on "Verify OTP" button

| Step 1         Image: Step 2         Image: Step 2         Image: Step 2         Image: Step 3         Step 4         Image: Step 4    Image: Step 4 Image: Step 4 Image: S                                                                                                    | nentication type:   OTP   Biometric                                                                                                    | =      |
|----------------------------------------------------------------------------------------------------|----------------------------------------------------------------------------------------------------|--------|
| <ul> <li>By clicking the tick box, I hereby consent for my Aadhaar number and demographic infordefined in the Aadhaar Act) to be used by the MahaDBT portal and system to collect eligibilit information about me, in order to avail of various benefits and services provided by the MahaDBT portal and system to collect eligibilit information about me, in order to avail of various benefits and services provided by the MahaDBT portal and system to collect eligibilit information about me, in order to avail of various benefits and services provided by the MahaDBT portal and system to collect eligibilit information about me, in order to avail of various benefits and services provided by the MahaDBT portal and system to collect eligibilit information provided will be store processed in compliance with the applicable regulations of the Government of Maharashtra, Government of India.</li> <li>Please enter your Aadhaar Number</li> </ul>                                                                                                    | neero expenses aaaaa ny meta Serbanas IIII. Jaho, aapanto 🤉 Sebol ana aabaaa na agato                                                                                                    | Step 1 |
| Step 2       A         A       Government, or the Government of India. I understand the information provided will be stor processed in compliance with the applicable regulations of the Government of Maharashtra, Government of India.         Step 3       Please enter your Aadhaar Number         Step 4       Send OTP         Adhaar Number       Image: Step 1                                                                                                    | he tick box, I hereby consent for my Aadhaar number and demographic information (as                                                                                                    | =      |
| Step 3     Government, or the Government of India. I understand the information provided will be sto<br>processed in compliance with the applicable regulations of the Government of Maharashtra,<br>Government of India.      Please enter your     Aadhaar Number      Send OTP      Aidhaar Sumber      India is UID Number     India is UID Number     Aidfa fafter up the store to so the solution of the solution of the                                                                                                    | adhaar Act) to be used by the MahaDBT portal and system to collect eligibility related                                                                                                    | Step 2 |
| step 3<br>Step 4<br>Please enter your<br>Aadhaar Number<br>Step 1<br>Step 4<br>Aadhaar Sumber<br>Step 4<br>Step 4<br>Step 4<br>Aadhaar Sumber<br>Step 4<br>Step 4 | r the Government of India. I understand the information provided will be stored and                                                                                                    |        |
| Step 3     Government of India.       Step 4     Please enter your<br>Aadhaar Number       Step 4     Send OTP       Image: Step 4     Image: Step 4                                                                                                    | mpliance with the applicable regulations of the Government of Maharashtra, and the                                                                                                    | ±      |
| Please enter your<br>Aadhaar Number     Send OTP                                                                                                    | India.                                                                                                    | Step 3 |
| Step 4 Please enter your Aadhaar Number Send OTP                                                                                                    |                                                                                                    | ft -   |
| Aadhaar Number                                                                                                    | Send OTP Verify OTF                                                                                                    | Step 4 |
| This is UID Number<br>4197 XXXX 6155<br>4197 XXXX 6155                                                                                                    | er                                                                                                    |        |
|                                                                                                    | तरत सरकार जातित विशिष्ट पहचान प्राधिकाण                                                                                                    |        |
|                                                                                                    | NAMENI CARDAN                                                                                                    |        |
| 4197 XXXX 6155                                                                                                    | is UD Number                                                                                                    |        |
| 4197 XXXX 6155 4197 XXXX 6155                                                                                                    | The second second |        |
| 4197 XXXX 6155 4197 XXXX 6155                                                                                                    | elements.                                                                                                    |        |
|                                                                                                    | / XXXX 6155 4197 XXXX 6155                                                                                                    |        |
| आधार-आम आदमा का आधकार Aadhaar-Aam Admi ka Adhikar                                                                                                    | বেদা কা আधকাर Aadhaar-Aam Admi ka Adhikar                                                                                                    |        |
| Back                                                                                                    |                                                                                                    |        |

Post successful OTP verification an alert message "Authentication Successful! Please click on Continue" will be displayed on the screen. Click on OK button to continue with registration.

|             |                                                                                                    | uat.mahadbt.in:8080 says:                                                                                                    | ×                                                            | English                               |                                                                                                    |                                                                                                    |
|-------------|----------------------------------------------------------------------------------------------------|----------------------------------------------------------------------------------------------------|--------------------------------------------------------------|---------------------------------------|----------------------------------------------------------------------------------------------------|----------------------------------------------------------------------------------------------------|
|             |                                                                                                    | Authentication Successful. Please click on continue.                                                                                                    |                                                              |                                       |                                                                                                    |                                                                                                    |
|             |                                                                                                    |                                                                                                    | ОК                                                           |                                       |                                                                                                    |                                                                                                    |
|             |                                                                                                    |                                                                                                    |                                                              |                                       |                                                                                                    |                                                                                                    |
|             | Choose Authentication type:                                                                                      | :      OTP      Biometric                                                                                                    |                                                              |                                       | Instructions     What is OTP2                                                                                                    | and Help                                                                                                    |
|             | I hereby state that I have no objet<br>to providing my Aadhaar number an<br>purposes of availing of the services | ection in authenticating myself with Aadhaar based authen<br>id One Time Pin (OTP)/ Bio Metric data for Aadhaar based<br>under 'MahaDBT' portal from MITCL. I understand that the | ntication system a<br>authentication fo<br>e OTP / Bio-Metri | and consent<br>or the<br>ic I provide | OTP stands for One<br>6-character code th<br>and is sent only to                                                                                                    | Time PIN. It is a unique<br>nat can only be used once<br>your registered mobile                                                                                                    |
| L<br>Step 3 | for authentication shall be used only specific transaction and for no other                                      | y for authenticating my identity to regist the Aadhaar Auth<br>r purposes.                                                                                                    |                                                              |                                       | number.<br>Who should opt f                                                                                                    |                                                                                                    |
|             |                                                                                                    | 13999352869 Send OTP 996638                                                                                                    |                                                              |                                       | User Should Opt fo<br>the user mobile nu<br>Aadhaar. In which a                                                                                                    | r OTP registration in case if<br>mber is registered with<br>an OTP UIDAI (Authority)                                                                                                    |
|             | 419770000 6355<br>HETT-SAR HEER AGE                                                                              | 4197 x000 6155<br>haar-Aam Admi ka Adhikar                                                                                                    |                                                              |                                       | document is sent tr<br>registered number,<br>limited time. At the<br>the OTP will submit<br>number and will be<br>sent by the Authori<br>information related<br>process will be ans | one-time Fin (CFF)<br>to the mobile number of<br>This OTP is valid for a<br>1 time of authentication,<br>it its OTP with its / her base<br>imatched with the OTP<br>ity and any other<br>I to the authentication<br>wered as yes or no |

If the Bank details are not linked with Aadhaar, the alert message will be displayed – "Your Bank Account is not linked with Aadhaar."

|                                                                                                    | Your Bank Account is not linked with Aadhaar                                                                                                    |                                                                                                    |
|----------------------------------------------------------------------------------------------------|----------------------------------------------------------------------------------------------------|----------------------------------------------------------------------------------------------------|
|                                                                                                    | OK                                                                                                    | 🗑 HELP 🐱 📥 ABOUT US                                                                                                    |
| Choose Authentication typ                                                                                | e: 🛞 OTP 🕜 Biometric                                                                                                    | Instructions and Help<br>What is 0702                                                                                                    |
| I hereby state that I have no o<br>to providing my Aadhaar number<br>purposes of availing of the service | bjection in authenticating myself with Aadhaar based authentication system<br>and One Time Pin (OTP)/ Bio Metric data for Aadhaar based authentication f<br>es under 'MahaDBT' portal from MITCL. I understand that the OTP / Bio-Metri | and consent OTP stands for One Time PIN. It is a unique<br>or the G-character code that can only be used once<br>ic I provide and is sent only to your registered mobile                                                                                                    |
| for authentication shall be used of<br>specific transaction and for no ot                                | nly for authenticating my identity torologische Aadhaar Authentication syster<br>har purposes.                                                                                                    | n for that number.<br>Who should opt for OTP?                                                                                                    |
| Please enter your Aadhaar<br>Number                                                                      | 533999352869 Send OTP                                                                                                    | the user mobile number is registration in case if<br>the user mobile number is registrated with<br>Aadhaar, In which an OTP UIDAI (Authority)<br>mentioned in the A one-time PIN (OTP)                                                                                                    |
| This is UID Number                                                                                       |                                                                                                    | document is sent to the mobile number of<br>registered number. This OTP is velid for a<br>limited time. At the time of authentication,<br>the OTP will submit its OTP with its / her base<br>number and will be matched with the OTP<br>sent by the Authority and any other<br>information related to the authentication<br>process will be answered as yes or no |
| Back                                                                                                    |                                                                                                    | See More                                                                                                    |

Click on "OK" button to continue with registration.

Post Successful OTP verification the Applicant details fetched from UIDAI will be auto populated in the Personal details fields 2.b) If your Mobile Number is not registered with Aadhaar, then user can choose the authentication type as **Biometric** 

| Step 1   | Choose Authentication type: OTP    Biometric               |
|----------|------------------------------------------------------------|
| Step 2   | Verification with Biometric will be available soon<br>Back |
| <b>±</b> |                                                            |
| Step 3   |                                                            |
| A        |                                                            |
| Step 4   |                                                            |

**Step 3**- Post Successful OTP verification the Applicant details fetched from UIDAI will be auto populated in the relevant details fields' viz. Personal Details, Address Details, Bank Details. If there is any change in the details the applicant should contact UIDAI to update the relevant information

| Step 1 | Note: The details below are as per Aadhaar. Please verify and in case of any corrections please visit the Aadhaar<br>website or nearest Aadhaar Enrolment Center.To know your nearest Aadhaar Enrolment Center click here |
|--------|----------------------------------------------------------------------------------------------------|
|        | n                                                                                                    |
| Step 2 | Personal Details                                                                                                    |
|        | Image S                                                                                                    |
| step 3 |                                                                                                    |
| Step 4 | Full Name S/o Or C/o                                                                                                    |
|        | Date of Birth Age Mobile No. Email Id                                                                                                    |
|        | Gender                                                                                                    |
|        | Permanent Address Details                                                                                                    |
|        | Bank Details                                                                                                    |
|        | Continue Back                                                                                                    |

| Step 1<br>Step 2 | Note: The details below are as per Aadhaar. Please<br>website or nearest Aadhaar Enrolment Center.To k<br>Personal Details | e verify and in case of any corrections please visit the Aadhaar<br>now your nearest Aadhaar Enrolment Center click here |
|------------------|----------------------------------------------------------------------------------------------------|----------------------------------------------------------------------------------------------------|
| <b>1</b>         | Permanent Address Details                                                                                                  |                                                                                                    |
| Step 3           |                                                                                                    |                                                                                                    |
| <b>A</b>         | House No.                                                                                                    | Street                                                                                                    |
| Step 4           |                                                                                                    |                                                                                                    |
|                  | Village/Town/City                                                                                                    | Post Office                                                                                                    |
|                  | Landmark                                                                                                    | Sub District/Taluka                                                                                                    |
|                  | District                                                                                                    | State                                                                                                    |
|                  | Pincode                                                                                                    |                                                                                                    |
|                  | Bank Details                                                                                                    |                                                                                                    |
|                  | Continue Back                                                                                                    |                                                                                                    |

| Step 1   | Note: The details below are as per Aadhaar. Please verify and in case of any corrections please visit the Aadhaar<br>website or nearest Aadhaar Enrolment Center.To know your nearest Aadhaar Enrolment Center click here |
|----------|----------------------------------------------------------------------------------------------------|
| Step 2   | Personal Details                                                                                                    |
| 1        | Permanent Address Details                                                                                                    |
| Step 3   | Bank Details                                                                                                    |
| <b>A</b> |                                                                                                    |
| Step 4   | Linked Bank Status                                                                                                    |
|          | Continue Back                                                                                                    |

**Step 4**- **Creation of Applicant's Username and Password**- Applicant will need to create the User Name and Password to access the system in this step. Applicant will enter the User Name, Password, Confirm Password and Captcha and click the Register button.

| Step 1   | User Name                                        |                                                                                           |
|----------|--------------------------------------------------|-------------------------------------------------------------------------------------------|
| Etop 2   | Password                                         | ×                                                                                         |
| 1        | Note: Password should be atleast<br>Eg:abc@defg2 | t 8 characters long and should contain one number,one character and one special character |
| Step 3   | Confirm Decoverd                                 |                                                                                           |
| <b>A</b> | Commin Password                                  |                                                                                           |
| Step 4   |                                                  | ─ <del>j\$qke8</del> • ≈                                                                  |
|          | Captcha                                          | please enter the image text                                                               |
|          | Back Register                                    |                                                                                           |

On clicking the **Register button,** the system validates entered details and display's the alert message saying that "Registration Successful. Please login to apply for benefits."

| आपले 📥<br>सरकार |               | Registration Success | ful. Please login to update your profile and apply | × for |                                                                                    | 0                                                                                                    |
|-----------------|---------------|----------------------|----------------------------------------------------|-------|------------------------------------------------------------------------------------|----------------------------------------------------------------------------------------------------|
|                 |               | benefits.            |                                                    |       |                                                                                    |                                                                                                    |
|                 |               |                      | O                                                  | к     |                                                                                    |                                                                                                    |
|                 |               | Atul. Pawar          | ×                                                  |       | Instructions                                                                       | and Help                                                                                                |
|                 |               |                      | ~                                                  |       | What is OTP?<br>OTP stands for One                                                 | e Time PIN. It is a                                                                                     |
|                 |               |                      |                                                    |       | unique 6-character<br>used once and is s                                           | r code that can only be<br>ent only to your                                                             |
| L<br>Step 3     |               |                      | ~                                                  |       | who should opt f                                                                   |                                                                                                    |
| A<br>Step 4     |               | - seymum             |                                                    |       | User Should Opt fo<br>case if the user mo<br>registered with Aa                    | or OTP registration in<br>obile number is<br>dhaar. In which an OTP                                     |
|                 | Captcha=      |                      | •••                                                |       | UIDAI (Authority)<br>time PIN (OTP) do<br>mobile number of<br>OTP is valid for a l | mentioned in the A one-<br>cument is sent to the<br>registered number. This<br>inited time. At the time |
|                 | Back Register |                      |                                                    |       | of authentication,<br>OTP with its / her                                           | the OTP will submit its<br>base number and will be                                                      |
|                 |               |                      |                                                    |       | Authority and any<br>related to the auth<br>be answered as ye                      | other information<br>nentication process will<br>is or no                                               |
|                 |               |                      |                                                    |       | See More                                                                           |                                                                                                    |
|                 |               |                      |                                                    |       |                                                                                    |                                                                                                    |

User can use the registered User Name and Password to login into the DBT portal.

# **5.2 Registration using Non - Aadhaar**

Step 1: Select "No" option and continue

| Step 1 | Do you Have Aadhaar Card? O Yes O No                                                                                     |
|--------|----------------------------------------------------------------------------------------------------|
|        | If you select yes, you don't need to fill all the fields for registration. This option will save user's precious<br>time |
| Step 2 |                                                                                                    |
| 1      |                                                                                                    |
| Step 3 |                                                                                                    |
| A      |                                                                                                    |
| Step 4 |                                                                                                    |

**Enrollment ID Check** – The system will ask " Do you have an Enrolment ID?" Click on "Yes" Button

| Step 1 | Do you have an Enrolment ID? O Yes No                                                                                                    |
|--------|----------------------------------------------------------------------------------------------------|
|        | Whats is Enrolment ID? Enrolment ID (Enrolment Number) is a 28 digit numeric character given to the citizens of<br>India who enrol for Aadhaar.                                                    |
| Step 2 | Clicking on Yes : You will be redirected to Aadhaar website to know your Aadhaar status.                                                                                                    |
| ٤      | Clicking on No: You will have to proceed with the registration process by manually filling each and every detail and                                                                               |
| Step 3 | uploading necessary documents. After registration, to apply for any benefit you will have to get all the necessary<br>documents physically verified by respective authorized department officials. |
| A      | Back                                                                                                    |
| Step 4 |                                                                                                    |

#### a) Verification of Enrollment ID Status-Click on Yes button

| Step 1   | Want to know the status of your Enrollment ID? | Yes | O No |
|----------|------------------------------------------------|-----|------|
|          | Back                                           |     |      |
| Step 2   |                                                |     |      |
| 1        |                                                |     |      |
| Step 3   |                                                |     |      |
| <b>A</b> |                                                |     |      |
| Step 4   |                                                |     |      |

The site will redirect the Applicant to Aadhaar site for Enrollment Status check.

Enter the Verified Enrollment Status -

|        | Generated : If your Aadhaar Card is generated then please click on "Generated" button to continue with                                                  |
|--------|----------------------------------------------------------------------------------------------------|
| Step 1 | registration using Aadhaar details.<br>Underprocess : If your Aadhaar Card is still under process then please click on "Underprocess" button            |
| Sten 2 | to continue with registration with Enrollment Id.<br>Rejected : If your request for Aadhaar Card is rejected then you can click on "Rejected" button to |
| 1      | Generated Underprocess Rejected                                                                                                    |
| Step 3 | Back                                                                                                    |
| A      |                                                                                                    |
| Step 4 |                                                                                                    |

If the Enrollment ID (EID) is Generated, then the user will be redirected to step 2 of Aadhaar registration flow

| -        | Choose Authentication type: OTP Biometric                                                                                                    |
|----------|----------------------------------------------------------------------------------------------------|
| Step 1   |                                                                                                    |
| Step 2   | OTP: For authentication, the OTP shall be sent to the mobile number registered/linked with Aadhaar. Please<br>select this option only if you have the Aadhaar linked/registered mobile number available with you. In case your<br>mobile number is not linked with Aadhaar please visit your nearest Aadhaar Enrolment Center. |
| <u>.</u> | <b>Biometric:</b> For authentication, please make sure that a functional biometric device is attached to the system which you are using for registration.                                                                                                    |
| Step 3   | In case of non availability of a biometric device please visit your nearest Aadhaar Enrolment Center or a                                                                                                    |
| <b>A</b> | Center/Institution/Agency where a functioning biometric device is attached to system.                                                                                                    |
| Step 4   | To know your nearest Aadhaar Enrolment Center Click Here.                                                                                                    |
|          | Back                                                                                                    |
|          |                                                                                                    |

**If the Enrollment ID (EID) is Rejected,** the user should start registering on DBT Portal without Aadhaar. User should know the reason of rejection of the Enrolment ID and should search for Aadhaar Permanent Enrolment Center (PEC) and re-enroll for getting the Aadhaar.

**If the Enrollment Id (EID) is Under process**, the user has to enter the enrolment number (Enrolment Id +Date Timestamp) and click on continue button to proceed with Registration process on DBT Portal.

| Step 1             | Please enter Aadhaar Enrollment Id (Enrollment Id is of 28 digits):<br>Whats is Enrolment ID? Enrolment ID (Enrolment Number) is a 28 digit numeric character given to the citizens of                                                                                                    |
|--------------------|----------------------------------------------------------------------------------------------------|
|                    | India who enrol for Aadhaar.                                                                                                    |
| Step 2             |                                                                                                    |
| 1                  |                                                                                                    |
| Step 3             | How to Generate EID from Enrolment Number                                                                                                    |
| <b>f</b><br>Step 4 | Enroiment ID [Enrolment Number] is a 28 digit numeric character The format in which the 28 digit Enrolment ID [Enrolment Number] has to be entered is <b>EA Code • 4</b> digit. <b>Station Code • 5</b> digit<br><b>Sequence • 3</b> digit. <b>YYYYNDD • 8</b> digit and <b>HM DM35 • 6</b> digit. The total number of all the above digits will be 28.<br>In the Print Receipt, the Enrolment number is entered as <b>EA Code / Station Code • 5</b> digit is entered as ( <b>DDMNYYY)/Time(HHDMSS)</b> . An EID will be generated out of the<br>enrolment number. The application combines the enrolment number as a single number without any spaces and this combined number is called as EID.<br>The above process is explained clearly with an example.<br>Unique Identification Authority of India / सार्त्रमा प्रिपाल प्रयाग प्राणिम प्रयाग प्राणिमण |
|                    | Government of India/ HITE समसर                                                                                                    |
|                    | Acknowledgement Slip / Resident Copy- पावती / नियासी रसीद AADMAAR                                                                                                    |
|                    | Earoineat No./ HHRM HEAD: 1234/10480/02615 Dute/ [2]18:07:00                                                                                                    |
|                    | <ol> <li>In the Print Receipt, the enrolment number at an tare of as EA Code(4)/Station Code(5)/Sequence Number(5) and the Date is entered as (DDMMYYYY)(0)/Time(HHMMSS)(0).</li> <li>While generating at EID, the enrolment number and date is combined as single number. All the spaces and slashes will be removed. For the entered enrolment number in the above figure, the EI will be 1234104800261520100802180700.</li> <li>Note: In EID number, the numbers highlighted with hise colour are changed to YYYYMMDD.</li> </ol>                                                                                                    |

# Step 3: Fill all the mandatory fields in the Registration form

| Step 1<br>Step 2<br>£<br>Step 3<br>n<br>Step 4 | C/Upload Picture(*.jpeg                                                            | ),°.jong.less than 256kb)                                  | Instructions and Help<br>Personal Details<br>The user needs to fill the personal details<br>e.g. Full Name, DOB, Mobile No., Email 1d,<br>Gender etc. in this section. The details<br>entered in the section should be as per the<br>documents uploaded against POI, POA,<br>DOB and POR. These all the documents will<br>be verified by the department officials<br>personally. |
|------------------------------------------------|------------------------------------------------------------------------------------|------------------------------------------------------------|----------------------------------------------------------------------------------------------------|
|                                                | Cull Name 1                                                                        |                                                            | See More                                                                                                    |
|                                                | Full Name •                                                                        | Date of Birth                                              |                                                                                                    |
|                                                |                                                                                    | ■ 01/0//2017                                               |                                                                                                    |
|                                                | Age *                                                                              | Mobile No. *                                               |                                                                                                    |
|                                                |                                                                                    |                                                            |                                                                                                    |
|                                                | Email Id •                                                                         | Gender •                                                   |                                                                                                    |
|                                                |                                                                                    | Oelect                                                     |                                                                                                    |
|                                                | + Family Details                                                                   |                                                            |                                                                                                    |
|                                                | Father's Name *                                                                    | Mother's Name *                                            |                                                                                                    |
|                                                |                                                                                    |                                                            |                                                                                                    |
|                                                | Is Father Alive? * 🔘 Yes 🔘 No                                                      |                                                            |                                                                                                    |
|                                                | Is Mother Alive? * 🔘 Yes 🔘 No                                                      |                                                            |                                                                                                    |
|                                                | +Address Details                                                                   |                                                            |                                                                                                    |
|                                                | House No.                                                                          | Street                                                     |                                                                                                    |
|                                                |                                                                                    |                                                            |                                                                                                    |
|                                                | Village/Town/City                                                                  | Landmark                                                   |                                                                                                    |
|                                                |                                                                                    |                                                            |                                                                                                    |
|                                                | State *                                                                            | District *                                                 |                                                                                                    |
|                                                | Select V                                                                           | Select District                                            |                                                                                                    |
|                                                | Sub District/Taluka                                                                | Pincode *                                                  |                                                                                                    |
|                                                | Select Taluka 🔻                                                                    |                                                            |                                                                                                    |
|                                                | + Corresponding Address                                                            |                                                            |                                                                                                    |
|                                                | Same as Permanent Address U House No. Village/Town/City State* Sub District/Taluka | Street Landmark District * Select District Pincode *       |                                                                                                    |
|                                                | Select Taluka                                                                      |                                                            |                                                                                                    |
|                                                | +Bank Details                                                                      |                                                            |                                                                                                    |
|                                                | Bank Account Number •                                                              | Bank Branch Name *                                         |                                                                                                    |
|                                                |                                                                                    |                                                            |                                                                                                    |
|                                                | Bank IFSC Code *                                                                   | Bank Address *                                             |                                                                                                    |
|                                                |                                                                                    |                                                            |                                                                                                    |
|                                                | choose file to Upload *                                                            | T Currented file to a file of the second second            |                                                                                                    |
|                                                | Choose File No file chosen                                                         | * File type should be less than 256 kb                     |                                                                                                    |
|                                                | Upload the first page of your Account Passbook.                                    | The type should be less than 200 KD                        |                                                                                                    |
|                                                | TProof of Identity DeCalls                                                         |                                                            |                                                                                                    |
|                                                | *Select                                                                            | Ŧ                                                          |                                                                                                    |
|                                                | +Proof of Address Details                                                          |                                                            |                                                                                                    |
|                                                | •                                                                                  |                                                            |                                                                                                    |
|                                                | Select                                                                             | •                                                          |                                                                                                    |
|                                                | +Proof of Birth Details                                                            |                                                            |                                                                                                    |
|                                                | •Select                                                                            | v                                                          |                                                                                                    |
|                                                |                                                                                    |                                                            |                                                                                                    |
|                                                | +Proof of Relationship Details                                                     |                                                            |                                                                                                    |
|                                                | Select                                                                             | T                                                          |                                                                                                    |
|                                                | Continue                                                                           | Back                                                       |                                                                                                    |
|                                                | Note: Continue button will be activated once al                                    | I the mandatory fields have been filled correctly.         |                                                                                                    |
|                                                | If the button has not been activated yet, pleas<br>fie                             | e go through the form again and fill the required<br>elds. |                                                                                                    |

Step 4: Creation of Applicant's Username and Password-

Fill the User Name & Password and also confirm the password then only you can see the "Register" button.

| Step 1   | User Name                       |                                                                                           |
|----------|---------------------------------|-------------------------------------------------------------------------------------------|
|          | Password                        | ×                                                                                         |
| Step 2   | Note: Password should be atleas | t 8 characters long and should contain one number,one character and one special character |
| Step 3   | Confirm Parcword                |                                                                                           |
| <b>A</b> | Commin Password                 |                                                                                           |
| Step 4   |                                 | ── <del>j\$qke8</del> • <i>≈</i>                                                          |
|          | Captcha                         | please enter the image text                                                               |
|          | Back Register                   |                                                                                           |

Click on the Register button and the User will get alert message saying that Profile is created successfully.

| आपले 🊈<br>सरकार |          | Registration Successful. Please login to up | ×                 |          |                                               | 0                                                  |
|-----------------|----------|---------------------------------------------|-------------------|----------|-----------------------------------------------|----------------------------------------------------|
|                 |          | benefits.                                   |                   |          |                                               | 🛔 ABOUT US                                         |
|                 |          |                                             | ОК                |          |                                               |                                                    |
|                 |          | Pawar                                       | ~                 | ,<br>    | A Instructions                                | and Help                                           |
|                 |          |                                             |                   |          | What is OTP?                                  |                                                    |
|                 |          |                                             | ~                 |          |                                               | Time PIN. It is a                                  |
|                 |          |                                             |                   |          |                                               | code that can only be<br>ent only to your          |
|                 |          |                                             |                   |          | registered mobile n                           | umber.                                             |
|                 |          |                                             | × .               |          | Who should opt f                              | or OTP?                                            |
|                 |          |                                             | •                 |          |                                               | r OTP registration in<br>bile number is            |
|                 |          | 9 cymru • 2                                 | •                 |          | registered with Aad                           | haar. In which an OTP                              |
|                 |          | ••••                                        | •                 |          |                                               | mentioned in the A one-<br>cument is sent to the   |
| Captcha"        |          |                                             |                   |          | mobile number of r                            | egistered number. This                             |
|                 |          |                                             |                   |          | OTP is valid for a li<br>of authentication, t | mited time. At the time<br>the OTP will submit its |
| Back Register   |          |                                             |                   |          | OTP with its / her b                          | base number and will be                            |
|                 |          |                                             |                   |          | Authority and any o                           | other information                                  |
|                 |          |                                             |                   |          | related to the auth                           | entication process will                            |
|                 |          |                                             |                   |          | be answered as yes                            | s or no                                            |
|                 |          |                                             |                   |          | See More                                      |                                                    |
|                 |          |                                             |                   |          |                                               |                                                    |
|                 | Home   R | FI   Grievance   Knowledge                  | Bank   Help   FAQ | About Us |                                               |                                                    |

# **5.3 Registration using Non - Aadhaar Number**

**Step 1**: Select "No" option on "Do you have Aadhaar Card " – if you do not have Aadhaar

| Step 1   | Do you Have Aadhaar Card? O Yes O No                                                                                   |
|----------|----------------------------------------------------------------------------------------------------|
|          | If you select yes, you don't need to fill all the fields for registration. This option will save user's precious time. |
| Step 2   |                                                                                                    |
| ±        |                                                                                                    |
| Step 3   |                                                                                                    |
| <b>f</b> |                                                                                                    |
| Step 4   |                                                                                                    |

If you do not have Enrollment ID either – Click on **No**.

| Step 1   | Have you enrolled ? Do you Have Enrollment Id? O Yes O No                |
|----------|--------------------------------------------------------------------------|
|          | Please click on "Continue" button to continue with registration process. |
| Step 2   | Back Continue                                                            |
| 1        |                                                                          |
| Step 3   |                                                                          |
| <b>f</b> |                                                                          |
| Step 4   |                                                                          |

Click on "Continue" button to proceed with filling the details in the registration form and to get Register on MahaDBT Portal.

| -        |
|----------|
| Step 1   |
|          |
| Step 2   |
| <u>+</u> |
| Step 3   |
| ŧ        |
| Step 4   |
|          |
|          |

#### Do you have an Enrolment ID? O Yes 💿 No

Whats is Enrolment ID? Enrolment ID (Enrolment Number) is a 28 digit numeric character given to the citizens of India who enrol for Aadhaar.

Clicking on Yes : You will be redirected to Aadhaar website to know your Aadhaar status.

Clicking on No: You will have to proceed with the registration process by manually filling each and every detail and uploading necessary documents. After registration, to apply for any benefit you will have to get all the necessary documents physically verified by respective authorized department officials.

You will have to proceed with the registration process by manually filling each and every detail and uploading necessary documents. After registration, to apply for any benefit you will have to get all the necessary documents physically verified by respective authorized department officials.

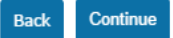

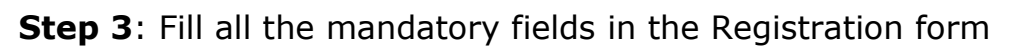

| Step 1<br>Step 2<br>L<br>Step 3 | C2Upload Picture(*.jpeg.*.ppg.)                                               | ss than 256kD)                             | C Instructions and Help<br>Personal Details<br>The user needs to fill the personal details<br>e.g. Full Name, DOB, Mobile No., Email Id,<br>Gender etc. in this section. The details<br>entered in the section should be as per the<br>documents uploaded against PO1, POA,<br>DOB and POR. These all the documents will<br>be verified by the department officials |
|---------------------------------|-------------------------------------------------------------------------------|--------------------------------------------|----------------------------------------------------------------------------------------------------|
| Step 4                          | +Personal Details                                                             |                                            | personally.                                                                                                    |
|                                 | Full Name * Date                                                              | of Birth *                                 | See More                                                                                                    |
|                                 |                                                                               | 01/07/2017 👻                               |                                                                                                    |
|                                 | Age * Mobil                                                                   | e No. *                                    |                                                                                                    |
|                                 |                                                                               |                                            |                                                                                                    |
|                                 | Email Id • Gend                                                               | r•                                         |                                                                                                    |
|                                 | Se                                                                            | • • • • •                                  |                                                                                                    |
|                                 | + Family Details                                                              |                                            |                                                                                                    |
|                                 | Father's Name * Mothe                                                         | r's Name *                                 |                                                                                                    |
|                                 |                                                                               |                                            |                                                                                                    |
|                                 | Is Father Alive? * 🔘 Yes 🔘 No                                                 |                                            |                                                                                                    |
|                                 | Is Mother Alive? * 🔾 Yes 🔘 No                                                 |                                            |                                                                                                    |
|                                 | +Address Details                                                              |                                            |                                                                                                    |
|                                 | House No. Stree                                                               |                                            |                                                                                                    |
|                                 | Village/Town/City Landr                                                       | nark                                       |                                                                                                    |
|                                 |                                                                               |                                            |                                                                                                    |
|                                 | State * Distri                                                                | :t *                                       |                                                                                                    |
|                                 | Select ¥ Sele                                                                 | t District                                 |                                                                                                    |
|                                 | Sub District/Taluka Pinco                                                     | de*                                        |                                                                                                    |
|                                 | Select Taluka                                                                 |                                            |                                                                                                    |
|                                 | + Corresponding Address                                                       |                                            |                                                                                                    |
|                                 | Same as Permanent Address                                                     | :<br>hark<br>t<br>t District *<br>fe *     |                                                                                                    |
|                                 | Select Taluka •                                                               |                                            |                                                                                                    |
|                                 | Bank Account Number * Bank                                                    | Branch Name *                              |                                                                                                    |
|                                 |                                                                               |                                            |                                                                                                    |
|                                 | Bank IFSC Code * Bank                                                         | Address *                                  |                                                                                                    |
|                                 |                                                                               |                                            |                                                                                                    |
|                                 | Choose file to Upload *                                                       | upported file type/ince pro 466 % add)     |                                                                                                    |
|                                 | Choose File No file chosen S                                                  | e type should be less than 256 kb          |                                                                                                    |
|                                 | Upload the first page of your Account Passbook.<br>+Proof of Identity Details |                                            |                                                                                                    |
|                                 | * Palat                                                                       | •                                          |                                                                                                    |
|                                 | Stief(                                                                        |                                            |                                                                                                    |
|                                 | +Proof of Address Details                                                     |                                            |                                                                                                    |
|                                 | •Select                                                                       | ¥                                          |                                                                                                    |
|                                 | +Proof of Birth Details                                                       |                                            |                                                                                                    |
|                                 | *Salact                                                                       |                                            |                                                                                                    |
|                                 |                                                                               | •                                          |                                                                                                    |
|                                 | +Proof of Relationship Details                                                |                                            |                                                                                                    |
|                                 | Select                                                                        | Ŧ                                          |                                                                                                    |
|                                 | Continue Back                                                                 |                                            |                                                                                                    |
|                                 | Note: Continue button will be activated once all the ma                       | ndatory fields have been filled correctly. |                                                                                                    |
|                                 | If the button has not been activated yet, please go thr<br>fields.            | ough the form again and fill the required  |                                                                                                    |

Step 4: Creation of Applicant's Username and Password-

Fill the User Name & Password and also confirm the password then only you can see the "Register" button.

| Stop 1   | User Name                                                                                                    |
|----------|----------------------------------------------------------------------------------------------------|
|          | Password                                                                                                    |
| Step 2   |                                                                                                    |
| 1        | Note: Password should be atleast 8 characters long and should contain one number,one character and one special character Eg:abc@defg2 |
| Step 3   | *                                                                                                    |
| <b>A</b> | Contirm Password                                                                                                    |
| Step 4   | <del>──j§qke8</del> ● €                                                                                                    |
|          | Captcha * please enter the image text                                                                                                 |
|          | Back Register                                                                                                    |

Click on the Register button and the User will get alert message saying that Profile is created successfully.

| आपले 🦾<br>सरकार |               | Registration Successful. Plea | × se login to update your profile and apply for |                                                                                    |
|-----------------|---------------|-------------------------------|-------------------------------------------------|------------------------------------------------------------------------------------|
|                 |               | benefits.                     |                                                 | 😔 HELP 👻 🚔 ABOUT US                                                                |
|                 |               |                               | ОК                                              |                                                                                    |
|                 |               | Atul.Pawar                    | ×                                               | A Instructions and Help                                                            |
|                 |               |                               |                                                 |                                                                                    |
|                 |               | *****                         | ×                                               | OTP stands for One Time PIN. It is a                                               |
|                 |               |                               |                                                 | special used once and is sent only to your                                         |
|                 |               |                               |                                                 | registered mobile number.                                                          |
|                 |               |                               |                                                 | Who should opt for OTP?                                                            |
|                 | 1             |                               | • • •                                           |                                                                                    |
|                 |               | - 965 m.vm                    |                                                 |                                                                                    |
|                 |               |                               | • •                                             | UIDAI (Authority) mentioned in the A one-                                          |
|                 |               |                               | •••                                             | time PIN (OTP) document is sent to the<br>mobile number of registered number. This |
|                 |               |                               |                                                 | OTP is valid for a limited time. At the time                                       |
|                 | Back Register |                               |                                                 | of authentication, the OTP will submit its                                         |
|                 |               |                               |                                                 | matched with the OTP sent by the                                                   |
|                 |               |                               |                                                 | Authority and any other information                                                |
|                 |               |                               |                                                 | related to the authentication process will<br>be answered as yes or no             |
|                 |               |                               |                                                 | See More                                                                           |
|                 |               |                               |                                                 |                                                                                    |
|                 |               |                               |                                                 |                                                                                    |

# **5.4 Registration using Non - Aadhaar Number Having Enrolment Id** (EID)

Step 1: Select "No" option and continue

| -      | Do you have Aadhar? O Yes No                                                 |
|--------|------------------------------------------------------------------------------|
| Step 1 |                                                                              |
|        | If Yes, your registration and application process will be fast and seamless. |
| Step 2 |                                                                              |
| 1      |                                                                              |
| Step 3 |                                                                              |
| A      |                                                                              |
| Step 4 |                                                                              |

If the User has Enrolment ID, then click on **Yes**.

|        | Do you have an Enrolment ID? O Yes No                                                                              |
|--------|----------------------------------------------------------------------------------------------------|
| Step 1 |                                                                                                    |
|        | Clicking on Yes : You will be redirected to Aadhaar website to know your Aadhaar status.                           |
| Step 2 | uploading necessary documents. After registration, to apply for any benefit you will have to get all the necessary |
| ±      | documents physically verified by respective authorized department officials.                                       |
| Step 3 | Back                                                                                                    |
| A      |                                                                                                    |
| Step 4 |                                                                                                    |

If the User does not want to check the status of enrolment ID, then Click on **No** and **Continue** button.

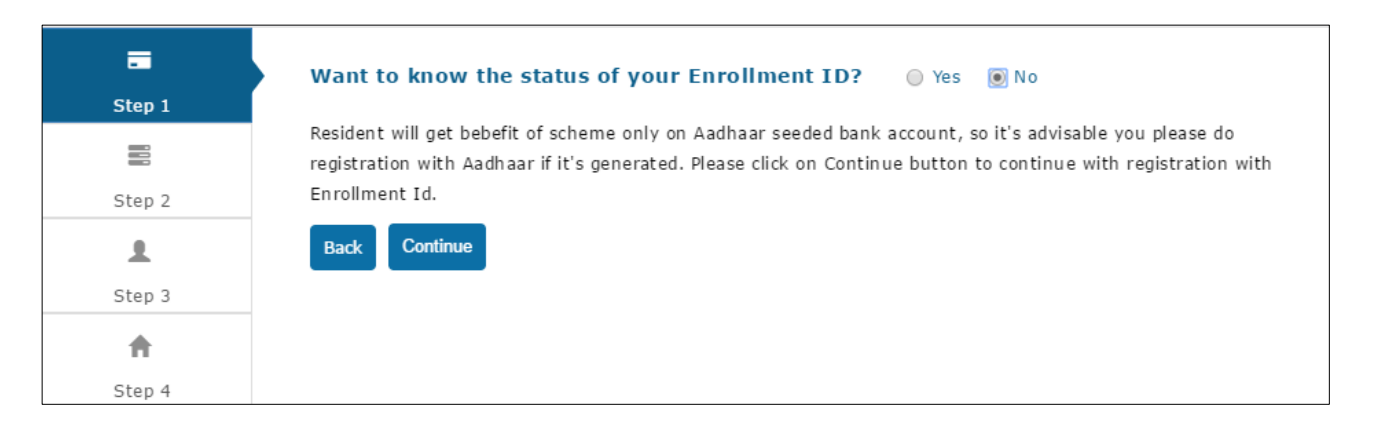

Click on "Continue" button to proceed registration form.

**Step 2:** The user will be directed to enter the Aadhaar Enrolment ID - How to generate EID from enrolment number.

The user has to enter the enrolment number (Enrolment Id +Date Timestamp) and click on continue button to proceed with Registration process.

| Step 1      | Please enter Aadhaar Enrollment Id (Enrollment Id is of 28 digits):                                                                                                    |
|-------------|----------------------------------------------------------------------------------------------------|
|             | India who enrol for Aadhaar.                                                                                                    |
| Step 2      |                                                                                                    |
| ٤           |                                                                                                    |
| Step 3      | How to Generate EID from Enrolment Number                                                                                                    |
| A<br>Step 4 | Enrolment 1D (Enrolment Number) is a 28 digit numeric character. The format in which the 28 digit Enrolment 1D (Enrolment Number) has to be entered is <b>EA Code - 4</b> digit, <b>Station Code - 5</b> digit<br><b>Sequence - 5</b> digit, <b>YYYYMDD - 8</b> digit and <b>HH MM5S - 6</b> digit. The total number of all the above digits will be 28.<br>In the Print Receipt, the Enrolment number is entered as <b>EA Code/Station Code/Sequence Number</b> and <b>Date</b> is entered as <b>(DDMMYYYY)/Time(HHMMSS)</b> . An EID will be generated out of the<br>enrolment number. The application combines the enrolment number as a single number without any spaces and this combined finances in the D. |
|             | The above process is explained clearly with an example:<br>Unique Identification Authority of India/ आरतीय विशिष्ट पहचान प्रापिकरण<br>Government of India/ आरती सरवार<br>Acknowledgement Slip/ Resident Copy- पावती / निवासी रसीद                                                                                                    |
|             | Enrolment No./ नामांचन संख्याः 1234/10480/02615 Date/ तिथिः 02/08/2010 18:07:00                                                                                                    |
|             | Name, Address and other details       नाम, Vari Sit Sare 1/04CM         1. In the Print Receipt, the enrolment number is entered as EA Code(4)/Station Code(5)/Sequence Number(5) and the Date is entered as (DDMMYYYY)(0)/Time(HHMMSS)(0).         2. While generating a EID, the enrolment number and date is combined as single number. All the spaces and slashes will be removed. For the entered enrolment number in the above figure, the EI will be 122410400204532010000.         Note: In EID number, the numbers highlighted with blue colour are changed to YYYYMMDD.         Back                                                                                                    |

Enter the **28 digit Aadhaar Enrolment ID** and click on continue button

# Step3: Fill all the mandatory fields in the Registration form

| Citupios                                                             | (PUpload Picture(*.jpeg.*.ong,less than 256kb)                               |                                                                | Personal Details<br>The user needs to fill the personal details<br>e.g. Full Name, DOB, Mobile No., Email Id<br>Gender etc. in this section. The details<br>entered in the section should be as per th<br>documents uploaded against POI, POA,<br>DOB and POR. These all the documents up<br>be verified by the department officials<br>personally. |
|----------------------------------------------------------------------|------------------------------------------------------------------------------|----------------------------------------------------------------|----------------------------------------------------------------------------------------------------|
| +Personal Details                                                    |                                                                              |                                                                | Constant,                                                                                                    |
| Full Name •                                                          | Date of Birth *                                                              |                                                                | See More                                                                                                    |
|                                                                      | 01/07/20                                                                     | .7 👻                                                           |                                                                                                    |
| Age *                                                                | Mobile No.                                                                   |                                                                |                                                                                                    |
|                                                                      |                                                                              |                                                                |                                                                                                    |
| Email Id *                                                           | Gender *                                                                     |                                                                |                                                                                                    |
|                                                                      | Select                                                                       | ٣                                                              |                                                                                                    |
| + Family Details                                                     |                                                                              |                                                                |                                                                                                    |
| , runny occars                                                       |                                                                              |                                                                |                                                                                                    |
| Father's Name *                                                      | Mother's Name *                                                              |                                                                |                                                                                                    |
| Is Father Alive? • O Yes O No                                        |                                                                              |                                                                |                                                                                                    |
| Is Mother Alive? • O Yes O No                                        |                                                                              |                                                                |                                                                                                    |
| Address Datalia                                                      |                                                                              |                                                                |                                                                                                    |
| -Francisco Decalis                                                   |                                                                              |                                                                |                                                                                                    |
| House No.                                                            | Street                                                                       |                                                                |                                                                                                    |
| Village/Town/City                                                    | Induction                                                                    |                                                                |                                                                                                    |
| vinage/ rown/ city                                                   | Landmark                                                                     |                                                                |                                                                                                    |
| State *                                                              | District •                                                                   |                                                                |                                                                                                    |
| Select                                                               | Select District                                                              | T                                                              |                                                                                                    |
| Sub District/Taluka                                                  | Pincode *                                                                    |                                                                |                                                                                                    |
| Select Taluka                                                        | •                                                                            |                                                                |                                                                                                    |
| Village/Town/City                                                    | Landmark                                                                     |                                                                |                                                                                                    |
| State *                                                              | District •                                                                   |                                                                |                                                                                                    |
| Select                                                               | Select District                                                              | Ŧ                                                              |                                                                                                    |
| Sub District/Taluka                                                  | Pincode •                                                                    |                                                                |                                                                                                    |
| Select Taluka                                                        | Ŧ                                                                            |                                                                |                                                                                                    |
| Pools Assess March 1                                                 |                                                                              |                                                                |                                                                                                    |
| Bank Account Number *                                                | Bank Branch Name                                                             | -                                                              |                                                                                                    |
| Bank IFSC Code *                                                     | Bank Address *                                                               |                                                                |                                                                                                    |
| Choose file to Unload                                                |                                                                              |                                                                |                                                                                                    |
| Chaosa Eila Na Bashara                                               | * Supported file                                                             | (ype(jpeg,png,tiff & pdf)                                      |                                                                                                    |
| Upload the first page of your foreau                                 | * File type should                                                           | J be less than 256 kb                                          |                                                                                                    |
| +Proof of Identity Details                                           |                                                                              |                                                                |                                                                                                    |
| ·Select                                                              |                                                                              | •                                                              |                                                                                                    |
| +Proof of Address Details                                            |                                                                              |                                                                |                                                                                                    |
| •Select                                                              |                                                                              | •                                                              |                                                                                                    |
| +Proof of Birth Details                                              |                                                                              |                                                                |                                                                                                    |
| • Select                                                             |                                                                              | T                                                              |                                                                                                    |
| +Proof of Relationship Details                                       |                                                                              |                                                                |                                                                                                    |
| Onland                                                               |                                                                              |                                                                |                                                                                                    |
|                                                                      | Continue Back                                                                |                                                                |                                                                                                    |
| Note: Continue button will be ac<br>If the button has not been activ | tivated once all the mandatory field<br>ated yet, please go through the form | a have been filled correctly.<br>a again and fill the required |                                                                                                    |

Step 4- Creation of Applicant's Username and Password-

Fill the User Name & Password and also confirm the password then only you can see the "Register" button.

| =        | User Name*                                                                                                    |
|----------|----------------------------------------------------------------------------------------------------|
| Step 1   |                                                                                                    |
|          | Password*                                                                                                    |
| Step 2   | Note: Password should be atleast 8 characters long and should contain one number,one character and one special character |
| 1        | Eg:abc@defg2                                                                                                    |
| Step 3   | Confirm Password*                                                                                                    |
| <b>↑</b> |                                                                                                    |
| Step 4   | gremth 4 3                                                                                                    |
|          | Captcha* please enter the image text                                                                                     |
|          | Back                                                                                                    |

Click on the Register button and the User will get alert message saying that Profile is created successfully.

|  | आपले 🚈<br>सरकार | 115.124.113.214:8080 says:<br>Registration Successful. Please logi | in to update your profile and apply for |                                              |
|--|-----------------|--------------------------------------------------------------------|-----------------------------------------|----------------------------------------------|
|  |                 | benefits.                                                          |                                         |                                              |
|  |                 |                                                                    | ок                                      |                                              |
|  |                 | Atul.Pawar                                                         | ×                                       | Instructions and Help                        |
|  |                 |                                                                    |                                         |                                              |
|  |                 | ******                                                             | ×                                       | OTP stands for One Time PIN. It is a         |
|  |                 |                                                                    |                                         | unique 6-character code that can only be     |
|  |                 |                                                                    |                                         | registered mobile number.                    |
|  |                 |                                                                    |                                         | Who should opt for OTP?                      |
|  |                 | •                                                                  | •                                       |                                              |
|  |                 | - sym ym                                                           | <b>o</b>                                | case if the user mobile number is            |
|  | ł               |                                                                    |                                         | UIDAI (Authority) mentioned in the A one-    |
|  |                 | 9cvmm                                                              | •                                       | time PIN (OTP) document is sent to the       |
|  |                 |                                                                    |                                         | OTP is valid for a limited time. At the time |
|  | Back Register   |                                                                    |                                         | of authentication, the OTP will submit its   |
|  |                 |                                                                    |                                         | matched with the OTP sent by the             |
|  |                 |                                                                    |                                         | Authority and any other information          |
|  |                 |                                                                    |                                         | be answered as yes or no                     |
|  |                 |                                                                    |                                         |                                              |
|  |                 |                                                                    |                                         | See More                                     |
|  |                 |                                                                    |                                         |                                              |

# 6. User Login

To login into MahaDBT portal, Applicant has to perform following steps.

Select User Type: Select User either Resident or Institute

- e.g. Resident: Student or Farmers or any resident for DBT Benefits.
- e.g. Institute : School or College approval authorities.
- e.g. Department: Departmental approval authorities.

| ➡ Log In                     |                  |
|------------------------------|------------------|
| Resident                     | •                |
| Select User                  | í                |
| Resident                     |                  |
| Institute<br>Department User |                  |
| Password                     |                  |
| <u>r5r1p4</u>                | ) 🔹 🕄            |
| Captcha Code                 |                  |
| Log In                       | New Registration |
| Forgot Password?             |                  |

- b. Username & Password Login using created Username and Password.
- c. Captcha- Enter the valid Captcha and Click Login

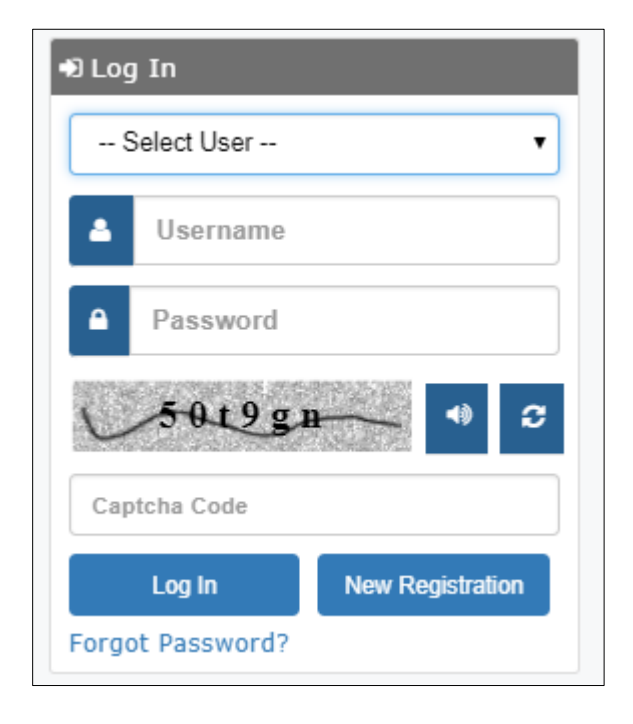

# 7. Forgot Password:

If the User Forgot his/her password then Click on Forgot Password section on the Home DBT page. Then the User has to select Authentication type Mobile number or Email id.

#### Select Authentication type: Mobile Number

Step1: Enter registered mobile number and correct captcha code and click on submit button to get the OTP.

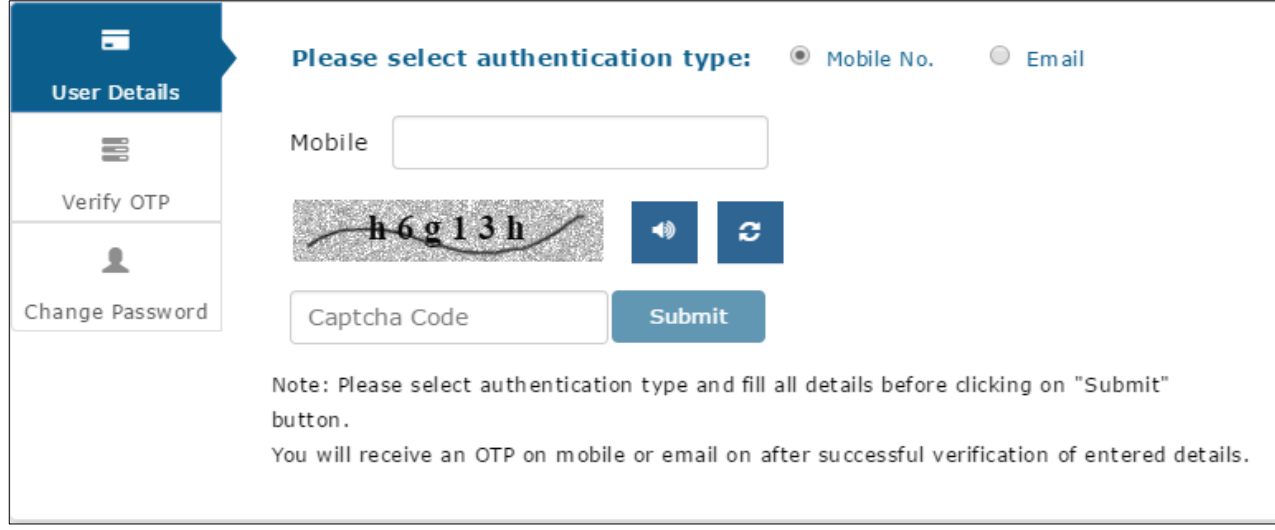

The User will receive an OTP on registered mobile or email on after successful verification of entered details.

Step 2: Verify OTP

Enter the system generated OTP which has been send to regstered mobile number or email.

| =               | Please enter received OTP:                                           |
|-----------------|----------------------------------------------------------------------|
| User Details    | Verify OTP                                                           |
|                 | Note: Please enter OTP received on your registered mobile or email.  |
| Verify OTP      | Note: Trease enter off received on your registered mobile of entail. |
| £               | Back                                                                 |
| Change Password |                                                                      |

System validates the OTP which has been send to registered mobile number or email Id.

**Step 3**: Enter the New Password & Confirm Password and click on change Password.

| =               | Please enter your new password:                                                                                          |  |
|-----------------|----------------------------------------------------------------------------------------------------|--|
| User Details    |                                                                                                    |  |
|                 | UserName                                                                                                    |  |
| Verify OTP      | New Password                                                                                                    |  |
| Change Password | Set Password                                                                                                    |  |
|                 | Change Password                                                                                                    |  |
|                 | please note your UserName. Click on following link to go to login screen else change your password and then login. Login |  |

#### Select Authentication type: Email

**Step1**: Enter email ID and correct captcha code and click on submit button to get the OTP.

| User Details    | <b>Please select authentication type:</b> O Mobile No.                                                                                                    |
|-----------------|----------------------------------------------------------------------------------------------------|
|                 | Email abc@gmail.com                                                                                                    |
| Verify OTP      | n û faln                                                                                                    |
| 1               |                                                                                                    |
| Change Password | n0fzln Submit                                                                                                    |
|                 | Note: Please select authentication type and fill all details before clicking on "Submit"<br>button.<br>You will receive an OTP on mobile and email for after successful verification of entered<br>details. |

#### Step 2: Verify OTP

Enter the system generated OTP which has been send to email

|                 | Please enter received OTP:                                          |
|-----------------|---------------------------------------------------------------------|
| User Details    | Verify OTP                                                          |
| Verify OTP      | Note: Please enter OIP received on your registered mobile or email. |
| £               | Back                                                                |
| Change Password |                                                                     |
System validates the OTP which has been send to registered mobile number or email ID and email ID will be auto populated.

Step 3: Enter the New Password & Confirm Password and click on change Password.

| User Details                                                                                                    | Please enter your new password: |  |
|----------------------------------------------------------------------------------------------------|---------------------------------|--|
|                                                                                                    | UserName                        |  |
| Verify OTP                                                                                                    | New Password                    |  |
| Change Password                                                                                                    | Set Password                    |  |
|                                                                                                    | Change Password                 |  |
| Please note your UserName. Click on following link to go to login screen else change<br>password and then login. Login |                                 |  |

# 7. User Dashboard Page:

After Successful Login to the Portal, the user will see Welcome page by default.

|                                  |                 | Skip to Main Content               | Screen Reader Acce                 | ess: 🐠 Contrast Highlight: | A A +A |               | English 🔻    |  |
|----------------------------------|-----------------|------------------------------------|------------------------------------|----------------------------|--------|---------------|--------------|--|
|                                  | आपले ُ<br>सरकार |                                    | Gove                               | ahaDBT                     |        |               | ۲            |  |
| Hello!<br>Hello!<br>Ankit Katoch |                 | Welcome! An<br>Last Login 2017-04- | <b>kit Katoch</b><br>17 12:13:02.0 |                            |        |               |              |  |
| Check Eligibility                | +               |                                    |                                    |                            |        |               |              |  |
| 🗹 Apply Schemes                  | +               |                                    |                                    |                            |        |               |              |  |
| Notification(1)                  |                 |                                    | 20                                 |                            | 120    | -1            | 250          |  |
| Pending For Actions(4)           | i)              |                                    | 20                                 |                            | 130    |               | 250          |  |
| Applied Schemes(278)             |                 |                                    |                                    |                            |        |               |              |  |
| Application Tracking             |                 | Pending Actions                    |                                    | Application Trackin        | ig 🕥   | Notifications | $\mathbf{i}$ |  |
| Document Repository              |                 |                                    |                                    |                            |        | L             |              |  |
|                                  |                 |                                    |                                    |                            |        |               |              |  |

# **Left Panel- Scheme Information**

The following will be shown on the Left panel of the Applicant dash board

### **1. SCHEME INFORMATION**

**DEPARTMENT:** The applicant can View, select the respective scheme to apply.

1. Higher and Technical Department Schemes information: The applicant can view, select and apply for the Higher and Technical Department schemes from here.

|                                                              |            | Skip to Main Content Screen Reader Access: 🚸 Contrast Highlight: 📰 📪 A A + A                            | English 🔻                                                               |
|--------------------------------------------------------------|------------|----------------------------------------------------------------------------------------------------|-------------------------------------------------------------------------|
| ઞ્                                                           | पले<br>सरक | Government of Maharashtra                                                                               | ۲                                                                       |
|                                                              | Hig<br>#   | her and Technical Education                                                                             | Action Instructions and Help et                                         |
| Hello!<br>Ankit Katoch                                       | 1          | Ahindi Bhashik Scholarship                                                                              | View         What are the list of schemes under                         |
| Scheme Information                                           | 2          | AMS scholarship                                                                                         | View Department?<br>The list of schemes present<br>under any particular |
| Department –<br>Higher and Technical                         | 4          | Dizranjadiao Desimukin nostei mantenante Anowance<br>Economic Backward Class (EBC) Scholarship/Freeship | View department shows the various benefit schemes or benefits           |
| Education<br>————————————————————————————————————            | 5          | Education Concession to the Children Freedom Fighter                                                    | View Maharashtra can avail under<br>DBT from that particular            |
| School Education                                             | 6          | Education Concession to the Children of Ex-Servicemen                                                   | View                                                                    |
| Social Justice & Special<br>Assistance<br>Tribal Development | 7          | Eklavya Scholarship                                                                                     | View                                                                    |
|                                                              | 8          | Government Research Adhich atra                                                                         | View                                                                    |
| Check Eligibility +                                          | 9          | oovernment vioyaniketan Scholarship                                                                     | View                                                                    |
| Apply Schemes +                                              | 11         | Raiarshi Chhatranati Shahu Maharai Fee Reimbursement Freeship Scheme                                    | View                                                                    |
| Pending For Actions(33)                                      | 12         | Scholarship to Meritorious students Possessing Mathematics/Physics                                      | View                                                                    |
| Applied Cohemon(376)                                         | 12         | Scholarship to Hentonous scudents rossessing Hathematics/Physics                                        | View                                                                    |

2. Click on **View** button, the respective scheme information will be displayed and the applicant can apply directly to that scheme.

- Overview
- Benefits
- Eligibility
- Required Documents
- GR
- Apply

|                                                                                                    | Skit                                                                                                    | to Main Content Screen                                                                                                    | Reader Access: 🚸 🛛 Cor                                                                                                    | ntrast Highlight: 📕 📑 A 🛛 A                                                                                                    | *A                                                                                                | English            | ¥                                                                            |
|----------------------------------------------------------------------------------------------------|----------------------------------------------------------------------------------------------------|----------------------------------------------------------------------------------------------------|----------------------------------------------------------------------------------------------------|----------------------------------------------------------------------------------------------------|---------------------------------------------------------------------------------------------------|--------------------|------------------------------------------------------------------------------|
|                                                                                                    | आपले 🚈<br>सरकार                                                                                                    |                                                                                                    | Maha<br>Government of                                                                                                    | <b>DBT</b><br>Maharashtra                                                                                                    |                                                                                                   | 6                  |                                                                              |
| Hello!                                                                                                    | AMS scholarship                                                                                                    |                                                                                                    |                                                                                                    |                                                                                                    |                                                                                                   |                    | ×                                                                            |
|                                                                                                    |                                                                                                    |                                                                                                    |                                                                                                    |                                                                                                    |                                                                                                   |                    | d Help 🎓                                                                     |
| <ul> <li>Image: Constraint of the second second</li></ul> | Overview                                                                                                    | Benefits                                                                                                    | Eligibility                                                                                                    | Documents Required                                                                                                    | GR                                                                                                | Apply              | t of                                                                         |
| Scheme Information     Department     Higher and Technical     Education     Minorities Development     School Education     Social Justice & Spec     Assistance     Tribal Development     Department     Category     Category     Category     Category     Category                                                                                                    | <ul> <li>Eligibility: For 11 - 12</li> <li>The students [from qe<br/>Three topper students<br/>Three topper students<br/>The students (from qe<br/>For Graduation on the<br/>The students[from gen<br/>Two topper students fr<br/>Two topper students fr<br/>Two topper students fr<br/>Two topper students fr<br/>Two topper students fr<br/>Renewal Policy : For re     </li> </ul> | class students on the basis<br>reral category]should befi<br>from backward classes are<br>erral category]should befi<br>basis of 12th class<br>eral category] should be fi<br>espective board<br>om backward classes are e<br>om science stream<br>om commerce stream<br>merkal, Junior level student | s of Class 10<br>set five toppers in their r<br>eligible. Total 11 eligibl<br>set five toppers in their r<br>set five toppers in their r<br>ligible<br>must possess 50% mark | espective divisional board [tot<br>e for 11 & 12th classes<br>espective divisional board [tot<br>respective divisional board [tot<br>ks and senior level 65% marks | al 11 in Maharashtra]<br>al 11 in Maharashtra]<br>al 11 in Maharashtra]<br>and should have admis: | sion to next class | s present<br>ar<br>: the various<br>r benefits<br>f<br>vail under<br>ticular |
|                                                                                                    | 9 Government \                                                                                                    | idyaniketan Scholarship                                                                                                    |                                                                                                    |                                                                                                    | View                                                                                              |                    |                                                                              |

2. Minorities Department Schemes information: The applicant can view, select and apply the

Minorities Department schemes information here.

|                                        | Skip to Main Content Screen Reader Access: 🚸 Contrast Highlight: 🔲 🗛 🔭 A                             |        | English <b>v</b>                                    |
|----------------------------------------|----------------------------------------------------------------------------------------------------|--------|-----------------------------------------------------|
| স্                                     | ਪੁਲੇ MahaDBT<br>ਰੁਣਕਰਦ Government of Maharashtra                                                     |        | ۲                                                   |
|                                        | Minorities Development                                                                               |        |                                                     |
|                                        | # Schemes                                                                                            | Action | Instructions and Help 🥐                             |
| Hello!<br>Ankit Katoch                 | 1 Minority Scheme For Medical and Health Sciences                                                    | View   | What are the list of schemes<br>under Department?   |
| <ul> <li>Ø</li> </ul>                  | 2 Scholarship Scheme for Students of Minority Communities Pursuing Higher and Professional Education | View   | The list of schemes present<br>under any particular |
| 3 Scheme Information -                 |                                                                                                    |        | department shows the various                        |
| Department –                           |                                                                                                    |        | which a resident of                                 |
| Higher and Technical                   |                                                                                                    |        | Maharashtra can avail under                         |
|                                        |                                                                                                    |        | DBT from that particular                            |
| Minorities Development                 |                                                                                                    |        | department.                                         |
| School Education                       |                                                                                                    |        |                                                     |
| Social Justice & Special<br>Assistance |                                                                                                    |        |                                                     |
| Tribal Development                     |                                                                                                    |        |                                                     |
| Department                             |                                                                                                    |        |                                                     |
| Category +                             |                                                                                                    |        |                                                     |
| Check Eligibility +                    |                                                                                                    |        |                                                     |
|                                        |                                                                                                    |        |                                                     |
| Notification(1)                        |                                                                                                    |        |                                                     |
| Pending For Actions(33)                |                                                                                                    |        |                                                     |
| (27c)                                  |                                                                                                    |        |                                                     |

Click on **View** button, the respective scheme information will be displayed and the applicant can apply directly to that scheme.

- Overview
- Benefits
- Eligibility
- Required Documents
- GR
- Apply

|                                                                                                    | Ski                                            | p to Main Content Screer                  | n Reader Access: 🚸 🛛 Co | ontrast Highlight: 📃 📑 A 🛛 A |                      | English |                                                                                            |
|----------------------------------------------------------------------------------------------------|------------------------------------------------|-------------------------------------------|-------------------------|------------------------------|----------------------|---------|--------------------------------------------------------------------------------------------|
|                                                                                                    | आ <u>पले</u><br>सरकार                          |                                           |                         | DBT                          |                      | Ø       | )                                                                                          |
| Hello!                                                                                                    | Scholarship Schem                              | e for Students of Mi                      | nority Communitie       | s Pursuing Higher and        | Professional Educati | on 🗙    |                                                                                            |
| Ankit Katoch                                                                                                    |                                                |                                           |                         |                              |                      |         | nd Help 🏕                                                                                  |
| <ul> <li>Image: Control of the second second se</li></ul> | Overview                                       | Benefits                                  | Eligibility             | Documents Required           | GR                   | Apply   | t of schemes                                                                               |
| Scheme Information     Department     Higher and Technical     Education     Minorities Development     School Education     Social Justice & Specia     Assistance     Tribal Development     Department     Category     Check Eligibility     Apply Schemes                                                                                                    | SCHOLARSHIP SCHEME<br>• Department : : Minorit | FOR STUDENTS OF MINOR<br>ties Development | ITY COMMUNITIES PURS    | NUING HIGHER AND PROFESSI    | ONAL EDUCATION       | Apply   | int?<br>es present<br>lar<br>s the various<br>or benefits<br>of<br>avail under<br>rticular |
| Notification(1)                                                                                                    |                                                |                                           |                         |                              |                      |         |                                                                                            |

3. School Education Department Schemes information: The applicant can view the School

Education Department schemes information here.

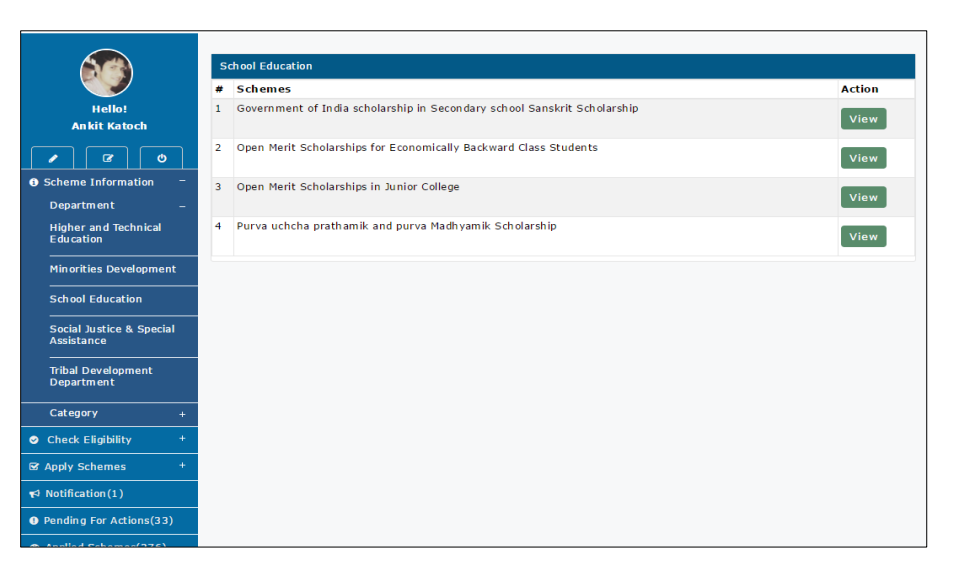

Click on **View** button, the respective scheme information will be displayed and the applicant can apply directly to that scheme.

- Overview
- Benefits
- Eligibility
- Required Documents
- GR
- Apply

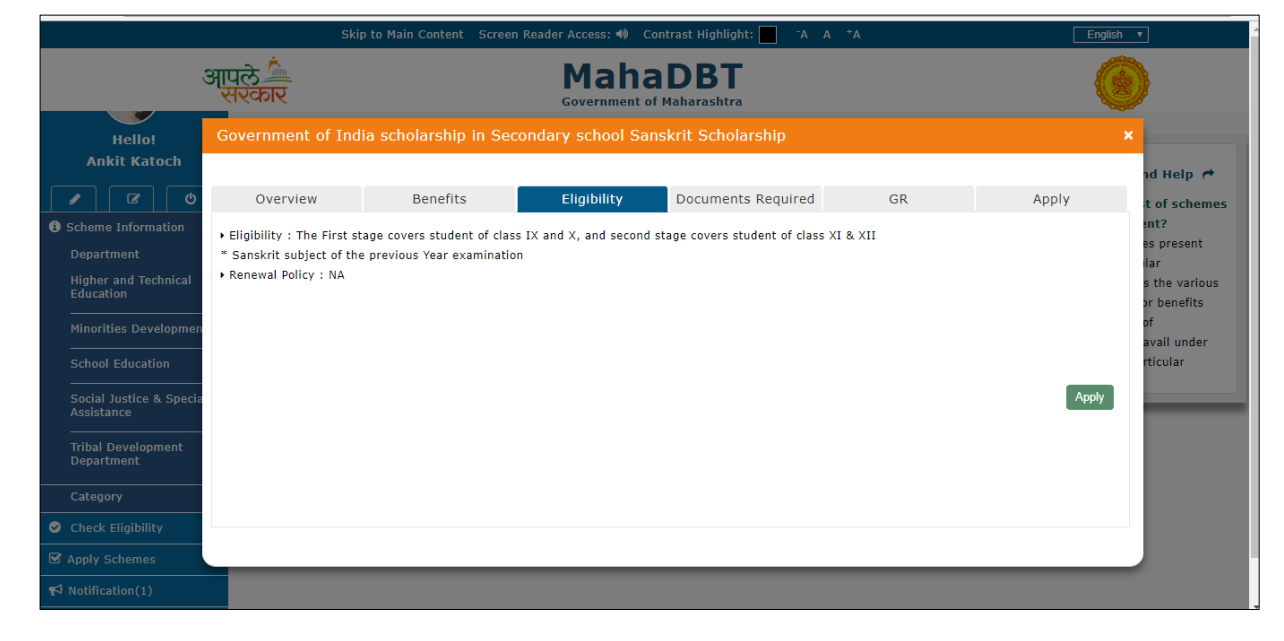

4. *Social Justice and Special Assistance Department Schemes information:* The applicant can view the Social Justice and Special Assistance Department schemes information here.

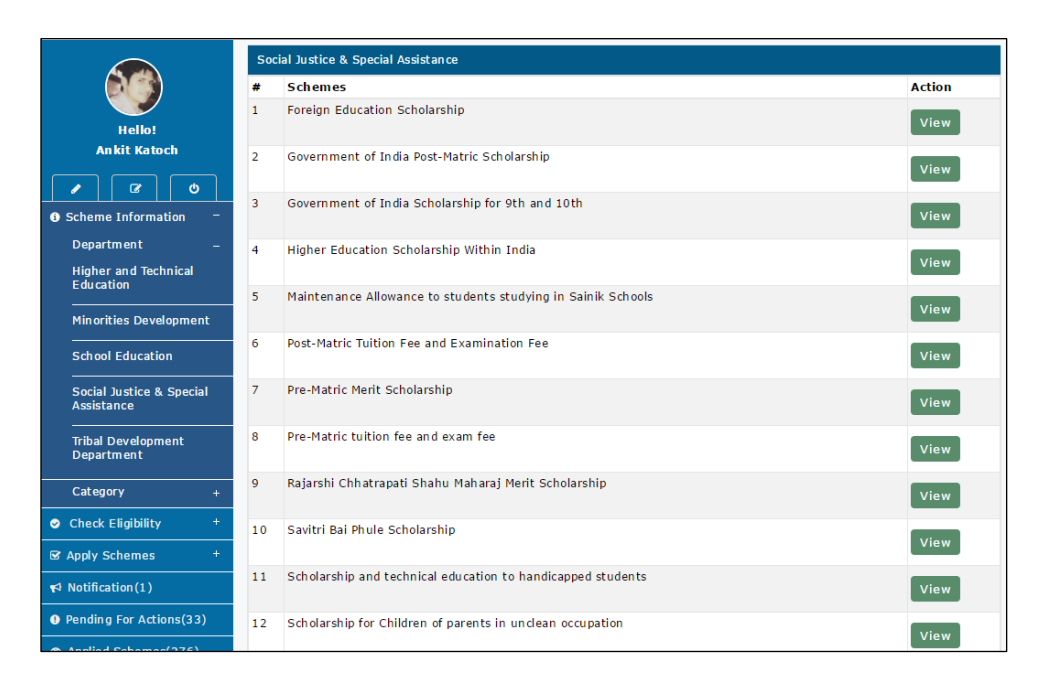

Click on **View** button, the respective scheme information will be displayed and the applicant can apply directly to that scheme.

- Overview
- Benefits
- Eligibility
- Required Documents
- GR
- Apply

|                                                                                                    |                                                                                                    | p to Main Content Screen    | Reader Access: 🚸 🛛 C | ontrast Highlight: 📕 📑 A 🛛 A     |       |       |                                                                                           |
|----------------------------------------------------------------------------------------------------|----------------------------------------------------------------------------------------------------|-----------------------------|----------------------|----------------------------------|-------|-------|-------------------------------------------------------------------------------------------|
|                                                                                                    | आपले<br>सरकार                                                                                                   |                             |                      | a DBT<br>f Maharashtra           |       |       | )                                                                                         |
| Hello!<br>Ankit Katoch                                                                                                    | Government of Ind                                                                                               | ia scholarship in Seco      | ondary school Sa     | nskrit Scholarship               |       | ×     | ad University                                                                             |
| <ul> <li>Ø</li> </ul>                                                                                                    | Overview                                                                                                    | Benefits                    | Eligibility          | Documents Required               | GR    | Apply | t of schemes                                                                              |
| Scheme Information     Department     Higher and Technical     Education     School Education     School Education     School Education     Tribal Development     Department     Category     Category | <ul> <li>Eligibility : The First st</li> <li>* Sanskrit subject of th</li> <li>* Renewal Policy : NA</li> </ul> | age covers student of class | IX and X, and second | stage covers student of class XI | & XII | Apply | nt?<br>es present<br>lar<br>s the various<br>or benefits<br>of<br>avail under<br>rticular |
| Apply Schemes                                                                                                    |                                                                                                    |                             | _                    |                                  | _     |       |                                                                                           |
| v Nouncation(1)                                                                                                    |                                                                                                    |                             |                      |                                  |       |       |                                                                                           |

5. *Tribal Department Schemes information:* The applicant can view the Tribal Department schemes information here.

|                                                                                                    | Trib | al Development Department                   |        |
|----------------------------------------------------------------------------------------------------|------|---------------------------------------------|--------|
|                                                                                                    | #    | Schemes                                     | Action |
| Hello!<br>Ankit Katoch                                                                                                    | 1    | Foreign Scholarship                         | View   |
| <ul> <li>Image: Comparison of the second second</li></ul> | 2    | Handicap Scholarship                        | View   |
| Scheme Information -     Department -                                                                                                    | 3    | Post Matric Government of India Scholarship | View   |
| Higher and Technical<br>Education                                                                                                    | 4    | Suvarna Mahotsavi                           | View   |
| Minorities Development                                                                                                    | 5    | Tuition Exam Fee [Freeship]                 | View   |
| School Education                                                                                                    | 6    | Vocational Education Fee Reimbursement      | View   |
| Assistance                                                                                                    | 7    | Vocational Education Maintenance Allowance  | View   |
| Tribal Development<br>Department                                                                                                    |      |                                             |        |
| Category +                                                                                                    |      |                                             |        |
| <ul> <li>Check Eligibility +</li> </ul>                                                                                                    |      |                                             |        |
| ☞ Apply Schemes +                                                                                                    |      |                                             |        |
| Notification(1)                                                                                                    |      |                                             |        |
| • Pending For Actions(33)                                                                                                    |      |                                             |        |
| • +li-1 e-b(27c)                                                                                                    |      |                                             |        |

Click on **View** button, the respective scheme information will be displayed and the applicant can apply directly to that scheme.

- Overview
- Benefits
- Eligibility
- Required Documents
- GR
- Apply

|                                                                                                    | SKI                                                                                                    | p to Main Content Screen                                                                                                    | Reader Access: 40                                          | Lontrast Highlight: A A | . А | English | •                                                                                          |
|----------------------------------------------------------------------------------------------------|----------------------------------------------------------------------------------------------------|----------------------------------------------------------------------------------------------------|------------------------------------------------------------|-------------------------|-----|---------|--------------------------------------------------------------------------------------------|
| ;                                                                                                    | आपले 🚈<br>सरकार                                                                                                    |                                                                                                    | Maha                                                       | aDBT<br>of Maharashtra  |     | 6       |                                                                                            |
| Hello!<br>Ankit Katoch                                                                                                    | Post Matric Govern                                                                                                    | ment of India Schola                                                                                                    | arship                                                     |                         |     | >       | 3                                                                                          |
| / C 0                                                                                                    | Overview                                                                                                    | Benefits                                                                                                    | Eligibility                                                | Documents Required      | GR  | Apply   | nd Help 🏓                                                                                  |
| Scheme Information     Department     Higher and Technical     Education     School Education     Social Justice & Specia     Assistance     Tribal Development     Department | <ul> <li>Eligibility : Applicable</li> <li>Family annual income</li> <li>Renewal Policy : The s</li> <li>If student fails in any</li> <li>The student has to ap</li> <li>Document Required: L</li> </ul> | for ST only<br>limit is RS.<= 2,50,000<br>tuden thave to pass the pr<br>year then he is not paid th<br>ply for renewal of the scho<br>ast year Mark Sheet | evious year examinati<br>e scholarship for that<br>larship | on<br>particular year   |     | Аррју   | ence<br>es present<br>lar<br>s the various<br>or benefits<br>of<br>avail under<br>rticular |
| Category                                                                                                    |                                                                                                    |                                                                                                    |                                                            |                         |     |         |                                                                                            |
| Apply Schemes                                                                                                    |                                                                                                    |                                                                                                    |                                                            |                         |     |         |                                                                                            |
|                                                                                                    |                                                                                                    |                                                                                                    |                                                            |                         |     |         |                                                                                            |

**CATEGORY:** All available 40 scheme information is displayed here.

|                                                 | Skip to Main Content 🛛 Screen Reader Access: 🌗 Contrast Highlight: 📃 🗍 A 🕇 A | English 🔻                      |                                                                             |                 |
|-------------------------------------------------|------------------------------------------------------------------------------|--------------------------------|-----------------------------------------------------------------------------|-----------------|
| आपले<br>सरकार                                   | MahaDBT<br>Government of Maharashtra                                         | ۲                              |                                                                             |                 |
|                                                 | escholarship                                                                 |                                |                                                                             |                 |
|                                                 | # Scheme                                                                     | Department                     | Action Instructions and Help A                                              |                 |
| Hello!<br>Ankit Katoch                          | 1 Ahindi Bhashik Scholarship                                                 | Higher and Technical Education | View What are Categories?<br>Categories are the services provid             | led by          |
|                                                 | 2 AMS scholarship                                                            | Higher and Technical Education | View Govt. of Maharashtra under Direct<br>Transfer.                         | Benefit         |
| Scheme Information =<br>Department +            | 3 Dr.Panjabrao Deshmukh Hostel Maintenance Allowance                         | Higher and Technical Education | View What do you mean by Status of scheme?                                  |                 |
| Category –                                      | 4 Economic Backward Class (EBC) Scholarship/Freeship                         | Higher and Technical Education | View Status of the any scheme means w<br>that particular eScholarship schem | hether<br>ne is |
| eScholarship                                    | 5 Education Concession to the Children Freedom Fighter                       | Higher and Technical Education | View                                                                        |                 |
| Check Eligibility     +     Apoly Schemes     + | 6 Education Concession to the Children of Ex-Servicemen                      | Higher and Technical Education | View                                                                        |                 |
| ¶ Notification(1)                               | 7 Eklavya Scholarship                                                        | Higher and Technical Education | View                                                                        |                 |
| • Pending For Actions(33)                       | 8 Government Research Adhichatra                                             | Higher and Technical Education | View                                                                        |                 |
| Applied Schemes(276)                            | 9 Government Vidyaniketan Scholarship                                        | Higher and Technical Education | View                                                                        |                 |
| Document Repository                             | 10 Jawaharlal Nehru University Scholarship                                   | Higher and Technical Education | 16 mil                                                                      |                 |
|                                                 | 11 Rajarshi Chhatrapati Shahu Maharaj Fee Reimbursement Freeship Scheme      | Higher and Technical Education | View                                                                        |                 |
|                                                 | 12 Scholarship to Meritorious students Possessing Mathematics/Physics        | Higher and Technical Education | View                                                                        |                 |
|                                                 | 13 State Government DaxshinaAdhichatra Scholarship                           | Higher and Technical Education | View                                                                        |                 |

### CHECK ELIGIBILITY

The User to fetch relevant schemes that are applicable to the applicant purely on the basis of Eligibility check. The input parameters that are parsed through the Eligibility Business Rules defined in the system.

| Check Eligibility       |                               |
|-------------------------|-------------------------------|
|                         | +                             |
| Post Matric/ Pre Matric | Domicile of Maharashtra       |
| Post Matric •           | Select •                      |
| Category                | Family Income                 |
| Select                  | Family Income                 |
| Disability              | Belongs to Minority Community |
| Select                  | Select •                      |
|                         | Q Check Reset                 |

Input parameters for Scheme Eligibility Check are as follows:

### **Eligibility Check**

1. Post Matric / Pre Matric: (Mandatory field)

- Pre Matric indicates- Std. 1 to Std. 10
- Post Matric Indicates-Std. 11<sup>th</sup> onwards

#### 2. Category:

User has to select Caste category from the Drop-down:

| Check Eligibility          |                               |
|----------------------------|-------------------------------|
| Scheme Eligibility Check   | +                             |
| Post Matric/ Pre Matric    | Domicile of Maharashtra       |
| Post Matric                | ▼ Select ▼                    |
| Category                   | Family Income                 |
| Scheduled Caste            | Family Income                 |
| Select<br>General          | Belongs to Minority Community |
| Scheduled Caste            | Select V                      |
| Other Backward Class       |                               |
| Vimukta Jat Nomadic Tribes |                               |
| SBC                        | Q Check Reset                 |

3. Disability: User has to select "Yes" or "No" from dropdown.

| Check Eligibility        |                               |
|--------------------------|-------------------------------|
| Scheme Eligibility Check | +                             |
| Post Matric/ Pre Matric  | Domicile of Maharashtra       |
| Post Matric              | ▼ Select ▼                    |
| Category                 | Family Income                 |
| Scheduled Caste          | ▼ Family Income               |
| Disability               | Belongs to Minority Community |
| No                       | ▼ Select ▼                    |
| Select                   |                               |
| No                       | Q Check Reset                 |
| res                      |                               |

4. Domicile of Maharashtra: User has to select "YES" or "NO" for field Domicile of Maharashtra State.

| Check Eligibility        |                               |    |
|--------------------------|-------------------------------|----|
|                          |                               |    |
| Scheme Eligibility Check |                               | •  |
| Post Matric/ Pre Matric  | Domicile of Maharashtra       |    |
| Post Matric              | ▼ Yes                         | •  |
| Category                 | Select<br>Yes                 |    |
| Scheduled Caste          | ▼ No                          |    |
| Disability               | Belongs to Minority Community |    |
| No                       | ▼ Select                      | •  |
|                          | Q Check Res                   | et |

5. Family Income: User has to mention the family Annual Income from all the sources.

6. Belong to minority Community: User has to select "YES" or "NO" whether user belongs to Minority Community.

| Check Eligibility        |                               |   |
|--------------------------|-------------------------------|---|
|                          |                               |   |
| Scheme Eligibility Check |                               | + |
| Post Matric/ Pre Matric  | Domicile of Maharashtra       |   |
| Post Matric              | ▼ Yes                         | ۲ |
| Category                 | Family Income                 |   |
| Scheduled Caste          | Family Income                 |   |
| Disability               | Belongs to Minority Community |   |
| No                       | ▼ No                          | • |
|                          | Select                        |   |
|                          | No<br>Yes                     |   |
|                          |                               | P |

On Clicking on the Check button, List of eligible schemes will be displayed with benefits against each scheme. The User can apply for specific schemes.

- A. **APPLY SCHEMES DEPARTMENT:** The applicant can view the respective department schemes information and apply by clicking the Apply button against the scheme.
- 1. *Higher and Technical Department:* The applicant can view, select and apply the Higher and Technical Department schemes from here.

|                                                                                                    | Skip to Main Content Screen Reader Acces                         | s: 🜒 Contrast Highlight: 🔲 ¯A A <sup>+</sup> A | English <b>v</b>                                                           |
|----------------------------------------------------------------------------------------------------|------------------------------------------------------------------|------------------------------------------------|----------------------------------------------------------------------------|
|                                                                                                    | आपले 🦾 🕅                                                         | ahaDBT                                         | ۲                                                                          |
|                                                                                                    | Higher and Technical Education                                   |                                                |                                                                            |
|                                                                                                    | # Schemes                                                        | Action                                         | Action Instructions and Help Action                                        |
| Hello!<br>Ankit Katoch                                                                                                    | 1 Ahindi Bhashik Scholarship                                     | View                                           | Apply What are the list of schemes under Department?                       |
| <ul> <li>Image: Color</li> <li>Image: Color</li> <li>Image</li></ul> | 2 AMS scholarship                                                | View                                           | Apply The list of schemes present under<br>any particular department shows |
| Scheme Information +                                                                                                    | 3 Dr.Panjabrao Deshmukh Hostel Maintenance Allowance             | View                                           | Apply benefits which a resident of                                         |
| Check Eligibility +                                                                                                    | 4 Economic Backward Class (EBC) Scholarship/Freeship             | View                                           | Apply from that particular department.                                     |
| Department –                                                                                                    | 5 Education Concession to the Children Freedom Fighter           | View                                           | Apply                                                                      |
| Higher and Technical<br>Education                                                                                                    | 6 Education Concession to the Children of Ex-Servicemen          | View                                           | Apply                                                                      |
| Minorities Development                                                                                                    | 7 Eklavya Scholarship                                            | View                                           | Apply                                                                      |
| School Education<br><br>Social Justice & Special                                                                                                    | 8 Government Research Adhichatra                                 | View                                           | Apply                                                                      |
| Assistance<br>Tribal Development                                                                                                    | 9 Government Vidyaniketan Scholarship                            | View                                           | Apply                                                                      |
| Department                                                                                                    | 10 Jawaharlal Nehru University Scholarship                       | View                                           | Apply                                                                      |
| Notification(1)                                                                                                    | 11 Rajarshi Chhatrapati Shahu Maharaj Fee Reimbursement Freeshi  | p Scheme View                                  | Apply                                                                      |
| Pending For Actions(33)                                                                                                    | 12 Scholarship to Meritorious students Possessing Mathematics/Ph | ysics View                                     | Apply                                                                      |

Click on **View** button, the applicant can view the chosen following scheme information and

#### can **Apply** from here.

- Overview
- Benefits
- Eligibility
- Required Documents
- GR
- Apply

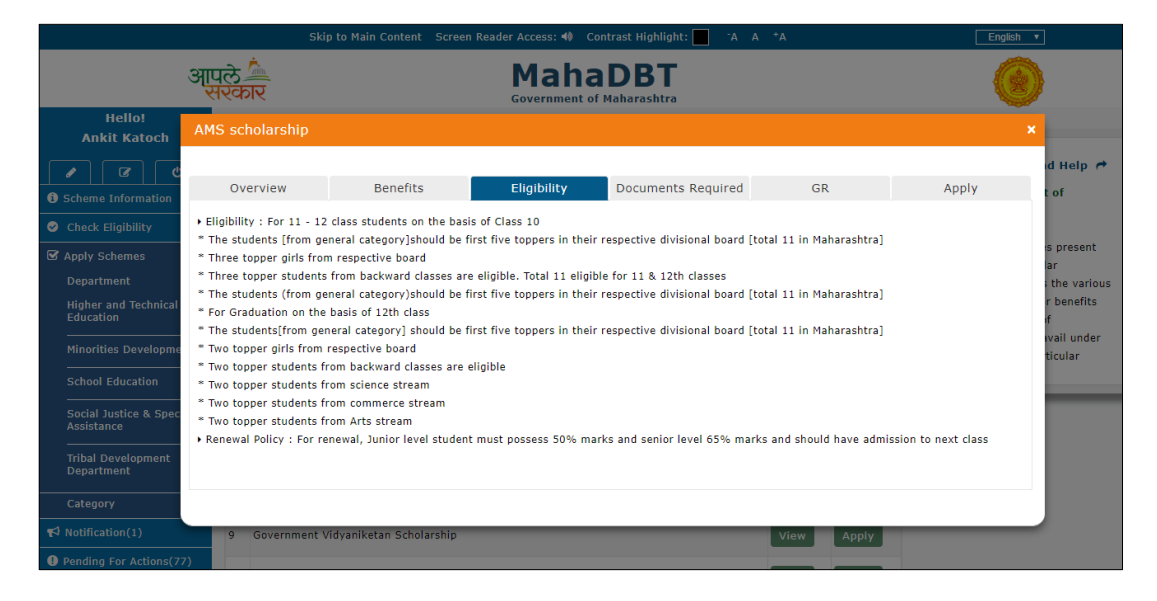

Click on **Apply** button, the applicant will be directed to fill the application form.

2. *Minorities Department:* The applicant can view, select and apply the Minorities Department schemes from here.

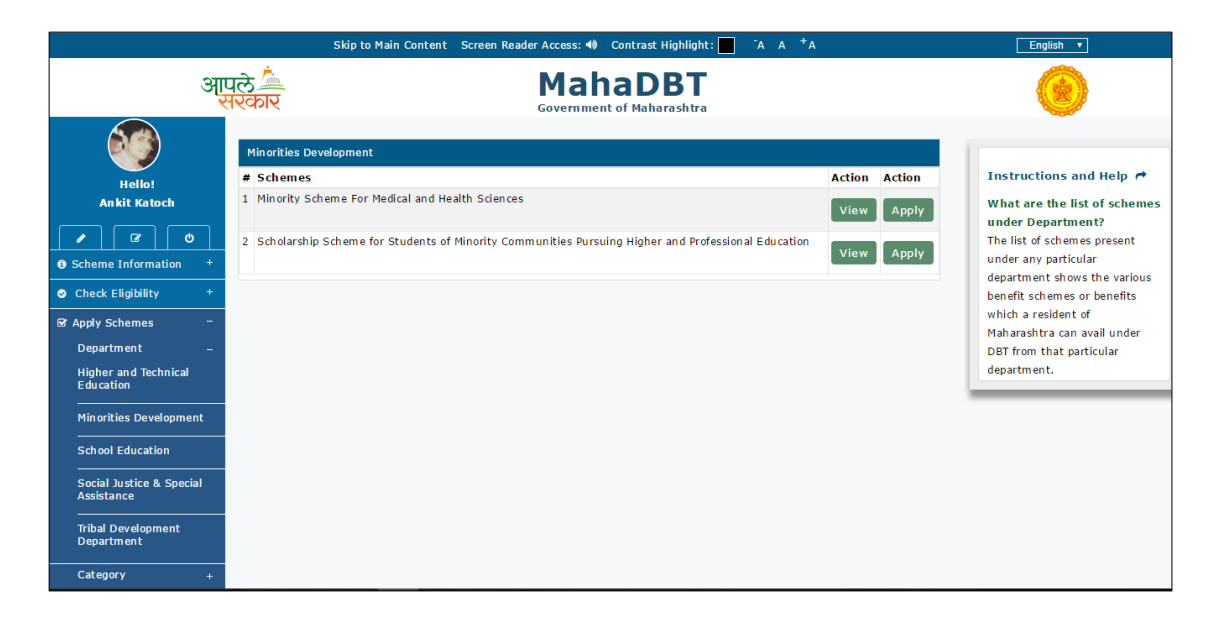

Click on **View** button, the applicant can view the chosen following scheme information and can **Apply** from here.

- Overview
- Benefits
- Eligibility
- Required Documents
- GR
- Apply

|                                                                                                    | Skip                                                                                                    | to Main Content Screen                                                                                                    | Reader Access: 40 Co                                                                                                 | ontrast Highlight: 📕 📑 A 🛛 A                                               | *A                 | English | Y                                                                                          |
|----------------------------------------------------------------------------------------------------|----------------------------------------------------------------------------------------------------|----------------------------------------------------------------------------------------------------|----------------------------------------------------------------------------------------------------|----------------------------------------------------------------------------|--------------------|---------|--------------------------------------------------------------------------------------------|
|                                                                                                    | आपले 🚈<br>सरकार                                                                                                    |                                                                                                    |                                                                                                    | DBT<br>f Maharashtra                                                       |                    | 6       |                                                                                            |
|                                                                                                    | Scholarship Schem                                                                                                    | e for Students of Mir                                                                                                    | ority Communitie                                                                                                    | s Pursuing Higher and Pr                                                   | ofessional Educati | ion >   | <u>.</u>                                                                                   |
|                                                                                                    | Overview                                                                                                    | Benefits                                                                                                    | Eligibility                                                                                                    | Documents Required                                                         | GR                 | Apply   | nd Help 🏕                                                                                  |
| Check Eligibility     Apply Schemes     Department     Higher and Technical     Education     School Education     Social Justice & Speci     Assistance     Tribial Development     Department | <ul> <li>Eligibility : An Indian N</li> <li>Candidate should neat</li> <li>Candidate should neat</li> <li>Candidate should neat</li> <li>30% reserved for femu</li> <li>Annual Incomes (from</li> <li>Renewal Policy : For co</li> <li>Document Required: M</li> </ul> | ational student residing in<br>bonafide student of appro-<br>vali any other scholarship,<br>SSC from Maharashtra Sta<br>le candidates<br>all sources) of the benefic<br>ntinuation of Scholarship (<br>ark sheet of last year requ | Maharashtra<br>Mede Professional Institu<br>stipend<br>te<br>ary parent or guardian<br>andidate must be adm<br>ired. | te in India<br>should not exceed Rs.6 Lakhs<br>itted in that academic year |                    | Apply   | int?<br>es present<br>lar<br>s the various<br>or benefits<br>of<br>avail under<br>rticular |
|                                                                                                    |                                                                                                    | _                                                                                                    | _                                                                                                    | _                                                                          | _                  | _       |                                                                                            |
| Pending For Actions(77                                                                                                    |                                                                                                    |                                                                                                    |                                                                                                    |                                                                            |                    |         |                                                                                            |

Click on **Apply** button, the applicant will be directed to fill the application form.

3. *School Education Department Schemes information:* The applicant can view, select and apply the School Education Department schemes from here.

|                                                                | Skip to Main Content Screen Reader Access: 🚸 Contrast Highlight: 📃         | -A A <sup>+</sup> A | English 🔻                                               |
|----------------------------------------------------------------|----------------------------------------------------------------------------|---------------------|---------------------------------------------------------|
| ઞ્                                                             | ਪੁਲੇ MahaDBT<br>ਇਨਸਟ Government of Maharashtra                             |                     | ۲                                                       |
|                                                                | School Education # Schemes                                                 | Action Action       | Instructions and Help <b>r</b>                          |
| Ankit Katoch                                                   | 1 Government of India scholarship in Secondary school Sanskrit Scholarship | View                | What are the list of scher<br>under Department?         |
| Scheme Information +                                           | 2 Open Merit Scholarships for Economically Backward Class Students         | View                | The list of schemes present<br>under any particular     |
| Check Eligibility +                                            | 3 Open Merit Scholarships in Junior College                                | View                | benefit schemes or benefits<br>which a resident of      |
| ♂ Apply Schemes – Department –                                 | 4 Purva uchcha prathamik and purva Madhyamik Scholarship                   | View                | Maharashtra can avail under<br>DBT from that particular |
| Higher and Technical<br>Education                              |                                                                            |                     | department.                                             |
| Minorities Development                                         |                                                                            |                     |                                                         |
| School Education<br><br>Social Justice & Special<br>Assistance |                                                                            |                     |                                                         |
| Tribal Development<br>Department                               |                                                                            |                     |                                                         |
| Category +                                                     |                                                                            |                     |                                                         |

Click on **View** button, the applicant can view the chosen following scheme information and can **Apply** from here.

- Overview
- Benefits
- Eligibility
- Required Documents
- GR
- Apply

|                                                                                                    |                                                                                                    |                      |             | ontrast Highlight: 📃 📑 🗛 🗛 |    | English |                                                                                           |
|----------------------------------------------------------------------------------------------------|----------------------------------------------------------------------------------------------------|----------------------|-------------|----------------------------|----|---------|-------------------------------------------------------------------------------------------|
|                                                                                                    | आ <u>पले</u><br>सरकार                                                                                   |                      | Maha        | a DBT<br>f Maharashtra     |    | G       |                                                                                           |
| Hello!<br>Ankit Katoch                                                                                                    | Attendance Allowar                                                                                      | nce                  |             |                            |    | ×       |                                                                                           |
| Scheme Information                                                                                                    | Overview                                                                                                | Benefits             | Eligibility | Documents Required         | GR | Apply   | nd Help 🏕                                                                                 |
| Chack Eligibility     Chack Eligibility     Apply Schemes     Department     Higher and Technical     Education     Minorities Development     School Education     Social Justice & Specia     Assistance     Titlal Development     Department | <ul> <li>Eligibility : Only for Gi</li> <li>75 % Attendence Man</li> <li>Renewal Policy : NA</li> </ul> | rl Student<br>datory |             |                            |    | Apply   | nt?<br>es present<br>lar<br>s the various<br>or benefits<br>of<br>avail under<br>rticular |
| Category                                                                                                    |                                                                                                    |                      |             |                            |    |         |                                                                                           |
|                                                                                                    |                                                                                                    |                      |             |                            |    |         |                                                                                           |
| Rending For Actions(77)                                                                                                    |                                                                                                    |                      |             |                            |    |         |                                                                                           |

Click on Apply button, the applicant will be directed to fill the application form.

4. *Social Justice and Special Assistance Department:* The applicant can view, select and apply the Social Justice and Special Assistance Department schemes from here.

|                                                                                                    |    | Skip to Main Content Screen Reader Access: 🌗 Contrast Highlight: 📃 🦷 A A + A | English V |        |
|----------------------------------------------------------------------------------------------------|----|------------------------------------------------------------------------------|-----------|--------|
| आपले 🚈<br>सरकार                                                                                                    |    | MahaDBT<br>Government of Maharashtra                                         |           |        |
|                                                                                                    | So | cial Justice & Special Assistance                                            |           |        |
|                                                                                                    | #  | Schemes                                                                      | Action    | Action |
| Hello!<br>Ankit Katoch                                                                                                    | 1  | Foreign Education Scholarship                                                | View      | Apply  |
| <ul> <li>Image: Comparison of the second second</li></ul> | 2  | Government of India Post-Matric Scholarship                                  | View      | Apply  |
| Check Elizibility +                                                                                                    | 3  | Government of India Scholarship for 9th and 10th                             | View      | Apply  |
| Apply Schemes -                                                                                                    | 4  | Higher Education Scholarship Within India                                    | View      | Apply  |
| Department –<br>Higher and Technical                                                                                                    | 5  | Maintenance Allowance to students studying in Sainik Schools                 | View      | Apply  |
| Education                                                                                                    | 6  | Post-Matric Tuition Fee and Examination Fee                                  | View      | Apply  |
| School Education                                                                                                    | 7  | Pre-Matric Merit Scholarship                                                 | View      | Apply  |
| Social Justice & Special<br>Assistance                                                                                                    | 8  | Pre-Matric tuition fee and exam fee                                          | View      | Apply  |
| Tribal Development<br>Department                                                                                                    | 9  | Rajarshi Chhatrapati Shahu Maharaj Merit Scholarship                         | View      | Apply  |
| Category +                                                                                                    | 10 | Savitri Bai Phule Scholarship                                                | View      | Apply  |
| Notification(1)                                                                                                    | 11 | Scholarship and technical education to handicapped students                  | View      | Apply  |
| Pending For Actions(33)                                                                                                    | 12 | Scholarship for Children of parents in unclean occupation                    | View      | Apply  |
| Application Tracking                                                                                                    | 13 | State Govt scholarship for students studying in 1st to 10th Std              | View      | Apply  |

Click on **View** button, the applicant can view the chosen following scheme information and can **Apply** from here.

- Overview
- Benefits
- Eligibility
- Required Documents
- GR
- Apply

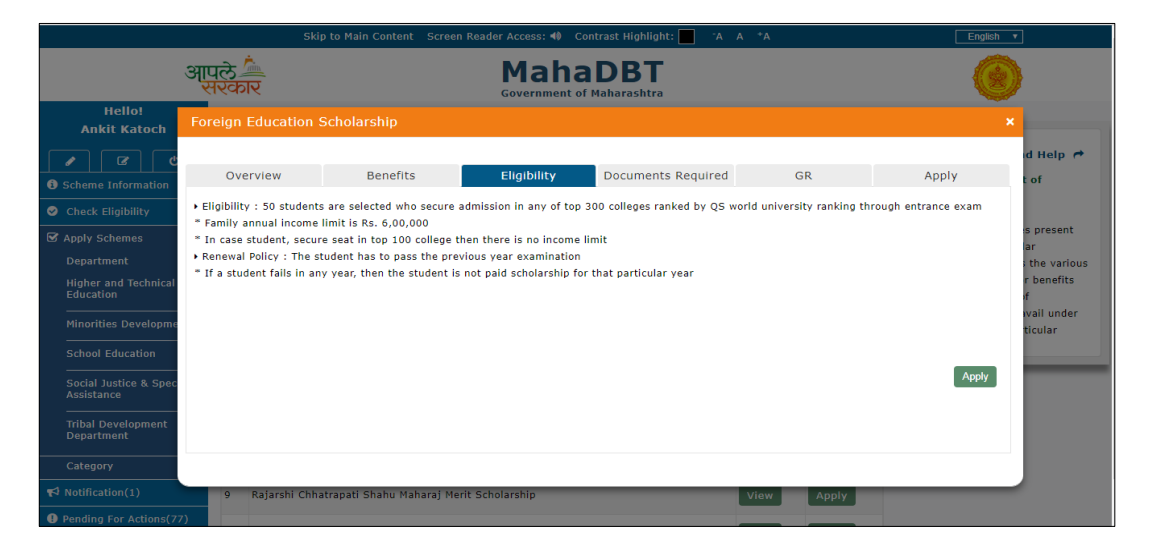

Click on Apply button, the applicant will be directed to fill the application form.

5. *Tribal Department:* The applicant can view, select and apply the Tribal Department schemes from here.

| Relig   Relig   Relig   Rist Katoch   Color   Color   Color   Color   Color   Color   Papty Schemes   Color   Papty Schemes   Color   Papty Schemes   Color   Papty Schemes   Color   Papty Schemes   Color   Papty Schemes   Color   Papty Schemes   Color   Color   Papty Schemes   Color   Color <th></th> <th></th> <th>Skip to Main Content Screen</th> <th>Reader Access: 🚸 Contrast Hig</th> <th>yhlight: 📕 ¯A A +A</th> <th>A</th>                                                                                                    |                                        |            | Skip to Main Content Screen              | Reader Access: 🚸 Contrast Hig  | yhlight: 📕 ¯A A +A | A      |
|----------------------------------------------------------------------------------------------------|----------------------------------------|------------|------------------------------------------|--------------------------------|--------------------|--------|
| Image: Second Subsection       Tibal Development Department         #       Schemes       Action       Action         *       Schemes       Action       Apply         *       Check Eligibility       *       *       Apply         *       Post Matric Government of India Scholarship       View       Apply         *       Schemes       *       View       Apply         *       Suvarna Mahotsavi       View       Apply         *       Suvarna Mahotsavi       View       Apply         *       Viewin       Apply       *         *       Viewin       Apply       *         *       Suvarna Mahotsavi       Viewin       Apply         *       Viewin       Apply       *         *       Viewin       Apply       *         *       Suvarna Mahotsavi       Viewin       Apply         *       Viewin       Apply       *         *       Viewin       Apply       *         *       Viewin       Apply       *         *       Viewin       Apply       *         *       Viewin       Apply       *         *       Viewi                                                                                                    | आए                                     | रले<br>रिव | <u>े</u><br>गर                           | MahaDE<br>Government of Mahara | <b>BT</b><br>shtra |        |
| #       Schemes       Action       Action         Hello!       Ankit Katoch       1       Foreign Scholarship       View       Apply         Image: Constraint of the state of the state of                                                                                                    |                                        | Tri        | oal Development Department               |                                |                    |        |
| Hello!       N       Foreign Scholarship       View       Apply         Ankit Katoch       1       Foreign Scholarship       View       Apply         Image: Scholarship       Image: Scholarship       View       Apply         Scheme Information       1       Post Matric Government of India Scholarship       View       Apply         Apply Schemes       Image: Scholarship       View       Apply       Apply         Scheme Information       Image: Scholarship       View       Apply         Scheme Information       Image: Scholarship       View       Apply         Scheme Information       Image: Scholarship       View       Apply         Scheme Information       Image: Scholarship       View       Apply         Scheme Information       Image: Scholarship       View       Apply         Scheme Information       Image: Scholarship       View       Apply         Scheme Information       Image: Scholarship       View       Apply         Scheme Information       Image: Scholarship       View       Apply         Scheme Information       Image: Scholarship       View       Apply         Schol Scholarship       View       Apply       Scholarship         School Education                                                                                                    |                                        | #          | Schemes                                  |                                | Action             | Action |
| Image: Constraint of the constraint of the constraint | Hello!<br>Ankit Katoch                 | 1          | Foreign Scholarship                      |                                | View               | Apply  |
| Scheme Information     *       3     Post Matric Government of India Scholarship     View     Apply       Check Eligibility     *     4     Suvarna Mahotsavi     View     Apply       Department     -     +     5     Tuition Exam Fee [Freeship]     View     Apply       Higher and Technical     6     Vocational Education Fee Reimbursement     View     Apply       School Education     7     Vocational Education Maintenance Allowance     View     Apply       Social Justice & Special Assistance     Tribal Development     View     Apply                                                                                                    | <ul> <li>Ø</li> </ul>                  | 2          | Handicap Scholarship                     |                                | View               | Apply  |
| Apply Schemes     -       Department     -       Higher and Technical     5       Education     View       Minorities Development     6       School Education     7       School Education     View       Apply                                                                                                    | Scheme Information +                   | 3          | Post Matric Government of India Scholars | hip                            | View               | Apply  |
| Department     -     5     Tuition Exam Fee [Freeship]     View     Apply       Higher and Technical<br>Education     5     Tuition Exam Fee [Freeship]     View     Apply       6     Vocational Education Fee Reimbursement     View     Apply       5     7     Vocational Education Maintenance Allowance     View     Apply       Social Justice & Special<br>Arsistance     7     Vocational Education Maintenance Allowance     View     Apply                                                                                                    | Y Apply Schemes –                      | 4          | Suvarna Mahotsavi                        |                                | View               | Apply  |
| Education     6     Vocational Education Fee Reimbursement     View     Apply       Minorities Development     7     Vocational Education Maintenance Allowance     View     Apply       School Education     7     Vocational Education Maintenance Allowance     View     Apply       Social Justice & Special Assistance     Assistance     View     Apply                                                                                                    | Department –<br>Higher and Technical   | 5          | Tuition Exam Fee [Freeship]              |                                | View               | Apply  |
| School Education     7     Vocational Education Maintenance Allowance     View     Apply       Social Justice & Special<br>Assistance     Tribal Development<br>Department     View     Apply                                                                                                    | Minorities Development                 | 6          | Vocational Education Fee Reimbursement   |                                | View               | Apply  |
| Social Justice & Special<br>Assistance<br>Tribal Development<br>Department                                                                                                    | School Education                       | 7          | Vocational Education Maintenance Allowar | nce                            | View               | Apply  |
| Tribal Development<br>Department                                                                                                    | Social Justice & Special<br>Assistance |            |                                          |                                |                    |        |
|                                                                                                    | Tribal Development<br>Department       |            |                                          |                                |                    |        |

2. Click on **View** button, the applicant can view the chosen following scheme information and can **Apply** from here.

- Overview
- Benefits
- Eligibility
- Required Documents
- GR
- Apply

Click on Apply button, the applicant will be directed to fill the application form.

**CATEGORY:** All available 40 schemes will be displayed here. The Applicant can view, select and apply scheme from here also.

|                                                | Skip to Main Content Screen Reader Access: 🚸 Contrast Highlight: 📃 🥻 A A <sup>+</sup> A | English <b>v</b>                                                                                              |                                  |
|------------------------------------------------|-----------------------------------------------------------------------------------------|----------------------------------------------------------------------------------------------------|----------------------------------|
| आपले 🚈<br>सरकार                                | MahaDBT<br>Government of Maharashtra                                                    | ۲                                                                                                    |                                  |
|                                                | escholarship<br>1. Schama                                                               | Department Action Action Testructions and Help #                                                              |                                  |
| Hello!<br>Ankit Katoch                         | Ahind i Bhashik Scholarship                                                             | Higher and Technical Education View Apply What are Categories?<br>Categories are the services pr              | rovided by Govt. of              |
| • •                                            | AMS scholarship                                                                         | Higher and Technical Education View Apply Maharashtra under Direct Ber<br>What do you mean by Stat            | nefit Transfer.<br>us of scheme? |
| Scheme Information +     Check Eligibility +   | Dr.Panjabrao Deshmukh Hostel Maintenance Allovance                                      | Higher and Technical Education View Apply Apply active or not any scheme me particular escholarship scheme me | ne is currently                  |
| IST Apply Schemes <sup>→</sup><br>Department ↓ | Economic Backward Class (EBC) Scholarship/Preeship                                      | Higher and Technical Education View Apply                                                                     |                                  |
| Category –                                     | Education Concession to the Children of Ex-Servicemen                                   | Higher and Technical Education                                                                                |                                  |
| val Notification(1)                            | Eklavya Scholarship                                                                     | View Apply<br>Higher and Technical Education                                                                  |                                  |
| Pending For Actions(33)                        | Government Research Adhichatra                                                          | Higher and Technical Education View Apply                                                                     |                                  |
| Application Tracking                           | Government Vid van ketan Scholarship                                                    | Higher and Technical Education View Apply                                                                     |                                  |
| Document Repository                            | 0 Jawaharlal Nehru University Scholarship                                               | Higher and Technical Education View Apply                                                                     |                                  |
|                                                | 1 Rajarshi Chhatrapati Shahu Maharaj Fee Reimbursement Freeship Scheme                  | Higher and Technical Education View Apply                                                                     |                                  |
|                                                | 2 Scholarship to Meritorious students Possessing Mathematics/Physics                    | Higher and Technical Education View Apply                                                                     |                                  |
|                                                | 3 State Government DaxshinaAdhichatra Scholarship                                       | Higher and Technical Education View Apply                                                                     |                                  |
|                                                | 4 state government open ment scholarship                                                | Higher and Technical Education View Apply                                                                     |                                  |

Click on **View** button, the applicant can view the chosen following scheme information and can **Apply** from here.

- Overview
- Benefits
- Eligibility
- Required Documents
- GR
- Apply

|                                                                                                    | Skip                                                                                                    | to Main Content Screer                                                                                                    | Reader Access: 🚸 🛛 🤇                                                   | Contrast Highlight: 📕 📑 A 🛛 A | +A | English | ¥                                                                                          |
|----------------------------------------------------------------------------------------------------|----------------------------------------------------------------------------------------------------|----------------------------------------------------------------------------------------------------|------------------------------------------------------------------------|-------------------------------|----|---------|--------------------------------------------------------------------------------------------|
|                                                                                                    | आपले 🚈<br>सरकार                                                                                                    |                                                                                                    | Maha                                                                   | aDBT<br>of Maharashtra        |    | 6       |                                                                                            |
| Hello!<br>Ankit Katoch                                                                                                    | Suvarna Mahotsavi                                                                                                    |                                                                                                    |                                                                        |                               |    | \$      | 4                                                                                          |
| Scheme Information                                                                                                    | Overview                                                                                                    | Benefits                                                                                                    | Eligibility                                                            | Documents Required            | GR | Apply   | nd Help 🏕                                                                                  |
| <ul> <li>Check Eligibility</li> <li>Apply Schemes</li> <li>Department</li> <li>Higher and Technical</li> <li>Education</li> <li>Minorities Developmen</li> <li>School Education</li> <li>Social Justice &amp; Spect</li> <li>Assistance</li> <li>Tribal Development</li> <li>Department</li> </ul> | <ul> <li>Eligibility : Attendance</li> <li>Applicable for ST only</li> <li>Family annual income</li> <li>Renewal Policy : The st</li> <li>If student fails in any</li> <li>The school clerk has to</li> <li>Document Required: L</li> </ul> | should be 80% or more<br>limit is RS. <= 1,08,000<br>udent have to pass the pr<br>year then he is not paid th<br>o apply for renewal on beh<br>ast year Mark Sheet | evious year examinatic<br>e scholarship for that<br>alf of the student | on<br>particular year         |    | Apply   | int?<br>es present<br>lar<br>s the various<br>or benefits<br>of<br>avail under<br>rticular |
| Category                                                                                                    |                                                                                                    |                                                                                                    |                                                                        |                               |    |         |                                                                                            |
| <ul> <li>Pending For Actions(7)</li> </ul>                                                                                                    | 7)                                                                                                    |                                                                                                    |                                                                        |                               |    |         |                                                                                            |

Click on **Apply** button, the applicant will be directed to fill the application form.

**NOTIFICATION**: Will show the messages for the user who has logged in.

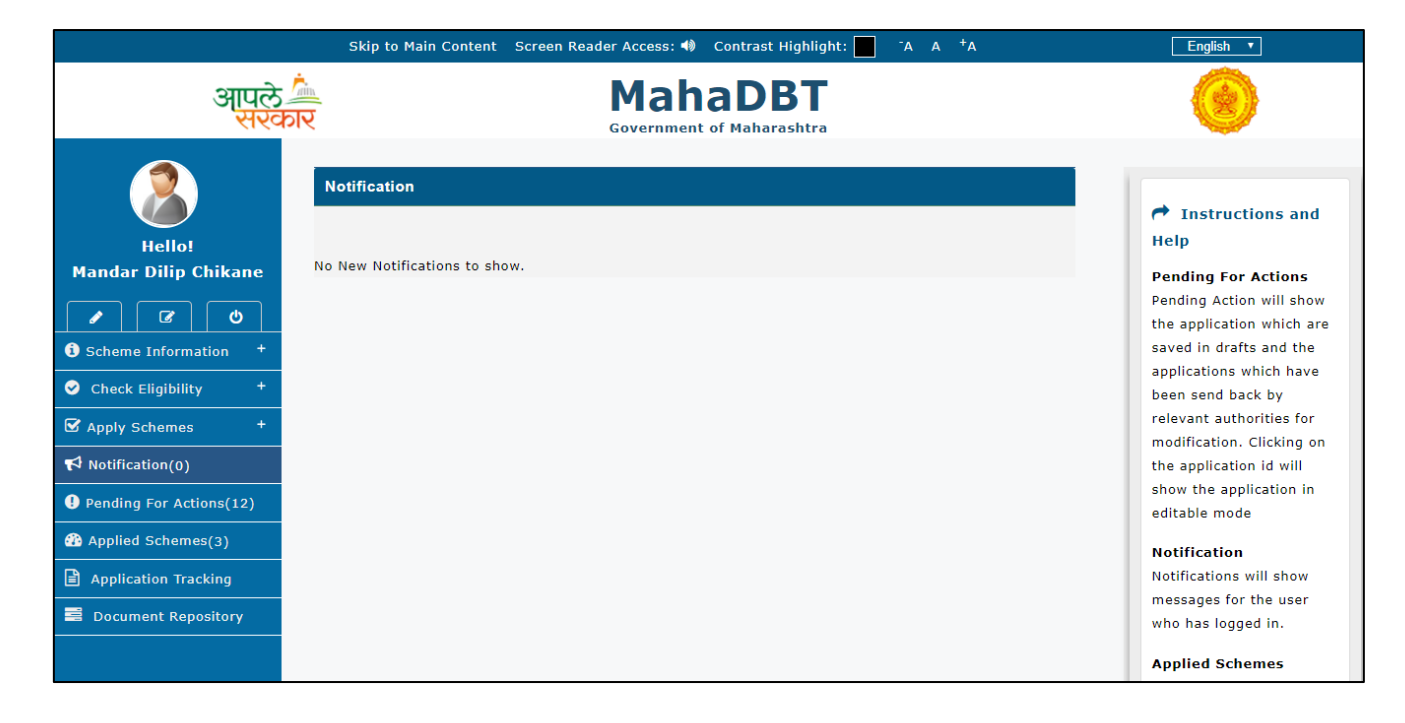

**PENDING FOR ACTIONS(S)** – This section will show the applications which are saved in drafts and the applications which have been send back by relevant authorities for modification. The comments for the relevant authorities can be viewed in Remarks.

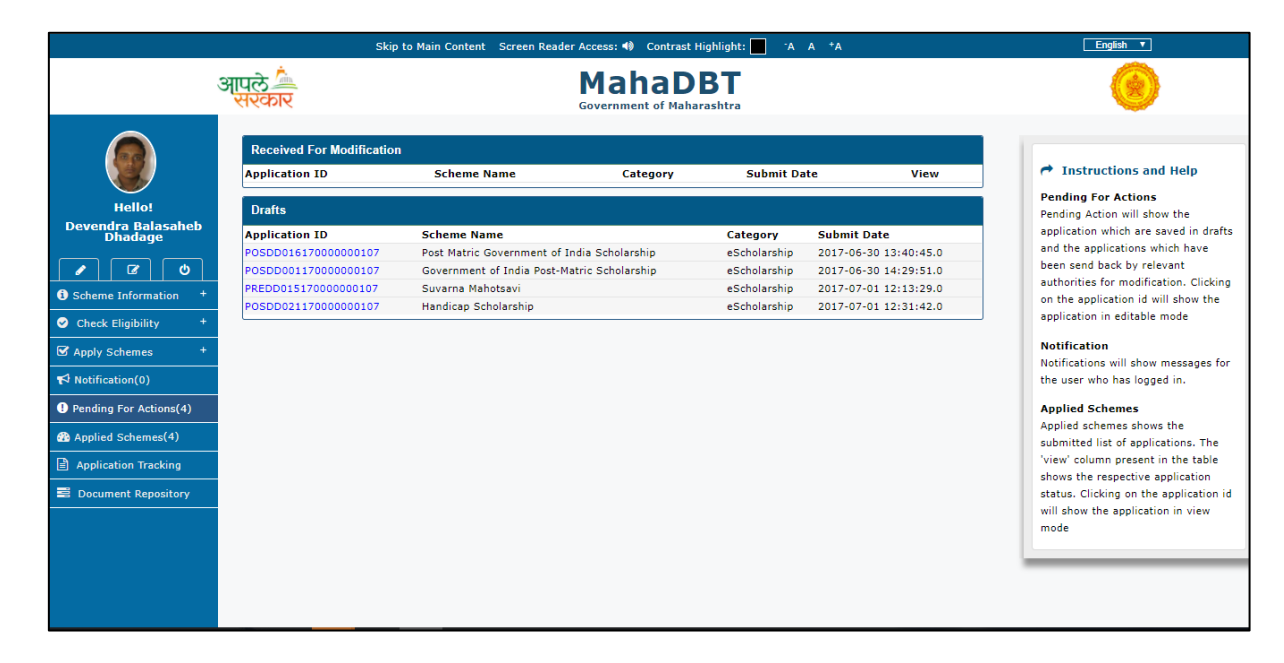

**REMARKS:** Comments from approval authorities and application history can be viewed here.

|                         | Skip to          | Main Content      | Screen Reader      | Access: 🐠 Cont           | rast Highlight: 📃 📑 A 🛛 A      | +A         |                                            |
|-------------------------|------------------|-------------------|--------------------|--------------------------|--------------------------------|------------|--------------------------------------------|
| आप<br>स                 | ले<br>रकार       |                   | G                  |                          | DBT                            |            |                                            |
|                         | Received For Mod |                   |                    | Remarks Histo            | ry                             | Close      |                                            |
| Hello!                  | Application ID   | Logged In<br>User | User Action        | Time                     | Comments                       | Í          | /iew                                       |
| Ankit Katoch            | APPHYYQWWM9739:  | shreya            | Sent to<br>Student | 0 2017-22-27<br>03:22:20 | Sent from Blk Edu O<br>Student | officer to | temarks                                    |
| 1 3 0                   | PREAK03417000000 | shreya            | Sent to<br>Student | 2017-22-27<br>03:22:43   | Sent from Blk Edu O<br>Student | officer to | kemarKS                                    |
| Check Eligibility +     | Drafts           | shreya            | Sent to<br>Student | 2017-32-27<br>03:32:08   | Sent from Edu Officer to       | o Student  | bmit                                       |
| Apply Schemes +         | Application ID   |                   |                    |                          |                                |            | te<br>17-05-                               |
| Notification(1)         | _1               |                   |                    |                          |                                |            | :12:45.0                                   |
| Pending For Actions(77) | ankit.katoch     |                   |                    |                          |                                |            | 17-05-                                     |
| Application Tracking    | 124587785_4      |                   |                    |                          |                                |            | 17-06-                                     |
| Document Repository     | 124587785_7      | Pre-Matric        | tuition fee and    | exam fee                 | eS                             | cholarship | 12:08:34.0<br>2017-06-<br>27               |
|                         | 124587785_28     | Governme          | ent Vidyaniketar   | Scholarship              | eS                             | cholarship | 10:18:53.0<br>2017-06-<br>12<br>13:38:50.0 |

**APPLIED SCHEME(S)** – Shows the submitted list of applications. The 'view' column present in the table shows the respective application status.

|                                                                            | Skip to Main Conte          | ent Screen Reader                                 | Access: 🚸 Contra | st Highlight: 📃   | -A A +A              |          | English                                                                                                    |
|----------------------------------------------------------------------------|-----------------------------|---------------------------------------------------|------------------|-------------------|----------------------|----------|----------------------------------------------------------------------------------------------------|
| आ्                                                                         | पुरु <sup>के</sup><br>सरकार | G                                                 |                  | )BT<br>arashtra   |                      |          | ۲                                                                                                    |
| Hello!<br>ankit bhasin                                                     | Applied Scheme              | je                                                |                  |                   | Search:              |          | Instructions and Help  What are Pending Action? Applications that are rejected or sent back for modifications |
| Scheme Information +                                                       | Application ID              | Scheme Name                                       | Category         | Submit Date       | Scheme<br>Preference | Status   | will be listed under this section.                                                                            |
| Check Eligibility +                                                        | APP ankb h8 90 63 08 17     | Pre-Matric Merit<br>Scholarship                   | eScholarship     | 14/06/17<br>08:14 | 3                    | view     | What are Applied Schemes?                                                                                     |
| ✓ Apply Schemes     +       ♥ Notifications(0)                             | APPkatoch672F9917           | Government of<br>India Post-Matric<br>Scholarship | eScholarship     | 12/04/17<br>14:37 |                      | view     | list of applications submitted<br>by you for getting benefits                                                 |
| <ul> <li>Pending for action(s)(0)</li> <li>Applied Scheme(s)(3)</li> </ul> | Showing 1 to 2 of 2 entries |                                                   |                  |                   |                      | ← 1 Next | under DBT.                                                                                                    |
| Application Tracking                                                       |                             |                                                   |                  |                   | Pr                   | evious → |                                                                                                    |
|                                                                            |                             |                                                   |                  |                   |                      |          |                                                                                                    |

**View:** The applicant can view application status (Approved/Rejected/Modifications Required) here.

|                                                                                                    | Skip to                                                                                                    | Main Content Screen Reader Acc                                                                                                    | æss: 🐠 Contrast Highlight: 📃 -A A +A                                                                                                    |                                                                            | English 🔻                                                                                                    |
|----------------------------------------------------------------------------------------------------|----------------------------------------------------------------------------------------------------|----------------------------------------------------------------------------------------------------|----------------------------------------------------------------------------------------------------|----------------------------------------------------------------------------|----------------------------------------------------------------------------------------------------|
|                                                                                                    | आपले<br>सरकार                                                                                                    | <b>N</b><br>Go                                                                                                    | IahaDBT                                                                                                    |                                                                            | ۲                                                                                                    |
| Hello!<br>Devendra Balasaheb<br>Dhadage<br>Devendra Balasaheb<br>Dhadage<br>Comparison<br>Devendra Balasaheb<br>Dhadage<br>Comparison<br>Comparison<br>Compari | Applied Scheme 10 records per page Application 10 Sche POSDD01617000000107 Post POSDD01817000000107 Voca POSDD02117000000107 Hand PREDD015170000000107 Suva Showing 1 to 4 of 4 entries | App<br>Pending for<br>College Clerk<br>Verification<br>Verification<br>Dional Education Fee Reimburseme<br>licap Scholarship<br>rns Mahotsavi | Pending for Pending for Pending for Approve<br>lodification PO Clerk Project Officer<br>Verification 01/07/17 15:08<br>eScholarship 01/07/17 12:30<br>eScholarship 30/06/17 14:01 | Close<br>- ncc¢ Statu¢<br>view<br>4 view<br>2 view<br>2 view<br>Previous → | ✓ Instructions and Help Pending Action will show the application which are saved in drafts and the applications which have been send back by relevant authorites for modification. Clicking on the application id will show the application in editable mode Notifications will show messages for the user who has logged in. Applied Schemes Applied schemes shows the submitted list of applications. The 'view' column present in the table shows the respective application is attaus. Clicking on the application in wiew mode |

**APPLICATION TRACKING** – The User can track his / her application ID here.

|                                                                                                    | Skip to Main Content                                                   | Screen Reader Access: 4) Contrast Highlight: | -A A +A | English 🔻                                                                                                    |
|----------------------------------------------------------------------------------------------------|------------------------------------------------------------------------|----------------------------------------------|---------|----------------------------------------------------------------------------------------------------|
| ઞ્                                                                                                    | पले <sup>के</sup><br>सरकार                                             | <b>MahaDBT</b><br>Government of Maharashtra  |         | ۲                                                                                                    |
| Hello!<br>Ankit Katoch<br>Ankit Katoch<br>C Check Eligibility +<br>Apply Schemes +<br>Apply Schemes +<br>Applications(1)<br>Pending for action(s)(3)<br>Application Tracking<br>Document Repository | Application Tracking<br>Track your Application<br>enter application id | Government of Maharashtra                    | Track   | Instructions and Help ←<br>What is OTP number?<br>It is a unique 6-character code<br>that can only be used once and<br>is sent only to your registered<br>mobile number.<br>What is EKYC?<br>eKYC is gort approved<br>verification method where<br>instead of physically providing<br>does copy just a addhar card<br>number is enough.<br>What is EKYC?<br>eKYC is gort approved<br>verification method where<br>instead of physically providing |
|                                                                                                    |                                                                        |                                              |         | docs copy just a aadhar card<br>number is enough.                                                                                                    |

**DOMUMENT REPOSITORY:** The documents can be stored here.

|                                                                                                    | Skip to Main Content                                | Screen Reader Access: 🚸 Contrast Highlight: | -A A +A                    | English <b>v</b> |
|----------------------------------------------------------------------------------------------------|-----------------------------------------------------|---------------------------------------------|----------------------------|------------------|
| आ्                                                                                                    | पुले<br>सरकार                                       | MahaDBT<br>Government of Maharashtra        |                            | ۲                |
| Hello!<br>Ankit Katoch<br>Scheme Information +<br>Check Eligibility +<br>Apply Schemes +<br>Apply Schemes +<br>Applied Schemes(276)<br>Application Tracking<br>Document Repository | Comments Repository<br>Add New Documents:<br>Select | Government of Maharashtra                   | Choose File No file chosen | Add              |
|                                                                                                    |                                                     |                                             |                            |                  |

# 7.1. Scheme Eligibility Check using Input Parameters

1. Post Matric / Pre Matric: (Mandatory field)

- Pre Matric indicates- Std. 1 to Std. 10
- Post Matric Indicates-Std. 11<sup>th</sup> onwards
- 2. Category:

User has to select Caste category from the Drop-down:

| Check Eligibility                                                                                |                               |
|--------------------------------------------------------------------------------------------------|-------------------------------|
| Scheme Eligibility Check                                                                         | +                             |
| Post Matric/ Pre Matric                                                                          | Domicile of Maharashtra       |
| Post Matric 🔹                                                                                    | Select V                      |
| Category                                                                                         | Family Income                 |
| Scheduled Caste                                                                                  | Family Income                 |
| Select<br>General                                                                                | Belongs to Minority Community |
| Scheduled Caste<br>Other Backward Class<br>Vimukta Jat Nomadic Tribes<br>Scheduled Tribes<br>SBC | Select    Check Reset         |

3. Disability: User has to select "Yes" or "No".

| Check Eligibility        |                               |
|--------------------------|-------------------------------|
| Scheme Eligibility Check | +                             |
| Post Matric/ Pre Matric  | Domicile of Maharashtra       |
| Post Matric              | ▼ Select ▼                    |
| Category                 | Family Income                 |
| Scheduled Caste          | ▼ Family Income               |
| Disability               | Belongs to Minority Community |
| No                       | ▼ Select ▼                    |
| Select                   |                               |
| No                       | Q Check Reset                 |
| Yes                      |                               |

4. Domicile of Maharashtra: User has to select "YES" or "NO" for field Domicile of Maharashtra State.

| Check Eligibility        |                               |
|--------------------------|-------------------------------|
|                          |                               |
| Scheme Eligibility Check | +                             |
| Post Matric/ Pre Matric  | Domicile of Maharashtra       |
| Post Matric 🔹            | Yes 🔻                         |
| Category                 | Select<br>Yes                 |
| Scheduled Caste          | No No                         |
| Disability               | Belongs to Minority Community |
| No                       | Select 🔻                      |
|                          | Q Check Reset                 |

5. Family Income: User has to mention the family Annual Income from all the sources.

6. Belong to Minority Community: User has to select "YES" or "NO" whether user belongs to Minority Community.

| Check Eligibility        |                               |   |
|--------------------------|-------------------------------|---|
|                          |                               |   |
| Scheme Eligibility Check |                               | * |
| Post Matric/ Pre Matric  | Domicile of Maharashtra       |   |
| Post Matric              | ▼ Yes                         | • |
| Category                 | Family Income                 |   |
| Scheduled Caste          | ▼ Family Income               |   |
| Disability               | Belongs to Minority Community |   |
| No                       | ▼ No                          | • |
|                          | Select                        |   |
|                          | No                            |   |
|                          | Yes                           |   |

On Clicking on the Check button, List of eligible schemes will be displayed with benefits against each scheme. The User can apply for specific schemes.

# 7.2. Pre-Matric Application Form:

## **Personal Details:**

Applicants have to fill all mandatory fields in the form.

- Is it a renewal application?
- Previous Scholarship Application
- Is User Profile Aadhaar Linked?
- Is Bank Account Linked with Aadhaar?
- Do you possess Domicile of Maharashtra? (Select Yes/No from dropdown)
- Do You Have? GRN No. OR SARAL No.
- UDISE Code
- Name
- Mobile No
- Email ID
- Date of Birth
- Age
- Gender
- Name
- Issuing Authority
- Date of Issue

### FRESH APPLICATION:

a) The Applicant possess Domicile certificate and the certificate has **Barcode number**, the applicant has to enter Barcode number then the system validates the Barcode.

| Personal Details                                                | -                                      |
|-----------------------------------------------------------------|----------------------------------------|
| Is it a renewal application ?" O Yes 💌 No                       |                                        |
| Is User Profile Aadhaar Linked?                                 | Is Bank Account Linked with Aadhaar?"  |
| Yes                                                             | Yes                                    |
| Do you/your parents posses Domicile of Maharashtra?" 🛞 Yes 🔍 No |                                        |
| Does your Certificate have a Barcode?' ◎ Ves ◎ No               | Enter Barcode Number" Validate Barcode |
|                                                                 |                                        |
| Name                                                            | Date of Issue'                         |
|                                                                 |                                        |
| Issuing Authority*                                              |                                        |
|                                                                 |                                        |
|                                                                 |                                        |
|                                                                 | GRN No* Required !!                    |
| Do You Have?" 🖲 GRN No 🔾 SARAL Number                           |                                        |
| UNIT out to an and the                                          | New all                                |
| Voldete                                                         | Name                                   |
|                                                                 |                                        |
| Mobile No'                                                      | Email ID                               |
|                                                                 |                                        |
| Date of Birth*                                                  | Age*                                   |
|                                                                 |                                        |
| Gandart                                                         |                                        |
|                                                                 |                                        |
|                                                                 |                                        |
|                                                                 |                                        |

The Applicant possess Domicile certificate and the certificate has **No Barcode number**, the applicant has to enter the Domicile certificate number, Domicile certificate year and also to upload the Domicile certificate.

| Personal Details                                                 |                                       |
|------------------------------------------------------------------|---------------------------------------|
|                                                                  |                                       |
| Is it a renewal application?* O Yes  No                          |                                       |
| Is User Profile Aadhaar Linked?                                  | Is Bank Account Linked with Aadhaar?" |
| Yes                                                              | Yes                                   |
| Do you/your parents posses Domicile of Maharashtra?*  ® Yes O No |                                       |
| Does your Certificate have a Barroyle?*                          | Domicile Certificate No* Required !!  |
| bies your certificate have a barcode: or resion to               |                                       |
| Domicile Certificate Year* Required !!                           |                                       |
| select V                                                         |                                       |
| Unload Document From   I ocal System  Repository                 |                                       |
| opodu botument Hom - takar system - Repository                   |                                       |
| Domicile Certificate                                             |                                       |
| Choose File No file chosen                                       |                                       |
|                                                                  |                                       |
|                                                                  | SARAL Number* Required !!             |
| Do You Have?" GRN No SAKAL Number                                |                                       |
| UDISE Code* Required !!                                          | Name*                                 |
| Validate                                                         |                                       |
|                                                                  |                                       |
| Mobile No*                                                       | Email ID                              |
|                                                                  |                                       |
| Date of Birth*                                                   | Age*                                  |
|                                                                  |                                       |
|                                                                  |                                       |
| Gender*                                                          |                                       |
|                                                                  |                                       |
|                                                                  |                                       |

**RENEWAL APPLICATION:** The User has to select Yes for is it a renewal application? Enter the Previous Scholarship Application No.

The Applicant possess Domicile certificate and the certificate has **Barcode number**, the applicant has to enter Barcode number then the system validates the Barcode.

| Personal Details                                                                               | -                                                                                         |
|------------------------------------------------------------------------------------------------|-------------------------------------------------------------------------------------------|
| Is it a renewal application?*                                                                  | Previous Scholarship Application No* Required !!                                          |
| Is User Profile Aadhaar Linked?<br>Yes<br>Do you/your parents posses Domicile of Maharashtra?* | Is Bank Account Linked with Aadhaar?"<br>Yes<br>Enter Barcode Number"<br>Validate Barcode |
| Name                                                                                           | Date of Issue*                                                                            |
| Issuing Authority*                                                                             |                                                                                           |
| Do You Have?" @ GRN No © SARAL Number                                                          | GRN No* Required !!                                                                       |
| UDISE Code* Required !!<br>Validate                                                            | Name*                                                                                     |
| Mobile No*                                                                                     | Email ID                                                                                  |
| Date of Birth*                                                                                 | Age*                                                                                      |
| Gender"                                                                                        |                                                                                           |
|                                                                                                |                                                                                           |

# **Income Details:**

- Annual Family Income
- Issuing Authority
- Date of Issue
- Income Certificate No
- Family Income Certificate (To Upload)

If the User **does not have a Barcode** on the Income Certificate: The applicant has to enter Income certificate number and to upload the Family Income certificate

| Income Details                                        |                                                                                                    | -  |
|-------------------------------------------------------|----------------------------------------------------------------------------------------------------|----|
| Annual Family Income <sup>*</sup> Required !!         | Do you have barcode on certificate? <sup>*</sup> O Yes ® No<br>Income Certificate No <sup>*</sup> Required !! |    |
| Issuing Authority <sup>*</sup> Required !!            | Date of Issue <sup>*</sup> Required                                                                           | !! |
| Family Income Certificate* Choose File No file chosen |                                                                                                    |    |

If the User has a **Barcode** on the Income Certificate – The applicant has to enter the Barcode number for the system to validate Barcode and also to upload the Family Income certificate

| Income Details                                        | -                                                                                                    |
|-------------------------------------------------------|----------------------------------------------------------------------------------------------------|
| Annual Family Income* Required !!                     | Does your Certificate have a Barcode?*  • Yes • No Enter Barcode Number* Required !! • Validate Barcode |
| Family Income Certificate* Choose File No file chosen |                                                                                                    |

### **Personal Eligibility Details:**

The Applicants have to fill all mandatory fields in the form.

If the User has any Disability (He/she has to select Yes from dropdown.) and if the Disability certificate has  ${\bf No}~{\bf Barcode}$  -

- Disability of any Type?
- Person with Disability
- Disability Type
- Disability Percentage
- Does the certificate have a barcode (Select Yes or No)
- Disability Certificate No.

| Personal Eligibility Details                       | -                                  |
|----------------------------------------------------|------------------------------------|
| Disability of any Type?*                           | Disability Type* Required !!       |
| Yes                                                | Select v                           |
| Person with Disability* Required !!                | Disability Percentage* Required !! |
| Select V                                           |                                    |
| Does your Certificate have a Barcode?* 🛛 Yes 🖲 No  | Disability Certificate No*         |
| Issuing Authority*                                 | Date of Issue* 💼 22/06/2017 👻      |
| Select                                             |                                    |
| Disability Certificate* Choose File No file chosen |                                    |

If the User has any Disability (He/she has to select Yes from dropdown.) and if the Disability certificate has  ${\bf Barcode}$  -

| Personal Eligibility Details                      | -                                      |
|---------------------------------------------------|----------------------------------------|
| Disability of any Type?*                          | Disability Type* Required !!           |
| Yes                                               | ▼Select ▼                              |
| Person with Disability* Required !!               | Disability Percentage* Required !!     |
| Select                                            | <b>T</b>                               |
| Does your Certificate have a Barcode?* 💿 Yes 🔍 No | Enter Barcode Number* Validate Barcode |
|                                                   |                                        |

### **Caste Details**

Applicants have to fill all mandatory fields in the form.

- Caste Category
- Caste
- Caste Certificate No
- Issuing District
- Issuing Taluka
- Date of Issue
- Issuing Authority
- Caste Certificate (Upload Document)

If the User does not have a **Barcode** on the Caste certificate, He/she has to upload the Caste certificate and enter the certificate number.

| Caste Category* Required !!                       |   | Caste* Required !!                        |
|---------------------------------------------------|---|-------------------------------------------|
| Select                                            | • | Select V                                  |
| Does your Certificate have a Barcode?* 🛛 Yes 💽 No |   | Caste Certificate No* Required !!         |
| Issuing District* Required !!                     |   | Issuing Taluka* Required !!               |
| Select                                            | • | Select v                                  |
| Issuing Authority* Required !!                    |   | Date of Issue' Required !! 💼 Enter date 👻 |
| Select                                            | • |                                           |
| Caste Certificate*                                |   |                                           |
| Choose File No file chosen                        |   |                                           |

If the User has **Barcode** on certificate, fill the application with "Barcode" and system will validate Barcode.

| Caste Details                                     | -                                      |
|---------------------------------------------------|----------------------------------------|
| Caste Category* Required !!                       | Caste* Required !!                     |
| Select                                            | Select <b>v</b>                        |
| Does your Certificate have a Barcode?* 💿 Yes 🔘 No | Enter Barcode Number* Validate Barcode |

## Permanent address Details

Applicants have to fill all mandatory details in the form.

- Address
- District
- Village/City/Town
- Is Correspondence Address same as Permanent? (Select Yes/No radio button)
- State
- Taluka
- Pin code

| Permanent Address Details                                | -        |
|----------------------------------------------------------|----------|
| Address                                                  | State    |
| District                                                 | Taluka   |
| Village/City/Town                                        | Pin Code |
|                                                          |          |
| is Correspondence Address same as Permanent?* • Yes • No |          |

### **Parents Details:**

The Applicant have to fill all mandatory details in the form.

Father's Details: If Father is Alive and salaried

- Is Father Alive? (User has to select Yes/No Radio Button)
- Father Name
- Is Salaried? (Select Yes/No from dropdown)
- Occupation (Select occupation from dropdown)

Mother's Details: If mother is Alive and salaried

- Is Mother Alive? (User has to select Yes/No Radio Button)
- Mother Name
- Is Salaried? (Select Yes/No from dropdown)
- Occupation (Select occupation from dropdown)
- Occupation certificate (To upload)

| Parent's/Guardian's Details  | -             |
|------------------------------|---------------|
| Is Father Alive?*  Ves  No   |               |
| Father Details               | Is Salaried2* |
|                              |               |
|                              | Yes 🔻         |
| Occupation* Required !!      |               |
| Select V                     |               |
| Occupation Certificate*      |               |
| Choose File No file chosen   |               |
| Is Mother Alive?*   Yes   No |               |
| Mother Details               |               |
| Name* Required !!            | Is Salaried?* |
|                              | Yes 🔻         |
| Occupation* Required !!      |               |
| Select 🔻                     |               |
| Occupation Certificate*      |               |
| Choose File No file chosen   |               |
|                              |               |

If Father and Mother are not alive upload the mother and father Death certificates.

Fill the Guardian details and upload the proof of relationship document

- Guardian Name
- Address
- Is Salaried (Select Yes/No from dropdown)
- Proof of Relationship (Upload the document)
- Occupation (Select occupation from dropdown)
- Occupation certificate (To upload)

| Parent's/Guardian's Details  |                        | -    |
|------------------------------|------------------------|------|
| Is Esther Alive? Ver @ No    |                        |      |
| Esthade Desth Cestificated   |                        |      |
| Pather's Death Certificate   |                        |      |
| Choose File No file chosen   |                        |      |
| Is Mother Alive?" ○ Yes ◉ No |                        |      |
| Mother's Death Certificate"  |                        |      |
|                              |                        |      |
| Choose File No file chosen   |                        |      |
| Guardian Details             |                        |      |
| Na me "                      | Address' Required !!   |      |
|                              |                        |      |
|                              |                        | ,    |
| Is Salaried?"                |                        |      |
| Yes                          | T                      |      |
| Proof of Relationship        |                        |      |
| Chapte File No file shares   |                        |      |
| Choose the No he chosen      |                        |      |
| Occupation' Required !!      |                        |      |
| Select                       | ¥                      |      |
|                              |                        |      |
|                              |                        |      |
| Choose File No file chosen   |                        |      |
|                              |                        |      |
|                              |                        |      |
|                              | Save as Draft Save & N | lext |
|                              |                        |      |

After filling the parent details, the applicant has to click on "Save & Next "button

# School Details:

Applicant have to fill all mandatory fields in the form.

- School Name
- Academic Year
- Admission Date
- Last Year Result
- Studying in Standard
- Grade

| School Details                                       | -                                  |
|------------------------------------------------------|------------------------------------|
| School Name*                                         | Academic Year* Required !!         |
| Select v                                             | Select •                           |
| Admission Date* 💼 22/06/2017 👻                       | Studying in Standard* Required !!  |
|                                                      | Select V                           |
| Last Year Result* Required !!                        | Grade* Required !!                 |
| Select                                               | Select •                           |
| Last Year Exam Marksheet* Choose File No file chosen |                                    |
| Beneficiary Category* Required !!                    |                                    |
| Select                                               |                                    |
|                                                      | Previous Save as Draft Save & Next |

After filling the School Details, click on "Save & Next" button

# 7.3. Pre-Matric and Post-Matric:

### **Submission Page**

If the Applicant missed to fill mandatory fields the system won't allow the User to submit the application.

Applicant needs to verify the uploaded documents and mandatory fields before to submit the application.

|                                                                                                    | Skip to Main Content Screen Reader Access: 4)Contrast Highlight: 📃 📪 A A *A                                                            | English 🔻                                                                                                    |
|----------------------------------------------------------------------------------------------------|----------------------------------------------------------------------------------------------------|----------------------------------------------------------------------------------------------------|
| ઞ્                                                                                                    | ਪੁਲੇ <b>MahaDBT</b><br>ਨovernment of Maharashtra                                                                                       | ()                                                                                                    |
| Hello!<br>Ankit Katoch                                                                                                    | Application Form                                                                                                    |                                                                                                    |
| Cr     Cr     Cr | Z5%     75%     100%       Applicant Details     Education Details     Submission       Scheme Name - Suvarna Mahotsavi     Submission | Instructions and Help     Personal Details     What are approvable                                                                                                    |
| Department –<br>Higher and Technical<br>Education<br>Minorities Development                                                                                                    | Submit                                                                                                    | Applications?<br>Applicates reapplying for same<br>scheme next Academic year<br>need to select renewable<br>application option as YES.<br>Applicant to fill the last years |
| Social Justice & Special<br>Assistance<br>Tribal Development<br>Department                                                                                                    | Previous Save as Draft                                                                                                    | Application No.<br>What is Domicile of<br>Maharashtra?<br>Applicants possessing the<br>Domicile certificate of<br>Maharashtra/MKB are eligible                             |
| ✓ Notification(1)         ● Pending For Actions(76)                                                                                                    |                                                                                                    | See More                                                                                                    |

The applicant has to click on submission button. The application ID (e.g. PREAK034170000000079)

Will be generated and the applicant can see the alert message.

| Skip to Hain Content<br>-आपले के<br>एर्ट्स्ट्राइ<br>-अपले - अपले - अर्थन                                                                                               |                                                                       | Ust mahadbtim8080 says:<br>Application has been submitted succesfully and has been sent for further<br>approval. For your application to be approved and to receive the benefits<br>you will have to get all the receiver of bournerst physically sertied by<br>respective achieves of board and for receive the Aabbeel<br>and Ink your Bank Account with it to nonsee your benefit in your Aabbeel<br>needed Bank Accounts if the application runners. |                   |                                                                                                    |
|----------------------------------------------------------------------------------------------------|-----------------------------------------------------------------------|----------------------------------------------------------------------------------------------------|-------------------|----------------------------------------------------------------------------------------------------|
| Helfol<br>Seema Asbok Pawar<br>Cr O<br>Scheme Information *<br>Check Highlity<br>sticholarship                                                                         | Applicant Details<br>Scheme Name - Savibri Bal Phule Sc<br>Submission | PRESPOSES TROODCOODEST<br>OK<br>Education Details<br>holarship                                                                                                    | Submission        | Instructions and Help     Personal Details     Whet are renowable     opplications?     Applicant mapping for same     scheme next Academic year     reed to select renewable     application option as VIS. |
| SP Apply Schemen     *       q2 Notification(0)     •       Image: Pending For Actions(1)     •       Applied Schemes(0)     •       Image: Application Tracking     • |                                                                       | Pres                                                                                                    | ees Save as Draft | Applicant to fill the last years<br>Application to.<br>What is Domicile of<br>Habarashtra?<br>Applicants possessing the<br>Domicile certificate of<br>Maharashtra.MKE are eligible                           |
| Document Republicity                                                                                                    |                                                                       |                                                                                                    |                   | for applying the DBT scheme.                                                                                                    |

# 7.4. Post-Matric Application Form:

### **Personal Details:**

Applicants have to fill all mandatory fields in the form.

- Is User Profile Aadhaar Linked?
- Previous Scholarship Application (for renewal)
- Is Bank Account Linked with Aadhaar?
- Do you possess Domicile of Maharashtra? (Select Yes/No radio button)
- Enter Barcode Number
- Does your Certificate have a Barcode? (Select Yes/No radio button)
- Name
- Mobile No
- Email ID
- Date of Birth
- Age
- Gender
- Marital Status
#### FRESH APPLICATION:

The Applicant possess Domicile certificate and the certificate has **Barcode number**, the applicant has to enter Barcode number then the system validates the Barcode.

| Personal Details                                             |                                       | -                |
|--------------------------------------------------------------|---------------------------------------|------------------|
| Is it a renewal application?" O Yes  No                      |                                       |                  |
| Is User Profile Aadhaar Linked?                              | Is Bank Account Linked with Aadhaar?" |                  |
| Yes                                                          | Yes                                   |                  |
| Do you possess Domicile of Maharashtra?" 💿 Maharashtra 🔍 MKB |                                       |                  |
|                                                              | Enter Barcode Number*                 | Validate Barcode |
| Does your Certificate have a Barcode?" 🛞 Yes 🔘 No            |                                       | valuate barooue  |
|                                                              |                                       |                  |
| Name                                                         | Date of Issue"                        |                  |
|                                                              |                                       |                  |
|                                                              |                                       |                  |
| Issuing Authority*                                           |                                       |                  |
|                                                              |                                       |                  |
|                                                              |                                       |                  |
| Na me *                                                      | Mobile No*                            |                  |
|                                                              |                                       |                  |
|                                                              |                                       |                  |
| Email ID'                                                    | Date of Birth*                        |                  |
|                                                              |                                       |                  |
| A                                                            | Contrat                               |                  |
| Age                                                          | Gender                                |                  |
|                                                              |                                       |                  |
| Religion" Required !!                                        |                                       |                  |
| Select                                                       | Marital Status' 🔍 Married 🖲 UnMarried |                  |
|                                                              |                                       |                  |
|                                                              |                                       |                  |

The Applicant possess Domicile certificate and the certificate has **No Barcode number**, the applicant has to enter Domicile Certificate Number &year and also to upload the Domicile certificate.

| Personal Details                                               | -                                     |
|----------------------------------------------------------------|---------------------------------------|
| Is it a renewal application?" O Yes  No                        |                                       |
| Is User Profile Aadhaar Linked?                                | Is Bank Account Linked with Aadhaar?" |
| Yes                                                            | Yes                                   |
| Do you possess Domicile of Maharashtra?" 🔹 🖲 Maharashtra 🔍 MKB |                                       |
| Does your Certificate have a Barcode?" 🛛 🔍 Yes 🖲 No            | Domicile Certificate No* Required !!  |
| Domicile Certificate Year* Required !!                         |                                       |
| select T                                                       |                                       |
| Upload Document From ® Local System © Repository               |                                       |
| Domicile Certificate                                           |                                       |
| Choose File No file chosen                                     |                                       |
| Name*                                                          | Mobile No"                            |
|                                                                |                                       |
| Em ail ID '                                                    | Date of Birth'                        |
|                                                                |                                       |
| Ag e'                                                          | Gen der*                              |
|                                                                |                                       |
| Religion* Required !!                                          |                                       |
| Select V                                                       | Marital Status' 🔍 Married 🖲 UnMarried |
|                                                                |                                       |

## If the Applicant is married, then he/she has to fill the spouse details.

|                                            | Skip to Main Content Screen Reader Access:       | 📢 Contrast Highlight: 📕 🗛 🗛 | English • |
|--------------------------------------------|--------------------------------------------------|-----------------------------|-----------|
| आपले<br>सरकार<br>Government of Maharashtra |                                                  |                             |           |
| 8                                          | Marital Status' * Married 🗇 UnMarried            |                             |           |
| Hello!                                     | Spouse Details                                   |                             |           |
| Anil Ram Mane                              | Name*                                            | Relation with Applicant'    |           |
| 0 0                                        |                                                  |                             |           |
| Scheme Information                         | Address"                                         | Is Spouse Salaried?"        |           |
| Check Eligibility -<br>eScholarship        |                                                  | •                           |           |
| 🖼 Apply Schemes +                          | Profession*                                      |                             |           |
| 📢 Notification(0)                          | •                                                |                             |           |
| Pending For Actions(8)                     |                                                  |                             |           |
| Applied Schemes(1)                         | Income Details                                   |                             |           |
| Application Tracking                       | lication Tracking Personal Eligibility Details + |                             |           |
| Document Repository                        | Document Repository     Caste Details            |                             |           |
|                                            | Permanent Address Details                        | -+                          |           |

**Renewal application:** The User has to fill the Previous Scholarship Application No.

If the Applicant possess Domicile certificate and the certificate has No **Barcode number**, the applicant has to enter Domicile certificate number and he/she has to upload Domicile Certificate.

| Personal Details                                                    | -                                                |
|---------------------------------------------------------------------|--------------------------------------------------|
| Is it a renewal application?' ® Yes O No                            | Previous Scholarship Application No* Required !! |
|                                                                     |                                                  |
| Is User Profile Aadhaar Linked?                                     | Is Bank Account Linked with Aadhaar?*            |
| Yes<br>Do you possess Domicile of Maharashtra?* ® Maharashtra © MKB | Yes                                              |
|                                                                     | Domicile Certificate No* Required !!             |
| Does your Certificate have a Barcode?" O Yes 🖲 No                   |                                                  |
| Domicile Certificate Year* Required !!                              |                                                  |
| select ¥                                                            |                                                  |
| Upload Document From ® Local System © Repository                    |                                                  |
| Domicile Certificate                                                |                                                  |
| Choose File No file chosen                                          |                                                  |
| Name*                                                               | Mobile No*                                       |
|                                                                     |                                                  |
| Email ID*                                                           | Date of Birth*                                   |
|                                                                     |                                                  |
| Age*                                                                | Gender*                                          |
|                                                                     |                                                  |
| Religion* Required !!                                               |                                                  |
| Select V                                                            | Marital Status" 🔍 Married 🕷 Un Married           |
|                                                                     |                                                  |

The Applicant possess Domicile certificate and the certificate has **Barcode number**, the applicant has to enter Barcode number then the system validates the Barcode.

| Personal Details                                                | -                                                |
|-----------------------------------------------------------------|--------------------------------------------------|
| Is it a renewal application?* 🛛 🖲 No                            | Previous Scholarship Application No* Required !! |
|                                                                 |                                                  |
| Is User Profile Aadhaar Linked?                                 | Is Bank Account Linked with Aadhaar?             |
| Yes                                                             | Yes                                              |
| Do you possess Domicile of Maharashtra ?* 🛛 🖲 Maharashtra 🔘 MKB |                                                  |
|                                                                 | Enter Barcode Number* Validate Barcode           |
| Does your Certificate have a Barcode? Set Ves V No              |                                                  |
| Name                                                            | Date of Issue*                                   |
|                                                                 |                                                  |
| Issuing Authority*                                              |                                                  |
|                                                                 |                                                  |
|                                                                 |                                                  |
| Name*                                                           | Mobile No*                                       |
|                                                                 |                                                  |
| Email ID'                                                       | Date of Birth*                                   |
| ankit.bhasin@newgen.co.in                                       |                                                  |
| A cost                                                          | Contest                                          |
| Age                                                             | Gender                                           |
|                                                                 |                                                  |
| Religion* Required !!                                           |                                                  |
| Select 🔻                                                        | Marital Status' 🔘 Married 🖲 Un Married           |
|                                                                 |                                                  |

#### **Income Details:**

- Annual Family Income
- Issuing Authority
- Date of Issue
- Income Certificate No
- Family Income Certificate (To Upload)

If the User **does not have a Barcode** on the Income Certificate: The applicant has to enter Income certificate number and to upload the Family Income certificate

| Income Details                                                       | -                                                                                                    |
|----------------------------------------------------------------------|----------------------------------------------------------------------------------------------------|
| Annual Family Income <sup>*</sup> Required !!                        | Do you have barcode on certificate? <sup>*</sup> O Yes <sup>®</sup> No<br>Income Certificate No <sup>*</sup> Required !! |
| Issuing Authority <sup>*</sup> Required !!                           | Date of Issue <sup>*</sup> Required !!                                                                                   |
| Family Income Certificate <sup>*</sup><br>Choose File No file chosen |                                                                                                    |

If the User has a **Barcode** on the Income Certificate – The applicant has to enter the Barcode number for the system to validate Barcode and also to upload the Family Income certificate

| Income Details                                        | -                                                                                                    |
|-------------------------------------------------------|----------------------------------------------------------------------------------------------------|
| Annual Family Income* Required !!                     | Does your Certificate have a Barcode?*  • Yes  • No Enter Barcode Number* Required !! • Validate Barcode |
| Family Income Certificate* Choose File No file chosen |                                                                                                    |

#### Personal Eligibility Check:

Applicant have to fill all mandatory details in the form.

- Are you Salaried? (Select Yes/No from dropdown)
- Job Type (Select Part/Full time from dropdown)
- Disability of any Type? (Select Yes/No from dropdown)
- Disability Type (Select Permanent/Temporary from dropdown)
- Person with Disability (Choose the type of Disability from dropdown)
- Child Number
- Ration Card (To upload)

| Personal Eligibility Details         |   |                       | - |
|--------------------------------------|---|-----------------------|---|
| Are you Salaried?* Required !!       |   | Job Type              |   |
| Select                               | • | Select                | • |
| Disability of any Type?* Required !! |   | Disability Type       |   |
| Select                               | • | Select                | • |
| Person with Disability               |   | Child No* Required !! |   |
| Select                               | • | Select                | • |
| Ration Card                          |   |                       |   |
| Choose File No file chosen           |   |                       |   |
|                                      |   |                       |   |

### **Caste Details**

Applicants have to fill all mandatory fields in the form.

- Caste Category
- Caste
- Caste Certificate No
- Issuing District
- Issuing Taluka
- Date of Issue
- Issuing Authority
- Caste Certificate (Upload Document)

If the User does not have a **Barcode** on the Caste certificate, He/she has to upload the Caste certificate and enter the certificate number.

| Caste Details                                       |   | -                                       |
|-----------------------------------------------------|---|-----------------------------------------|
| Caste Category* Required !!                         | • | Caste* Required !!                      |
| Does your Certificate have a Barcode?* 🛛 🔍 Yes 💽 No |   | Caste Certificate No* Required !!       |
| Issuing District* Required !!<br>Select             | • | Issuing Taluka* Required !!             |
| Issuing Authority* Required !!                      | • | Date of Issue* Required !! Enter date - |
| Caste Certificate* Choose File No file chosen       |   |                                         |

If the User has **Barcode** on certificate, fill the application with "Barcode" and system will validate Barcode.

| Caste Details                                     | -                                      |
|---------------------------------------------------|----------------------------------------|
| Caste Category* Required !!                       | Caste* Required !!                     |
| Select                                            | ▼Select ▼                              |
| Does your Certificate have a Barcode?* 💿 Yes 🔘 No | Enter Barcode Number* Validate Barcode |
|                                                   |                                        |

#### **Permanent Address Details:**

Applicants have to fill All Mandatory details Viz:

- Address
- District:
- Village/City/Town
- Is Correspondence Address same as Permanent?
- State
- Taluka
- Pin code

#### **Permanent address Details**

Applicants have to fill all mandatory details in the form.

- Address
- District
- Village/City/Town
- Is Correspondence Address same as Permanent? (Select Yes/No radio button)
- State
- Taluka
- Pin code

| Permanent Address Details                                 | -        |
|-----------------------------------------------------------|----------|
| Address                                                   | State    |
| District                                                  | Taluka   |
| Village/City/Town                                         | Pin Code |
| is Correspondence Address same as Permanent?" Tes Vies No |          |

#### **Parents Details:**

The Applicant has to fill all mandatory details in the form.

Father's Details: If Father is Alive and salaried

- Is Father Alive? (User has to select Yes/No Radio Button)
- Father Name
- Is Salaried? (Select Yes/No from dropdown)
- Occupation (Select occupation from dropdown)

Mother's Details: If mother is Alive and salaried

- Is Mother Alive? (User has to select Yes/No Radio Button)
- Mother Name
- Is Salaried? (Select Yes/No from dropdown)
- Occupation (Select occupation from dropdown)

| Daronte Dotaile                                  | _                         |
|--------------------------------------------------|---------------------------|
|                                                  |                           |
| Is Father Alive? <sup>*</sup> 🖲 Yes 🔘 No         |                           |
| Father Details                                   |                           |
| Name <sup>*</sup> Required !!                    | Is Salaried? <sup>*</sup> |
|                                                  | Yes 🔻                     |
| Occupation <sup>*</sup> Required !!              |                           |
| Select                                           |                           |
| Upload Document From 🔍 Local System 🖲 Repository |                           |
| select                                           |                           |
| Is Mother Alive? <sup>*</sup> Yes                |                           |
| Mother Details                                   |                           |
| Name <sup>*</sup> Required !!                    | Is Salaried?*             |
|                                                  | No T                      |
|                                                  |                           |
|                                                  | Save as Draft Save & Next |

If Father and Mother are not alive then upload the mother and father Death certificates.

Fill the Guardian details and upload the proof of relationship document

- Guardian Name
- Address
- Is Salaried (Select Yes/No from dropdown)
- Proof of Relationship (Upload the document)

| Parents Details                                                                                                    | -                    |
|----------------------------------------------------------------------------------------------------|----------------------|
| Is Father Alive? <sup>*</sup> Yes No<br>Father's Death Certificate<br>Choose File No file chosen<br>Is Mother Alive? <sup>*</sup> Yes No<br>Mother's Death Certificate<br>Choose File No file chosen |                      |
| Guardian Details<br>Name <sup>*</sup>                                                                                                    | Address* Required !! |
| Is Salaried?* Required !!<br>Select   Proof of Relationship Choose File No file chosen                                                                                                    |                      |

After filling the parent details, the applicant has to click on "Save & Next "button

**Course Details:** The applicant has to fill all the mandatory fields in the form

- Joining Year
- State
- District
- Taluka
- College Name (Select college name from dropdown)
- Course Name (Select course name from dropdown)
- University Name (Select University name from dropdown)
- Current Course Year
- Grant Type
- Course Type
- Admission Date
- Is Diploma Passed? (Select Yes/ No button)

| Course Details                                                                               | -                                  |
|----------------------------------------------------------------------------------------------|------------------------------------|
| Joining Year*                                                                                | State*                             |
| Select v                                                                                     | Select v                           |
| District*                                                                                    | Taluka* Required !!                |
| Select •                                                                                     | Select                             |
| College Name* Required !!                                                                    | Course Name* Required !!           |
| Select v                                                                                     | Select v                           |
| University Name* Required !!                                                                 | Current Course Year* Required !!   |
| Select v                                                                                     | Select V                           |
| Grant Type* Required !!                                                                      | Course Type* Required !!           |
| Select v                                                                                     |                                    |
| Admission Date* 💼 23/06/2017 👻<br>College Bonafide Certificate<br>Choose File No file chosen | Is Diploma Passed?* 🔘 Yes 🖲 No     |
|                                                                                              | Previous Save as Draft Save & Next |

### Education Details:

Applicants have to fill all the mandatory fields in the form. Upload all the necessary documents. The system validates all the data.

#### SSC Details:

- Board (Select Name of the Board from dropdown)
- Oher Board
- Year of Passing
- Month
- Seat Number
- Marks obtained
- Total Marks
- SSC Marks obtained (in %)
- SSC Result
- SSC Marks certificate (Upload Document)

#### **HSC Details:**

- Board (Select Name of the Board from dropdown)
- Oher Board
- Year of Passing
- Month
- Seat Number
- Marks obtained
- Total Marks
- HSC Marks obtained (in %)
- HSC Result (Select Pass/Fail from dropdown)
- HSC Marks certificate (Upload Document)

After filling up the fields Click on **Save & Next** button to continue with the application form.

| Education Details                                                                           | -                                  |
|---------------------------------------------------------------------------------------------|------------------------------------|
| SSC Details                                                                                 |                                    |
| Board* Required !!                                                                          | Other Board                        |
| Select                                                                                      |                                    |
| Year of passing* Required !!                                                                | Month* Required !!                 |
| Select                                                                                      | Select                             |
| Seat No.* Required !!                                                                       | Marks Obtain ed*                   |
|                                                                                             |                                    |
|                                                                                             | Total Marks*                       |
| Click to Validate                                                                           |                                    |
| SSC Marks Obtained(in %)                                                                    | SSC Result*                        |
|                                                                                             | Select                             |
|                                                                                             |                                    |
| HSC Details                                                                                 |                                    |
| Board* Required !!                                                                          | Other Board                        |
| Select                                                                                      |                                    |
| Year of passing* Required !!                                                                | Month* Required !!                 |
| Select                                                                                      | Select                             |
| Seat No.* Required !!                                                                       | Marks Obtained*                    |
|                                                                                             |                                    |
|                                                                                             | Total Marks*                       |
| Validate                                                                                    |                                    |
| HSC Marks Obtained(in %)*                                                                   | HSC Result*                        |
|                                                                                             | Select •                           |
|                                                                                             |                                    |
| TC Certificate                                                                              |                                    |
| Choose File No file chosen                                                                  |                                    |
| Was there any gap in previous qualification/previous course y                               | ear?* ○ Yes ® No                   |
| Academic Year Passed* Required 11                                                           | College Name* Required 11          |
| Select                                                                                      | Select                             |
| Course Namet - Required II                                                                  | University Name* – Required II     |
| Select                                                                                      | Select                             |
| Vear* Required II                                                                           | Result* Required I/                |
| Select                                                                                      | Select                             |
| Marke Obtained/in % )t Permised !!                                                          |                                    |
|                                                                                             |                                    |
|                                                                                             |                                    |
| was there any gap in previous qualification/previous course y<br>Last Year Exam Certificate | ear?"           Yes       No       |
| Choose File No file chosen                                                                  |                                    |
| Beneficiary Category: Required II                                                           |                                    |
| Select                                                                                      |                                    |
|                                                                                             |                                    |
|                                                                                             | Previous Save as Draft Save & Next |

#### **Submission Page**

It contained summarized details of the Applicant.

- Domicile Certificate
- Caste Certificate
- Father Income Certificate
- Mother Income Certificate
- SSC Certificate
- HSC Certificate

If the Applicant missed to fill mandatory fields the system won't allow the User to submit the application.

|                                                                                                    | Skip to Main Content                                 | Screen Reader Access: 🚸 Contrast Highlight: | -A A +A                | English 🔻                                                                                                    |
|----------------------------------------------------------------------------------------------------|------------------------------------------------------|---------------------------------------------|------------------------|----------------------------------------------------------------------------------------------------|
| आप्                                                                                                    | प्रते<br>रिकार                                       | MahaDBT<br>Government of Maharashtra        |                        | ۲                                                                                                    |
| Hello!<br>Ankit Katoch                                                                                                    | Application Form                                     |                                             |                        |                                                                                                    |
| Scheme Information +                                                                                                    | 25%                                                  | 75%                                         | 100%                   |                                                                                                    |
| Check Eligibility +                                                                                                    | Applicant Details<br>Scheme Name - Suvarna Mahotsavi | Education Details                           | Submission             | Personal Details                                                                                                    |
| Apply Schemes -     Department -     Higher and Technical     Education     Minorities Development     School Education     Social Justice & Special     Assistance     Tribal Development     Department | Submission                                           | Submit                                      | Previous Save as Draft | What are renewable<br>applications?<br>Applicants reapplying for same<br>scheme next Academic year<br>need to select renewable<br>application option as YES.<br>Applicant to fill the last years<br>Application No.<br>What is Domicile of<br>Maharashtra?<br>Applicants possessing the<br>Domicile certificate of<br>Maharashtra/MKB are eligible |
| Category +                                                                                                    |                                                      |                                             |                        | for applying the DBT scheme.                                                                                                    |
| Pending For Actions(76)                                                                                                    |                                                      |                                             |                        | See More                                                                                                    |

The applicant has to click on submission button. The application ID (e.g. PREAK034170000000079)

Will be generated and the applicant can see the alert message.

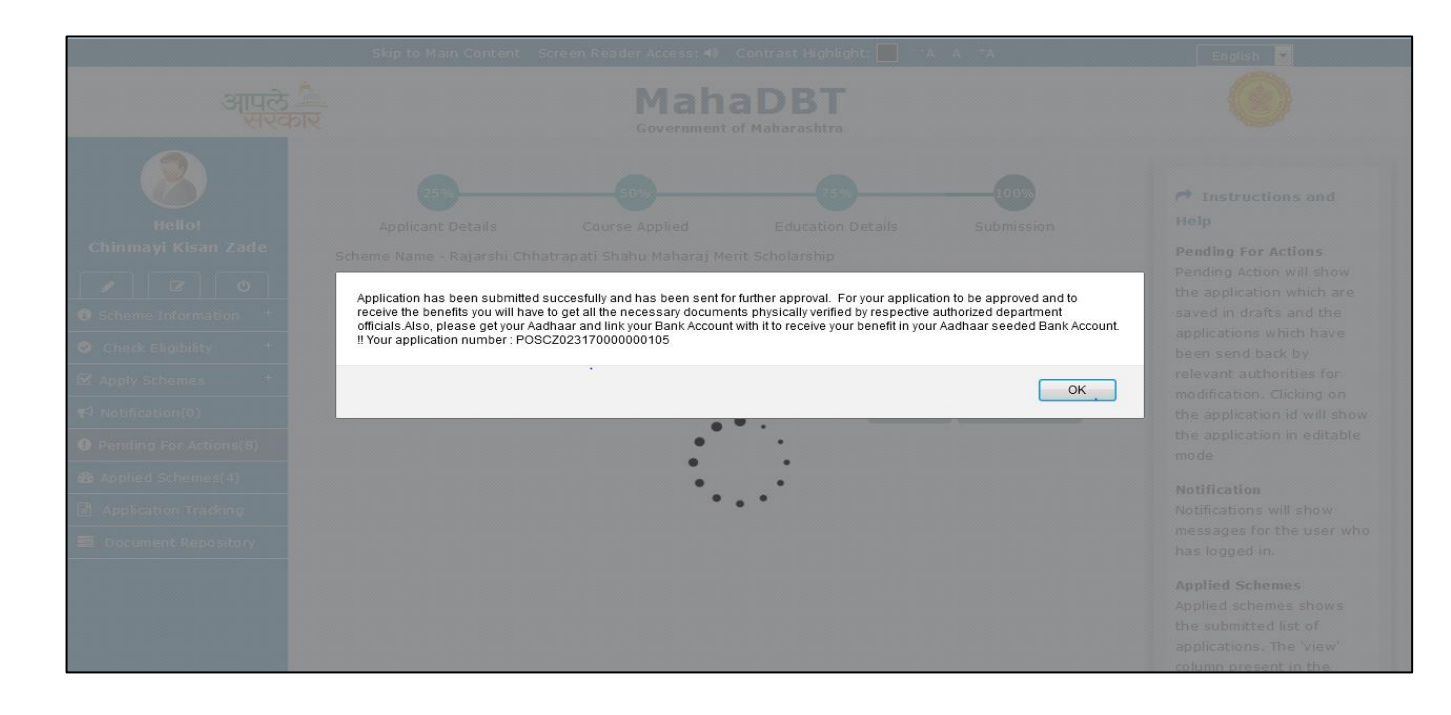

# 8. Institute Login (College Clerk)

The Institute Clerk will be Login with own credentials.

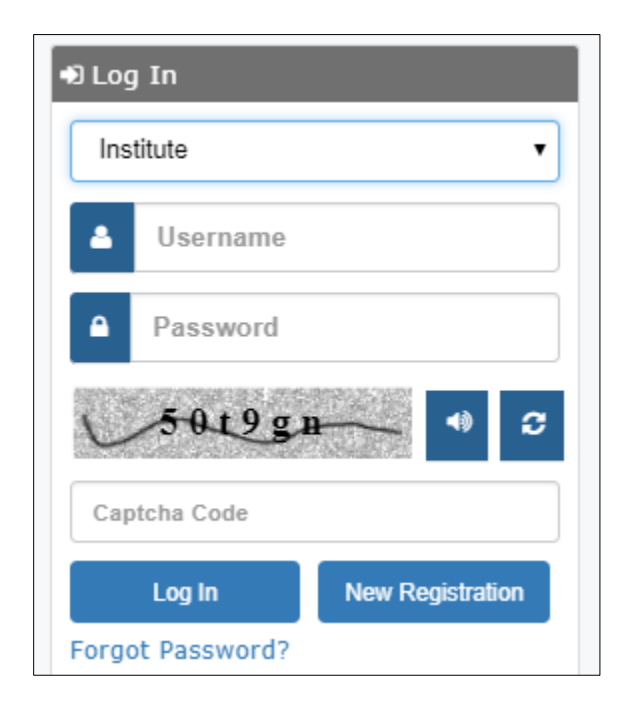

### Institute User(College Clerk) Dashboard:

a) After login to the Profile the college clerek will see Welcome page by default.

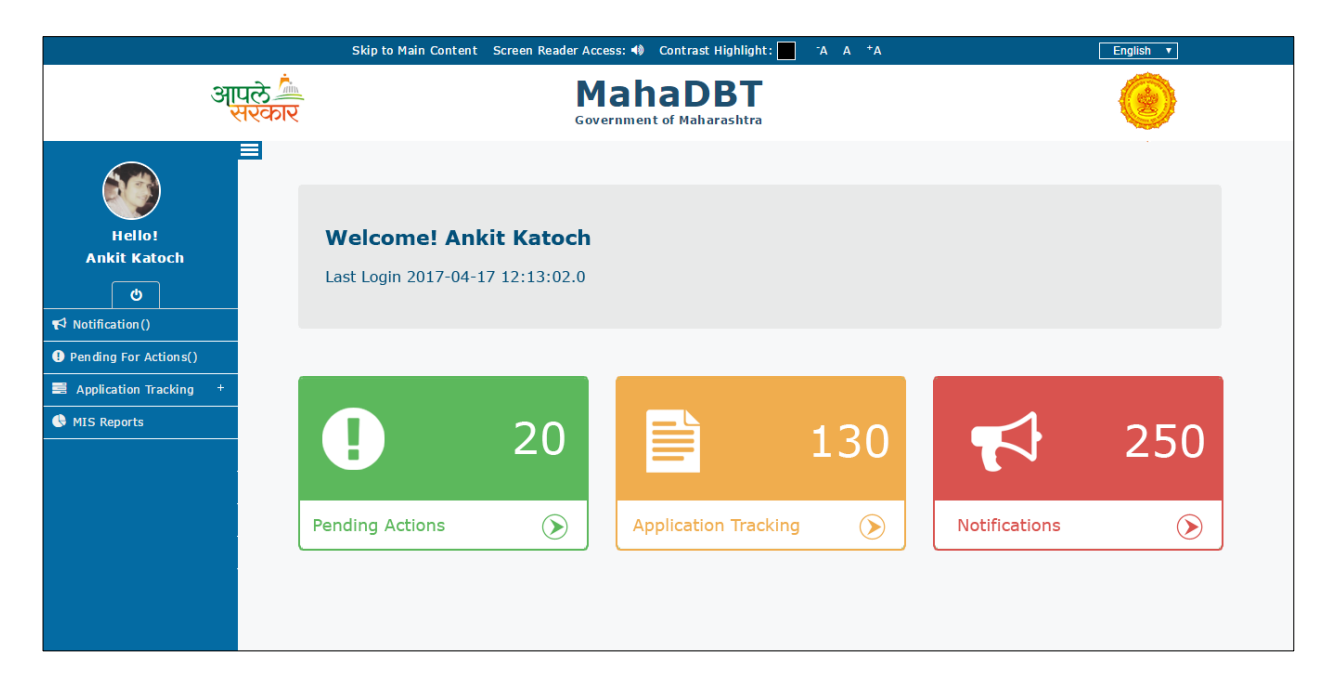

- b) The following fields displayed in the college clerk dash board left panel.
  - Notification
  - Pending for Actions
  - Application Tracking
    - Approved
    - Sanctioned
    - Disbursed
    - $\circ$  Rejected
  - MIS Reports

**Notification**: Notifications will show the messages for the User who has logged in.

The college clerk will view the new application which has been sent from the student, Modification requests which has been sent from higher authority with remarks and modified applications from student.

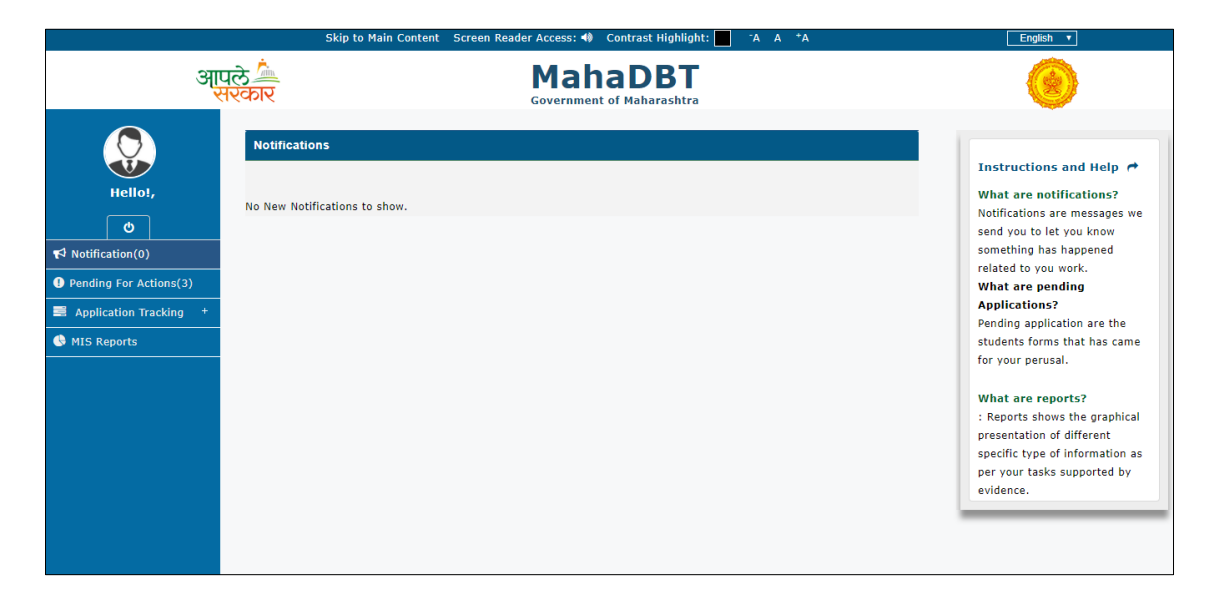

**Pending Applications**: Pending Action will show the list of pending applications. The user will have the facility to filter the list of applications based on provided search parameters.

Clicking on the Application ID, it will open the Application in view mode.

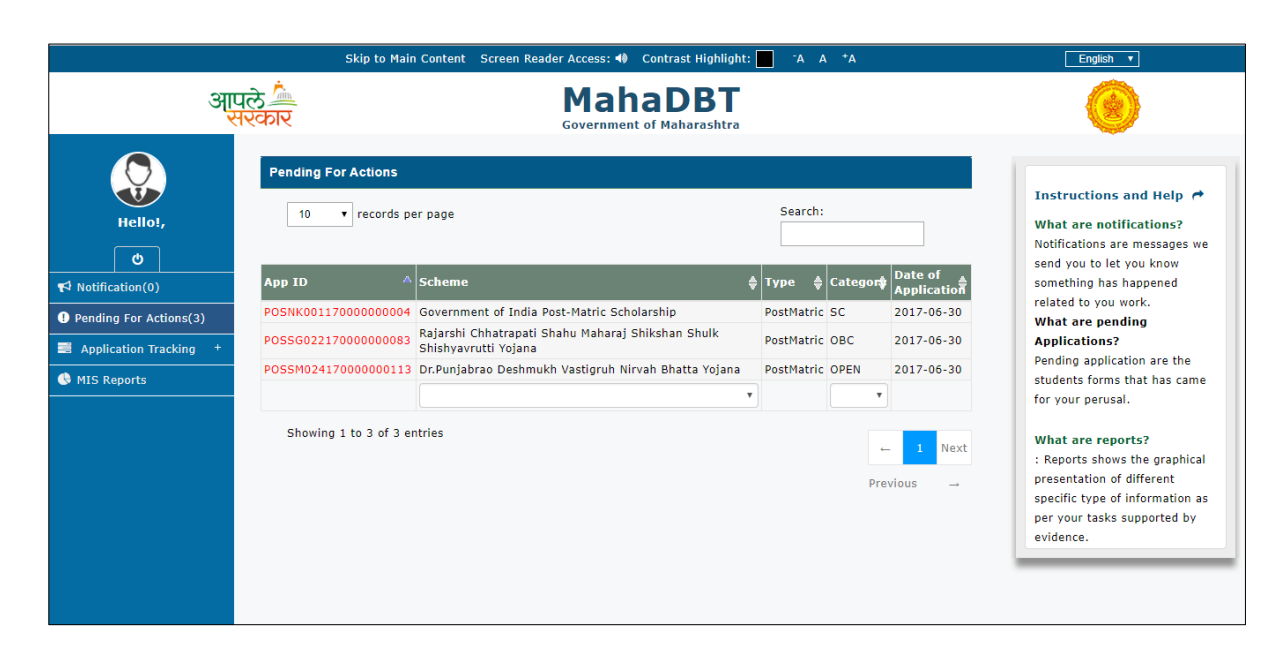

The Institute user (college clerk) view the following details in the **Pending for Modifications form**.

**Application Form:** The student Application can be viewed in the non-editable mode.

The college clerk will verify the application form and if any data not filled or documents not uploaded or any correction in filled data the clerk will send back the application to student.

|                                                                                                    | Skip to Main Content Screen Reader Access                                                                                         | : 🜗 Contrast Highlight: 🔤 ¯A A †A | English 🔻                                                                                                    |
|----------------------------------------------------------------------------------------------------|----------------------------------------------------------------------------------------------------|-----------------------------------|----------------------------------------------------------------------------------------------------|
| आ्                                                                                                    | प्रते 🦾 Ma<br>प्रत्कार Govern                                                                                                    | haDBT<br>ment of Maharashtra      | ۲                                                                                                    |
| Hello I,<br>©<br>T <sup>1</sup> Notification (0)<br>Pending For Actions(63)<br>Application Tracking +<br>MIS Reports | Pending For Modification  Application Form  Action  Personal Details  Income Details  Personal Eligibility Details  Caste Details | Verification Form + + + +         | Instructions and Help →<br>What are notifications?<br>Notifications are messages we<br>send you to let you know<br>something has happened<br>related to you work.<br>What are pending<br>Applications?<br>Pending application are the<br>students forms that has came<br>for your perusal. |
|                                                                                                    | Permanent Address Details Parent's/Guardian's Details School Details                                                              | •<br>+<br>+<br>+                  | What are reports?<br>: Reports shows the graphical<br>presentation of different specific<br>type of information as per your<br>tasks supported by evidence.                                                                                                    |

If you click on the + sign the application will be open in view mode and click on "-"sign so that columns will be collapsed.

|                        | Pending For Actions          | · · · · · · · · · · · · · · · · · · ·            |
|------------------------|------------------------------|--------------------------------------------------|
| Q.                     | Application Form             | Verification Form                                |
| Hellol                 | Action                       |                                                  |
| neilo:,                |                              |                                                  |
| Ċ                      | Personal Details             | +                                                |
| Notification(0)        | Income Details               | -                                                |
| Pending For Actions(2) | Accurate Family Tecomot      |                                                  |
| Application Tracking + |                              | Does your Certificate have a Barcode?" O Yes  No |
| MIS Reports            |                              | Income Certificate No*                           |
|                        |                              |                                                  |
|                        | Issuing Authority*           | Date of Icoust 🚔 20/06/2017                      |
|                        | Sub Divisional Officer(SDO)  | V V V V V V V V V V V V V V V V V V V            |
|                        |                              |                                                  |
|                        | Linked Document              |                                                  |
|                        |                              |                                                  |
|                        | Personal Eligibility Details | +                                                |
|                        | Caste Details                | +                                                |
|                        |                              |                                                  |
|                        | Permanent Address Details    | +                                                |
|                        | Parent's/Guardian's Details  | +                                                |
|                        |                              |                                                  |
|                        | Course Details               | +                                                |
|                        | Education Details            | +                                                |
|                        |                              |                                                  |

**Verification form**: Institute clerk will verify the application and will add comments in Verification remarks column. Once the verification complete the Clerk will tick on Verified check box to confirm the verification.

|              | Application Form           | Verification Form |
|--------------|----------------------------|-------------------|
|              | Action                     |                   |
|              |                            |                   |
| Person       | al Details                 |                   |
| ons(63)      | ed                         |                   |
| king + Incom | Details                    |                   |
| Verifi       | ed                         |                   |
| Caste I      | etails                     |                   |
| Venti        | ed                         |                   |
| Parent       | 5 Details/Guardian Details |                   |
| 🗹 Verifi     | ed                         |                   |
| Last Ye      | ar Education Details       |                   |
| 🗹 Verifi     | ed                         |                   |
| School       | Details                    |                   |
| 🗹 Verifi     | ed                         |                   |

| $\smile$               | Application Form                                  | Verification Form |
|------------------------|---------------------------------------------------|-------------------|
| Hello!,                | Action                                            |                   |
| U                      |                                                   |                   |
| Notification(0)        |                                                   |                   |
| Pending For Actions(3) | -<br>ification Remark* (Max 200 char) - 200 left: |                   |
| Application Tracking + |                                                   |                   |
| MIS Reports            |                                                   |                   |
|                        |                                                   |                   |
| C                      | aste Details                                      |                   |
|                        |                                                   |                   |
| Ver                    | ification Remark* (Max 200 char) - 200 left:      |                   |
|                        |                                                   |                   |
|                        |                                                   |                   |
|                        |                                                   |                   |

**Action:** After the verification of the application form, the following actions will be performed by the Institute user.

- Sent to Student
- Sent to college principal
- Reject

| Example 2: Comment of Maharashta:   Comment of Maharashta:     Comment of Maharashta:                                                                                                    | Image: Construction of the state of the state  |                                                                             | Skip to Main Content Screen Reader Access:             | 🜒 Contrast Highlight: 🔲 - A A + A | English v                                                                                     |
|----------------------------------------------------------------------------------------------------|----------------------------------------------------------------------------------------------------|-----------------------------------------------------------------------------|--------------------------------------------------------|-----------------------------------|-----------------------------------------------------------------------------------------------|
| Pending For Modification   Image: Miss Reports     Pending For Modification     Action     Action*     Action*     Sent to Student     Sent to Student     Sent to Student     Sent to Student     Sent to Student     Sent to Student     Sent to Student     Sent to Student     Sent to Student     Sent to Student     Sent to College Principal     Reject     Submit     Submit     Nutriction are menused on a point on a point on                                                                                                    | Pending For Modification   Image: Constraint of the student of the student of the                    | आपत<br>सर                                                                   | त्र Ma<br>Governm                                      | haDBT<br>ment of Maharashtra      | ۲                                                                                             |
| Notification (3)   Pending For Action*   Sent to Student   Sent to Student   Sent to Student   Sent to College Principal   Reject     Nutrification of difference     Submit     Nutrification (3)     Action*     Sent to Student     Sent to College Principal     Reject     What are reports?        Submit     Nutrification (3)           Action*        Sent to Student                                                                                      Notification(3)       Notification(3)   Notification(3)   Notific                                                                                                    | Image: Construction of the second second | Hello!,                                                                     | Pending For Modification<br>Application Form<br>Action | Verification Form                 | Instructions and<br>What are notificat                                                        |
| Pending For Actions(80)       Action*       What are pending Application s?         Application Tracking *       Sent to Student       Pending application s?         Sent to Student       Sent to College Principal       Pending application s?         Reject       What are reports?       Reports                                                                                                    | Action* Application Tracking * Sent to Student Sent to Student Sent to Student Reject What are reports? Remarks History                                                                                                    | ්<br>•<br>Notification(3)                                                   | Action                                                 | -                                 | Notifications are me<br>send you to let you<br>something has happ<br>related to you work      |
| Sent to Student       students forms that         Sent to College Principal       for your perusal.         Reject       What are reports?         Submit       tasks supported by ends                                                                                                    | MIS Reports     Sent to Sludent     Sent to Sludent     Reject     Submit     Remarks History                                                                                                    | <ul> <li>Pending For Actions(80)</li> <li>Application Tracking +</li> </ul> | Action* Sent to Student                                |                                   | What are pending<br>Applications?<br>Pending application a                                    |
| Submit : Reports shows the presentation of difference of the support of the support of the suppo | Submit<br>Submit<br>Remarks History                                                                                                    | MIS Reports                                                                 | Sent to Student<br>Sent to College Principal<br>Reject |                                   | students forms that<br>for your perusal.<br>What are reports?                                 |
|                                                                                                    | Remarks History                                                                                                    |                                                                             | Sub                                                    | mit                               | : Reports shows the<br>presentation of diffe<br>type of information a<br>tasks supported by e |

**Sent to Student:** If any modification required in the application form the Institute clerk/school clerk/school head master will Sent back application to the student.

|                                                                                                    | Skip to Main Content Screen Reader Access                                                                                                    | :: 🜗 Contrast Highlight: 📃 - ʿA A + ʿA | English <b>T</b>                                                                                                    |
|----------------------------------------------------------------------------------------------------|----------------------------------------------------------------------------------------------------|----------------------------------------|----------------------------------------------------------------------------------------------------|
| आए                                                                                                    | ਪੁਲੇ 📜 Govern                                                                                                    | ahaDBT                                 | ۲                                                                                                    |
| Hello!,                                                                                                    | Pending For Modification<br>Application Form<br>Action                                                                                                    | Verification Form                      | Instructions and Help ←<br>What are notifications?<br>Notifications are messages we<br>send you to let you know                                                                       |
| <ul> <li>Notification(3)</li> <li>Pending For Actions(80)</li> <li>Application Tracking +</li> <li>MIS Reports</li> </ul> | Sent to Student     •       Remarks* (Max 200 char) - 200 left                                                                                                    | ß                                      | something has happened<br>related to you work.<br><b>What are pending</b><br><b>Applications?</b><br>Pending application are the<br>students forms that has came<br>for your perusal. |
|                                                                                                    | Second Second Se | ubmit                                  | What are reports?<br>: Reports shows the graphical<br>presentation of different specific<br>type of information as per your<br>tasks supported by evidence.                           |

Click on submit button for the next level of verification and approval. After the college clerk verification, the application goes to the Principle for Approval.

**Sent to Principal:** If the application verified and approved by the school clerk the application will be forwarded to Principal.

**Reject:** If the application verified and Rejected by the school clerk/principal the application will be will Sent back application to the student with Rejection comments.

**Remarks:** The Institute clerk submits his comments in remarks section. (Maximum 200 characters are allowed)

| Ар                   | plication Form    | Veri                  | fication Form |
|----------------------|-------------------|-----------------------|---------------|
|                      | Action            |                       |               |
| emarks* (Max 200 cha | r) - 200 left     |                       |               |
| Remarks History      |                   | Submit                |               |
| ogged In User        | User Action       | Time                  | Comments      |
| :lg_clerk            | Sent to Principal | 2017-07-01 15:31:00.0 |               |
| lg_principal         | Sent to Student   | 2017-07-01 16:51:24.0 | resubmit      |
| lev.dhadge           |                   | 2017-07-01 17:46:22.0 | please verify |

#### **Remarks History:** Remarks history can be viewed here.

| Remarks History |                   |                       |               |
|-----------------|-------------------|-----------------------|---------------|
| Logged In User  | User Action       | Time                  | Comments      |
| clg_clerk       | Sent to Principal | 2017-07-01 15:31:00.0 |               |
| clg_principal   | Sent to Student   | 2017-07-01 16:51:24.0 | resubmit      |
| dev.dhadge      |                   | 2017-07-01 17:46:22.0 | please verify |

Click on submit button for the next level of verification and approval. After the college clerk verification, the application goes to the Principle for Approval.

|                                                                     | Skip to Main Content Screen Reader Access:                                                                                      | 🚯 Contrast Highlight: 🔛 - A A + A | English 🔻                                                                                                    |
|---------------------------------------------------------------------|----------------------------------------------------------------------------------------------------|-----------------------------------|----------------------------------------------------------------------------------------------------|
| आप                                                                  | रे<br>के<br>Governm                                                                                                    | haDBT<br>ment of Maharashtra      | ۲                                                                                                    |
| Hello!,<br>()<br>()<br>()<br>()<br>()<br>()<br>()<br>()<br>()<br>() | Pending For Modification Application Form Action Action* Sent to Student Remarks* (Max 200 char) - 200 left Sut Remarks History | Verification Form                 | Instructions and Help<br>What are notifications?<br>Notifications are messages w<br>send you to let you know<br>something has happened<br>related to you work.<br>What are pending<br>Applications?<br>Pending application are the<br>students forms that has cam<br>for your perusal.<br>What are reports?<br>: Reports shows the graphica<br>presentation of different spec<br>type of information as per you<br>tasks supported by evidence. |

#### Application Tracking:

Provision to show a list of all the applications. I.e. Approved, Sanctioned, Disbursed, Rejected. The user will have the facility to filter the list of applications based on provided search parameters. Clicking on the application Id and the scheme will open the application in view mode.

The Clerk can track the application status here.

**Approved**: It will display the list of applications which are approved by last approving authorities. I.e. applications which are approved as final.

The clerk will have the facility to filter the list of applications based on provided search parameters. Clicking on the application id the application will open in view mode.

|                                                       | Skip to Main Content Screen Reader Access: 🜗 Contrast Highlight: 📄 📪 A *A                                                                                                    |
|-------------------------------------------------------|----------------------------------------------------------------------------------------------------|
| ઞ્                                                    | 민준 MahaDBT<br>Government of Maharashtra                                                                                                    |
| Hello!,<br>e<br>Pending For Actions(2)<br>Approved(0) | Approved          10       records per page       Search:         App ID       Scheme       Type       Caste       Date of Application       Image: Caste in the image: Caste in the image: Caste in the image: Caste interval in the image: Caste interval interval |
| Sanctioned(0)<br>Disbursed(0)<br>Rejected(0)          | Previous→                                                                                                    |

**Sanctioned:** The Institute can view the list of final sanctioned applications belonging to their institution

The Institute user will have the facility to filter the list of applications based on provided search parameters. Clicking on the application id the application will open in view mode.

|                                       | Sanctioned               |                   |   |                 |         |           |
|---------------------------------------|--------------------------|-------------------|---|-----------------|---------|-----------|
| Hello!,                               | 10 •                     | records per page  |   |                 | Search: |           |
| U       ♥       Notification(0)       | App ID<br>No data availa | A Scheme          |   | Date of Applica | tion    | ÷         |
| Pending For Actions(2)                |                          |                   | ¥ | T               |         |           |
| Application Tracking –<br>Approved(0) | Showing O                | to 0 of 0 entries |   |                 |         | ← Next    |
| Sanctioned(0)<br>Disbursed(0)         |                          |                   |   |                 |         | Previous→ |
| Rejected(0)                           |                          |                   |   |                 |         |           |
| G MIS Reports                         |                          |                   |   |                 |         |           |
|                                       |                          |                   |   |                 |         |           |
|                                       |                          |                   |   |                 |         |           |
|                                       |                          | _                 |   |                 |         |           |

**Disbursed:** The Institute User can view list of final disbursed applications belonging to their institution

The Institute user will have the facility to filter the list of applications based on provided search parameters. Clicking on the application id the application will open in view mode.

|                                                                        | Skip to Main Content Screen Reader Access: 🜗 Contrast Highlight: 🔲 📪 A 🗛 *A                                             | English <b>v</b>                                                                                                    |
|------------------------------------------------------------------------|----------------------------------------------------------------------------------------------------|----------------------------------------------------------------------------------------------------|
| স্                                                                     | प्रले MahaDBT<br>Government of Maharashtra                                                                              | ۲                                                                                                    |
| Hello!,<br>(*)<br>**<br>**<br>**<br>**<br>**<br>**<br>**<br>**<br>**   | Disbursed       10     records per page       App ID          Accenter of Application        No data available in table | Instructions and Help →<br>What are notifications?<br>Notifications are messages we<br>send you to let you know<br>something has happened<br>related to you work. |
| Application Tracking -<br>Approved(0)<br>Sanctioned(0)<br>Disbursed(0) | Showing 0 to 0 of 0 entries                                                                                             | What are pending<br>Applications?<br>Pending application are the<br>students forms that has came<br>for your perusal.                                             |
| Rejected(0)                                                            |                                                                                                    | What are reports?<br>: Reports shows the graphical<br>presentation of different<br>specific type of information as<br>per your tasks supported by<br>evidence.    |
|                                                                        |                                                                                                    |                                                                                                    |

**Rejected:** The Institute User can view the rejected list of applications. Belonging to their Institution

The user will have the facility to filter the list of applications based on provided search parameters. Clicking on the application Id will open the application in view mode.

| Hello!,                         | Rejected               | <ul> <li>records per page</li> </ul>  |   |       | Search              | 1:        |
|---------------------------------|------------------------|---------------------------------------|---|-------|---------------------|-----------|
| ♥       ♥       Notification(0) | App ID<br>No data avai | <sup>▲</sup> Scheme<br>lable in table |   | Caste | Date of Application | \$        |
| Pending For Actions(2)          |                        |                                       | • |       | ¥                   |           |
| Application Tracking –          | Showing                | 0 to 0 of 0 entries                   |   |       |                     | ← Next    |
| Sanctioned(0) Disbursed(0)      |                        |                                       |   |       |                     | Previous→ |
| Rejected(0)                     |                        |                                       |   |       |                     |           |
|                                 |                        |                                       |   |       |                     |           |
|                                 |                        |                                       |   |       |                     |           |
|                                 |                        |                                       |   |       |                     |           |

## 9. Institute Login (College Principal)

In Login Institute/college Principal have to login with own credentials.

| 🔊 Log In         |                  |  |  |  |  |  |
|------------------|------------------|--|--|--|--|--|
| Institute •      |                  |  |  |  |  |  |
| 🔺 Username       |                  |  |  |  |  |  |
| Password         | ▲ Password       |  |  |  |  |  |
| 5019gi           | 5019gn 4 3       |  |  |  |  |  |
| Captcha Code     |                  |  |  |  |  |  |
| Log In           | New Registration |  |  |  |  |  |
| Forgot Password? |                  |  |  |  |  |  |

### Institute User\_College Principal Dashboard:

After login to the Profile the College principal will see the Welcome page by default.

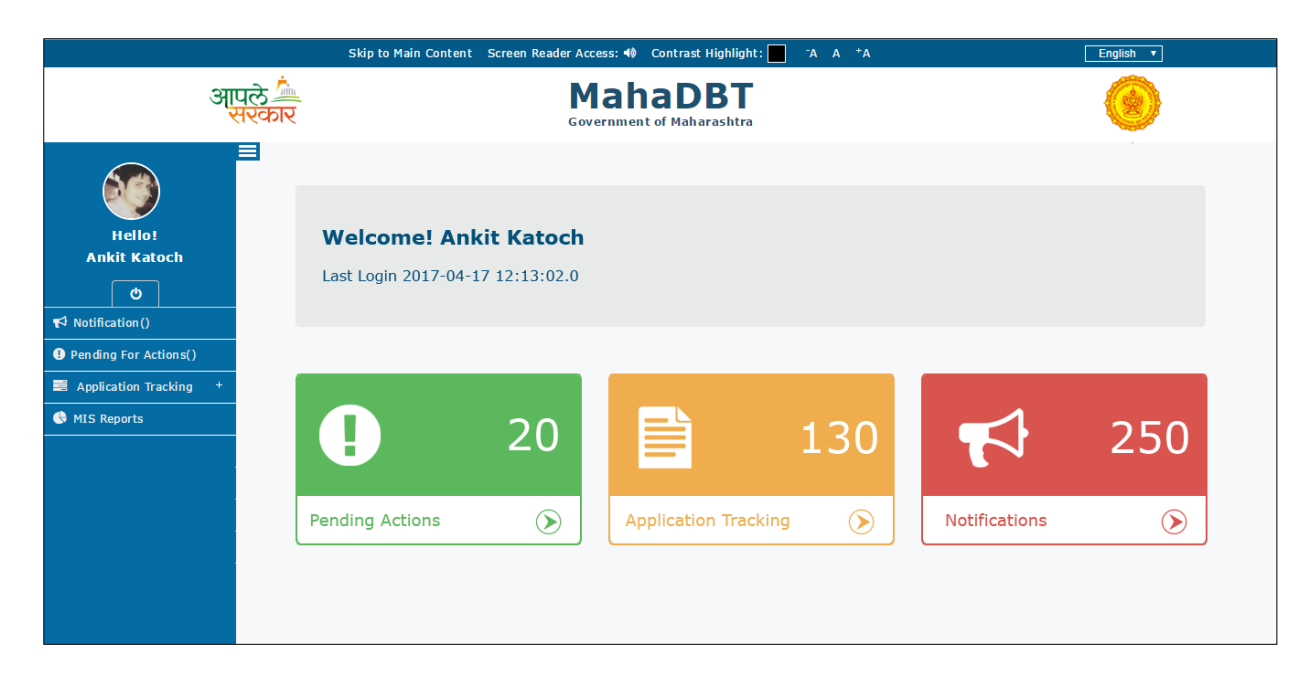

The following fields will be displayed in the college principal dash board left panel.

- Notification
- Pending for Actions
- Application Tracking
  - Approved
  - Sanctioned
  - o Disbursed
  - Rejected
  - MIS Reports

Notification: Notifications will show the messages for the User who has logged in.

The Institute Principal will view the new application which has been sent from the collage clerk, modification requests which has been sent from higher authority with remarks and modified applications from clerk/student.

|                                                                                                  | Skip to Main Content Screen Reader Access: 🜗 Contrast Highlight: 🔲 📪 A 🔺 A | English <b>v</b>                                                                                                    |
|--------------------------------------------------------------------------------------------------|----------------------------------------------------------------------------|----------------------------------------------------------------------------------------------------|
| आर्                                                                                              | ਪੁਲੇ MahaDBT<br>ਨਿਆਨਾ Government of Maharashtra                            | ۲                                                                                                    |
| Hello!,<br>Tello!,<br>Tello!,<br>Pending For Actions(4)<br>Application Tracking +<br>MIS Reports | Notifications No New Notifications to show.                                | Instructions and Help →<br>What are notifications?<br>Notifications are messages we<br>send you to let you know<br>something has happened<br>related to you work.<br>What are pending<br>Applications?<br>Pending application are the<br>students forms that has came<br>for your perusal. |
|                                                                                                  |                                                                            | What are reports?<br>: Reports shows the graphical<br>presentation of different<br>specific type of information as<br>per your tasks supported by<br>evidence.                                                                                                    |

**Pending Applications**: Pending Action will show the list of pending applications. The user will have the facility to filter the list of applications based on provided search parameters.

|                        |                      | Skip to Main Content Screen Reader Access: 49 Contrast Highlig          | ht: 📕 📪 🖌 🖌            | *A       |                     | English 🔻                                                                              |
|------------------------|----------------------|-------------------------------------------------------------------------|------------------------|----------|---------------------|----------------------------------------------------------------------------------------|
|                        | आपले 🔔<br>सरकार      | MahaDB1<br>Government of Maharasht                                      | ra                     |          |                     | ۲                                                                                      |
| Hello!,                | Pending For Actions  | per page                                                                |                        | Search:  |                     | Instructions and Help<br>What are notifications?<br>Notifications are messages we send |
| → Notification(0)      | App ID 🗠             | Scheme                                                                  | <b>≜</b> Type <b>♦</b> | Categor  | Date of Application | happened related to you work.                                                          |
|                        | APP1123M142317       | Economic Backward Class (EBC) Scholarship/Freeship                      | PostMatric             | OPEN     | 2017-06-29          | What are pending Applications?                                                         |
| Pending For Actions(9) | APP122JUUUM152417    | Dr.Panjabrao Deshmukh Hostel Maintenance Allowance                      | PostMatric             | SC       | 2017-06-29          | Pending application are the student                                                    |
| Application Tracking + | APP123M102617        | State Government Open Merit Scholarship                                 | PostMatric             | SC       | 2017-06-27          | perusal                                                                                |
|                        | APP12HJJJM9717       | Government of India Post-Matric Scholarship                             | PostMatric             | SC       | 2017-06-27          | perusuit                                                                               |
| MIS Reports            | APP234M121017        | Higher Education Scholarship Within India                               | PostMatric             | SC       | 2017-06-29          | What are reports?                                                                      |
|                        | APPG464547M16117     | Government of India Post-Matric Scholarship                             | PostMatric             | SC       | 2017-06-28          | : Reports shows the graphical                                                          |
|                        | APPiusaide343M102617 | State Government Open Merit Scholarship                                 | PostMatric             | SC       | 2017-06-28          | presentation of different specific                                                     |
|                        | APPSEEE233M152217    | Rajarshi Chhatrapati Shahu Maharaj Fee Reimbursement Freeship<br>Scheme | PostMatric             | ST       | 2017-06-29          | type of information as per your task                                                   |
|                        | APPSEEE344qM15117    | Government of India Post-Matric Scholarship                             | PostMatric             | SC       | 2017-06-27          | supported by evidence.                                                                 |
|                        |                      |                                                                         | *                      | <b>T</b> |                     |                                                                                        |

Clicking on the Application ID, it will open the Application in view mode.

The Institute user (College Principal) view the following details in the **Pending for Modifications form**.

**Application Form:** The student Application can be viewed in the non-editable mode.

The Principal will verify the application form and if any data not filled or documents not uploaded or any correction in filled data required the Principal will send back the application to Institute clerk.

|                                                                             | Skip to Main Content Screen Reader Access:               | 🔹 Contrast Highlight: 🚺 - A A + A | English 🔻                                                                                                    |
|-----------------------------------------------------------------------------|----------------------------------------------------------|-----------------------------------|----------------------------------------------------------------------------------------------------|
| आए                                                                          | ਸਲੇ Ma<br>Robit                                          | ment of Maharashtra               | ۲                                                                                                    |
| Nallat                                                                      | Pending For Modification Application Form                | Verification Form                 | Instructions and Help 🕈                                                                                                    |
| to Notification(0)                                                          | Action<br>Personal Details                               | +                                 | What are notifications?<br>Notifications are messages we<br>send you to let you know<br>something has happened              |
| <ul> <li>Pending For Actions(63)</li> <li>Application Tracking +</li> </ul> | Income Details                                           | +                                 | related to you work.<br>What are pending<br>Applications?<br>Pending application are the                                    |
| 🔮 MIS Reports                                                               | Personal Eligibility Details<br>Caste Details            | •                                 | students forms that has came<br>for your perusal.                                                                           |
|                                                                             | Permanent Address Details<br>Parent's/Guardian's Details | +                                 | What are reports?<br>: Reports shows the graphical<br>presentation of different specific<br>tuge of information as not your |
|                                                                             | School Details                                           | +                                 | type of information as per your tasks supported by evidence.                                                                |
|                                                                             |                                                          |                                   |                                                                                                    |

If you click on the + sign the application will be open in view mode and click on "-" sign so that columns will be collapsed.

|                      | Skip to Main Content Screen Reader Access: 🜗 Contrast Highl | ight:^A A ⁺A English ▼                            |
|----------------------|-------------------------------------------------------------|---------------------------------------------------|
| आपले 🔔<br>सरकार      | MahaDBT<br>Government of Maharashtra                        |                                                   |
|                      | Pending For Actions                                         |                                                   |
| <u>Q</u>             | Application Form                                            | Verification Form                                 |
| Hellol               | Action                                                      |                                                   |
|                      |                                                             |                                                   |
| 0                    | Personal Details                                            |                                                   |
| cation(0)            | Income Details                                              |                                                   |
| ng For Actions(2)    | Annual Family Income*                                       |                                                   |
| plication Tracking + |                                                             | Does your Certificate have a Barcode?* O Yes 🖲 No |
| S Reports            |                                                             | Income Certificate No*                            |
|                      |                                                             |                                                   |
|                      | Issuing Authority*                                          | Date of Issue* 📅 30/06/2017                       |
|                      | Sub Divisional Officer(SDO)                                 | T                                                 |
|                      |                                                             |                                                   |
|                      | Linked Document                                             |                                                   |
|                      |                                                             |                                                   |
|                      | Personal Eligibility Details                                |                                                   |
|                      | Caste Details                                               |                                                   |
|                      | Permanent Address Details                                   |                                                   |
|                      | Parent's/Guardian's Details                                 |                                                   |
|                      |                                                             |                                                   |
|                      | Course Details                                              |                                                   |
|                      | Education Details                                           |                                                   |
|                      |                                                             |                                                   |

**Verification form**: Institute principal will verify the application and will add comments in Verification remarks column. Once the verification complete principal will tick ( $\sqrt{}$ ) on Verified check box to confirm the verification.

|                                                                                                   | Skip to Main Content Screen Reader Access: 🜗 Contrast Highlight: 📃 🥻 A 🕇 A                                                                                                    | English <b>v</b>                                                                                                    |
|---------------------------------------------------------------------------------------------------|----------------------------------------------------------------------------------------------------|----------------------------------------------------------------------------------------------------|
|                                                                                                   | आपले Amala MahaDBT<br>सरकार Government of Maharashtra                                                                                                    | ۲                                                                                                    |
| Hellol,<br>Tel Notification(0)<br>Pending For Actions(4)<br>Application Tracking +<br>MIS Reports | Pending For Actions       Application Form     Verification Form       Action     *       Personal Details     *       Verified     *       Caste Details     *       Verified     *       Parent's/Guardian's Details     * | Instructions and Help ←<br>What are notifications?<br>Notifications are messages we send<br>you to let you know something has<br>happened related to you work.<br>What are pending Applications?<br>Pending application are the students<br>forms that has came for your<br>perusal.<br>What are reports? |
|                                                                                                   | ♥ Verified<br>Education Details +                                                                                                    | : Reports shows the graphical<br>presentation of different specific<br>type of information as per your tasks<br>supported by evidence.                                                                                                    |
|                                                                                                   | Verification Remark* (Max 200 char) - 200 left: Verification Remarks History No remarks available.                                                                                                    |                                                                                                    |

**Action:** After the verification of the application form, the following actions will be performed by the Institute principal.

- Send to Clerk
- Send to Student
- Send to RO (Department officials)
- Reject

|                                                                   | Pending For Actions                                                    |                   |
|-------------------------------------------------------------------|------------------------------------------------------------------------|-------------------|
|                                                                   | Application Form                                                       | Verification Form |
| Hello!,                                                           | Action                                                                 |                   |
| Ċ                                                                 |                                                                        | A                 |
| Notification(0)                                                   | Action                                                                 | -                 |
| Pending For Actions(1)     Application Tracking +     MIS Reports | Action* Select Sent to RO Sent to College Clerk Sent to Student Detect |                   |
|                                                                   | Remarks History                                                        | pmit              |

**Sent to college clerk:** If any modification required in the application form the college principal will send back application to the college clerk.

**Sent to RO**: If the application verified and approved by the College principal, the application will be forwarded to next approving authority i.e. Department officials e.g. For Higher and Technical department RO (Regional Officer) is next approving authority after principal in approval process.

**Reject:** If the application verified and Rejected by the collage principal the application will be Rejected and the notification will be send to student with Rejection comments.

**Sent to student:** If any modification required in the application form the college clerk will send back application to the student

**Remarks:** The Institute clerk submits his comments in remarks section. (Maximum 200 characters are allowed)

| Ap                                                              | oplication Form                                     | Ver                                                              | Verification Form |  |  |
|-----------------------------------------------------------------|-----------------------------------------------------|------------------------------------------------------------------|-------------------|--|--|
|                                                                 | Action                                              |                                                                  |                   |  |  |
| Remarks* (Max 200 cha                                           | r) - 200 left                                       |                                                                  |                   |  |  |
|                                                                 |                                                     |                                                                  |                   |  |  |
|                                                                 |                                                     |                                                                  |                   |  |  |
| Remarks History                                                 |                                                     | Submit                                                           |                   |  |  |
| Remarks History<br>Logged In User                               | User Action                                         | Submit                                                           | Comments          |  |  |
| Remarks History<br>Logged In User<br>clg_clerk                  | User Action<br>Sent to Principal                    | Submit<br>Time<br>2017-07-01 15:31:00.0                          | Comments          |  |  |
| Remarks History<br>Logged In User<br>clg_clerk<br>clg_principal | User Action<br>Sent to Principal<br>Sent to Student | Submit<br>Time<br>2017-07-01 15:31:00.0<br>2017-07-01 16:51:24.0 | Comments          |  |  |

**Remarks History:** Remarks history can be viewed here.

|                 |                   |                       | Remarks History |  |  |  |  |  |  |
|-----------------|-------------------|-----------------------|-----------------|--|--|--|--|--|--|
| Logged In User  | User Action       | Time                  | Comments        |  |  |  |  |  |  |
| clg_clerk 5     | Sent to Principal | 2017-07-01 15:31:00.0 |                 |  |  |  |  |  |  |
| clg_principal 5 | Sent to Student   | 2017-07-01 16:51:24.0 | resubmit        |  |  |  |  |  |  |
| dev.dhadge      |                   | 2017-07-01 17:46:22.0 | please verify   |  |  |  |  |  |  |

### Application Tracking:

Provision to show a list of all the applications. I.e. Approved, Sanctioned, Disbursed, Rejected. The user will have the facility to filter the list of applications based on provided search parameters. Clicking on the application Id and the scheme will open the application in view mode.

The college principal can track the application status here.

**Approved**: It will display the list of applications which are approved by last approving authorities. I.e. applications which are approved as final.

The clerk will have the facility to filter the list of applications based on provided search parameters. Clicking on the application id the application will open in view mode.

| Hello!,                                                                                                    | Approved     | ▼ records per page  |        |         | Sea                 | rch:                |
|----------------------------------------------------------------------------------------------------|--------------|---------------------|--------|---------|---------------------|---------------------|
|                                                                                                    | App ID       | Scheme              | 🔷 Type | 🜲 Caste | Date of Application | \$                  |
| Notification(0)                                                                                                    | No data avai | lable in table      |        |         |                     |                     |
| Pending For Actions(2)                                                                                                    |              |                     | •      |         | •                   |                     |
| <ul> <li>Application Tracking –</li> <li>Approved(0)</li> <li>Sanctioned(0)</li> <li>Disbursed(0)</li> <li>Disbursed(0)</li> </ul> | Showing      | 0 to 0 of 0 entries |        |         |                     | ← Next<br>Previous→ |
| Kejectea(u)     MIS Reports                                                                                                    |              |                     |        |         |                     |                     |

**Sanctioned:** The Institute principal can view the list of final sanctioned applications belonging to their institution.

The Principal will have the facility to filter the list of applications based on provided search parameters. Clicking on the application id the application will open in view mode.

|                          | Sanctioned     |                                      |        |       |                     |           |  |
|--------------------------|----------------|--------------------------------------|--------|-------|---------------------|-----------|--|
| Hello!,                  | 10             | <ul> <li>records per page</li> </ul> |        |       | Search:             |           |  |
| <u>ن</u>                 | App ID         | Scheme                               | 🛔 Type | Caste | Date of Application | \$        |  |
| Notification(0)          | No data availa | able in table                        |        |       |                     |           |  |
| • Pending For Actions(2) |                |                                      | T      |       | T                   |           |  |
| 📑 Application Tracking 😑 | Chausing       |                                      |        |       |                     |           |  |
| Approved(0)              | Showing C      | o to o or o entries                  |        |       |                     | ← Next    |  |
| Sanctioned(0)            |                |                                      |        |       |                     | Previous→ |  |
| Disbursed(0)             |                |                                      |        |       |                     |           |  |
| Rejected(0)              |                |                                      |        |       |                     |           |  |
| 🕓 MIS Reports            |                |                                      |        |       |                     |           |  |
|                          |                |                                      |        |       |                     |           |  |
|                          |                |                                      |        |       |                     |           |  |
|                          |                |                                      |        |       |                     |           |  |

**Disbursed:** The Institute User can view list of final disbursed applications belonging to their institution

The Principal will have the facility to filter the list of applications based on provided search parameters. Clicking on the application id the application will open in view mode.

|                          | Disbursed     |                                      |        |       |                   |           |
|--------------------------|---------------|--------------------------------------|--------|-------|-------------------|-----------|
| Hello!,                  | 10            | <ul> <li>records per page</li> </ul> |        |       |                   | Search:   |
| <b>U</b>                 | App ID        | <sup>A</sup> Scheme                  | 🜲 Type | Caste | Date of Applicati | on 🔶      |
| Notification(0)          | No data avail | able in table                        |        |       |                   |           |
| Pending For Actions(2)   |               |                                      | Ŧ      |       | •                 |           |
| 📑 Application Tracking 😑 | Chaulan       |                                      |        |       |                   |           |
| Approved(0)              | Showing       | o to o or o entries                  |        |       |                   | ← Next    |
| Sanctioned(0)            |               |                                      |        |       |                   | Previous→ |
| Disbursed(0)             |               |                                      |        |       |                   |           |
| Rejected(0)              |               |                                      |        |       |                   |           |
| 🕒 MIS Reports            |               |                                      |        |       |                   |           |
|                          |               |                                      |        |       |                   |           |
|                          |               |                                      |        |       |                   |           |
|                          |               |                                      |        |       |                   |           |

**Rejected:** The Institute Principal can view the rejected list of applications. belonging to their Institution

The user will have the facility to filter the list of applications based on provided search parameters. Clicking on the application Id will open the application in view mode.

|                          | Rejected      |                                      |      |       |                     |           |
|--------------------------|---------------|--------------------------------------|------|-------|---------------------|-----------|
| Hello!,                  | 10            | <ul> <li>records per page</li> </ul> |      |       | Search:             |           |
| <u>ف</u>                 | App ID        | ▲ Scheme                             | Type | Caste | Date of Application | \$        |
| Notification(0)          | No data avail | able in table                        |      |       |                     |           |
| Pending For Actions(2)   |               |                                      | T    |       | Y                   |           |
| 📑 Application Tracking 😑 | Chowing       | 0 to 0 of 0 ontrios                  |      |       |                     |           |
| Approved(0)              | Showing       | o to o or o entries                  |      |       |                     | ← Next    |
| Sanctioned(0)            |               |                                      |      |       |                     | Previous→ |
| Disbursed(0)             |               |                                      |      |       |                     |           |
| Rejected(0)              |               |                                      |      |       |                     |           |
| 👶 MIS Reports            |               |                                      |      |       |                     |           |
|                          |               |                                      |      |       |                     |           |
|                          |               |                                      |      |       |                     |           |
|                          |               |                                      |      |       |                     |           |
|                          |               |                                      |      |       |                     |           |

**MIS Reports:** These reports show the graphical presentation of specific type of information as per the tasks supported by evidence.

Bar charts and Pie charts reports are available in scholarship module.

**Bar Charts:** The User can see the Bar graph representation, where the total no. of students applied to the schemes by class wise.

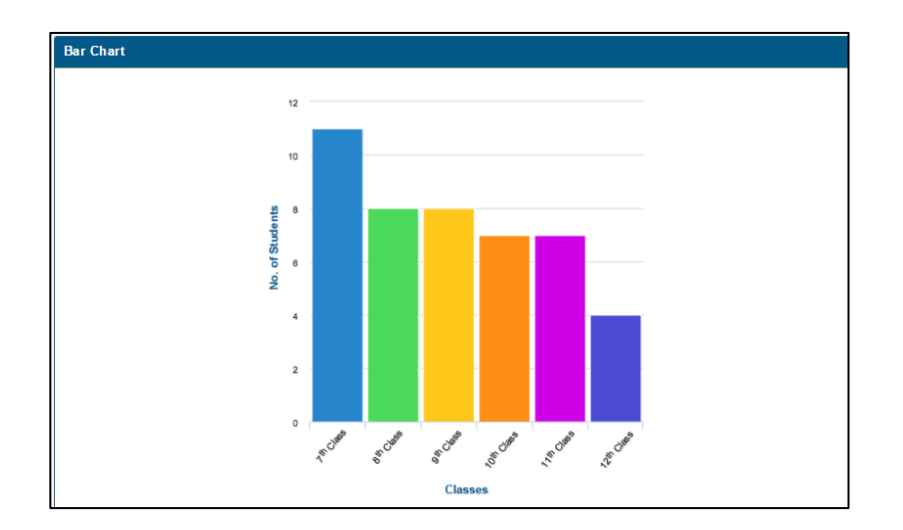

**Pie Chart:** Here the User can view the Pie chart, where the % total of applied schemes by scheme wise

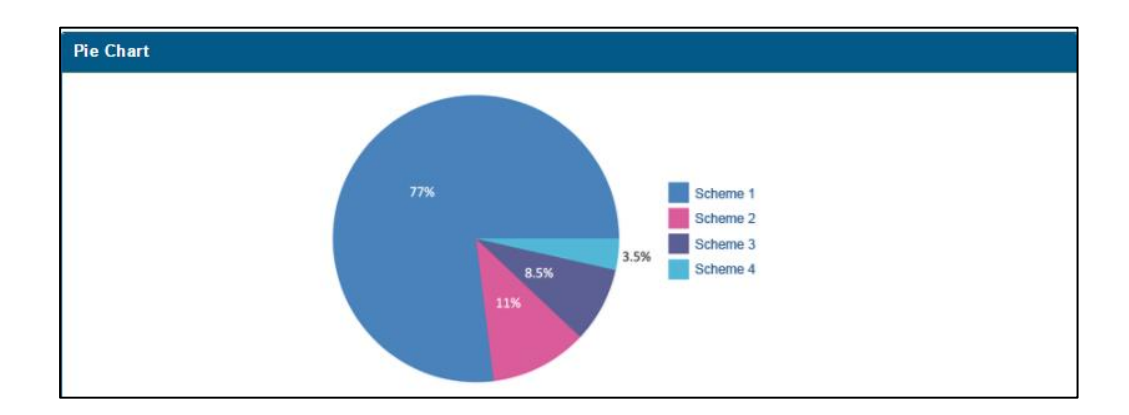